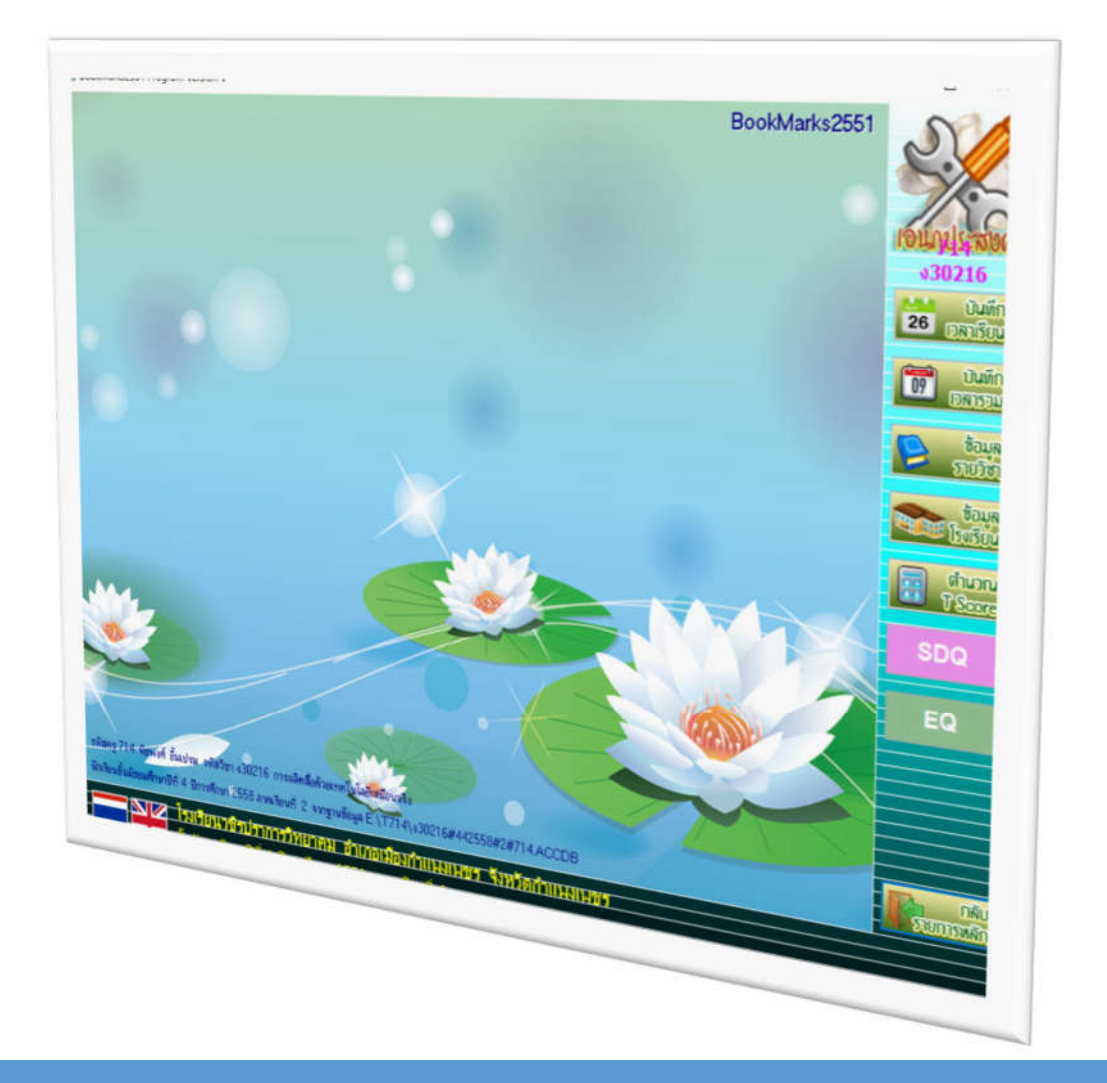

ระบบตรวจข้อสอบ ประเมิน EQ และ SDQ ด้วยมือถือ (SMART SCAN) สำหรับ BOOKMARK2551

สงวนลิขสิทธิ์ตามพระราชบัญญัติลิขสิทธิ์ พ.ศ.2537

## 1.การติดตั้ง Mobile App และลงทะเบียนสมาชิก

#### การติดตั้งแอปพลิเคชัน Android ใน Google Play

1. เลือก

ค้น

ค้นหาคำว่า ZipGrade กด **ติดตั้ง** และ **ยอมรับ** 

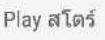

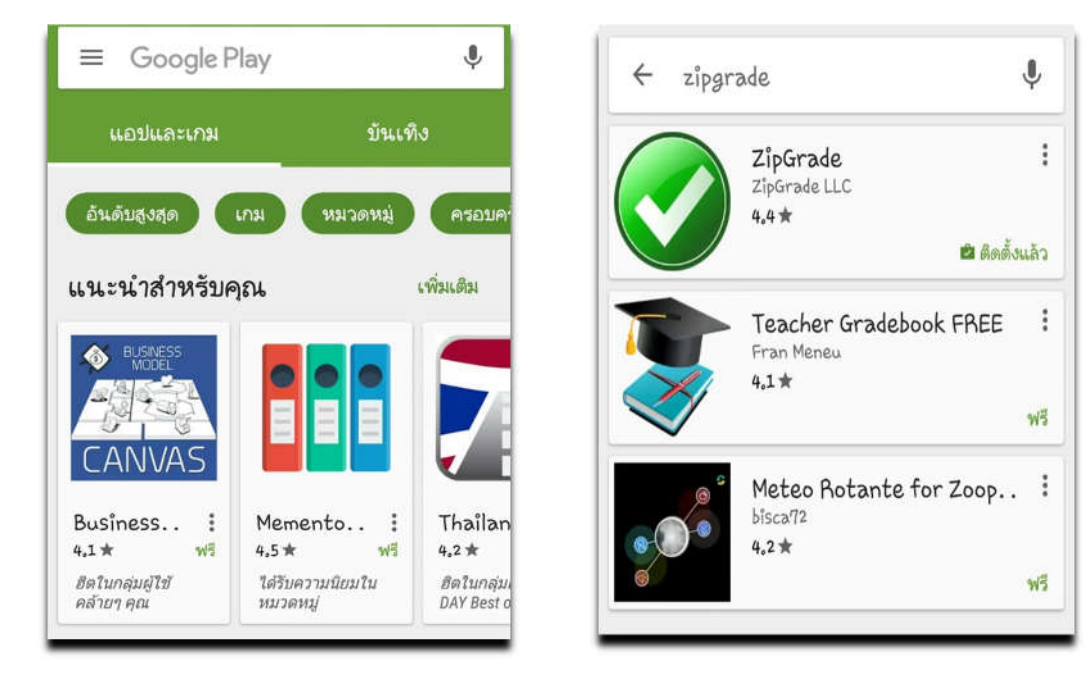

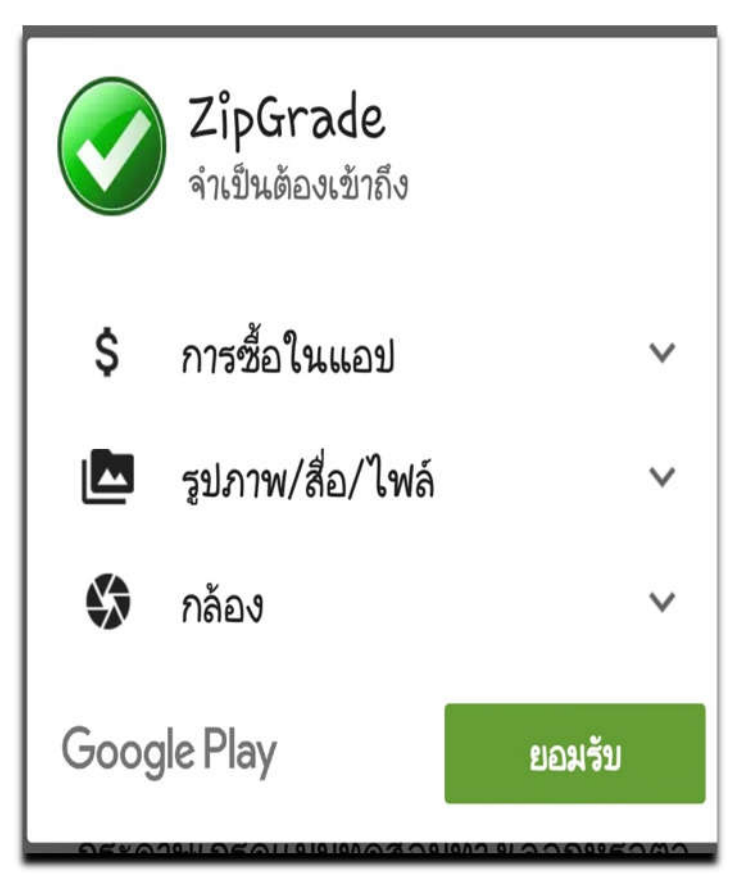

## การติดตั้งแอปพลิเคชัน IOS ใน App Store

App Store

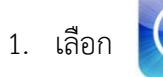

ค้นหาคำว่า ZipGrade

|                                                                          |                                                   |                                                 | 22:01                                    |                           |        |                                                    | Carron |
|--------------------------------------------------------------------------|---------------------------------------------------|-------------------------------------------------|------------------------------------------|---------------------------|--------|----------------------------------------------------|--------|
| Categories                                                               |                                                   |                                                 | Featured                                 |                           | 1      | zipgrade                                           | sts    |
|                                                                          |                                                   | -                                               | 30                                       | 5                         | uggest | ions                                               |        |
|                                                                          | R                                                 |                                                 | -                                        | zipgrade                  |        |                                                    |        |
| 22                                                                       |                                                   | 0                                               | ePay                                     | zingrade -                | arade  | naner te                                           | ete    |
| 2- 1                                                                     | A1                                                | 999                                             |                                          | singrade -                | giude  | haber re                                           | 313    |
| Relay                                                                    |                                                   | Gras                                            | n apps. Great offe<br>ust use Apple Pay. | zipgrade lie              | 2      |                                                    |        |
| New Apps V                                                               | Ve Love                                           |                                                 |                                          | zipgrade v                | qq     |                                                    |        |
| Cale Color                                                               |                                                   | -                                               | -                                        |                           |        |                                                    |        |
| 2))                                                                      | clover                                            | 2                                               | VA/                                      |                           |        |                                                    |        |
| <i>Vn</i>                                                                |                                                   | 3 V 1                                           | u.                                       |                           |        |                                                    |        |
| BBC Player<br>Radio                                                      | Clover Letter<br>Lifestyle                        | One Fish Two<br>Fish Red Fish.                  | Words With<br>Priends ED                 |                           |        |                                                    |        |
| Entertainment                                                            |                                                   | Books<br>\$4.00                                 | Education                                |                           |        |                                                    |        |
|                                                                          |                                                   |                                                 |                                          |                           |        |                                                    |        |
| New Gamer                                                                | Welove                                            |                                                 |                                          |                           |        |                                                    |        |
| New Games                                                                | We Love                                           |                                                 |                                          |                           |        |                                                    |        |
| New Games                                                                | We Love                                           |                                                 |                                          |                           |        | se.                                                |        |
| New Games                                                                | We Love                                           |                                                 | ) 🐖                                      | \$                        |        |                                                    |        |
| New Games                                                                | Read Not Taken                                    | Sovered<br>Carnes                               | Big Bang<br>Bacng                        | Phoenix II                |        | Deckstorm.                                         |        |
| New Games                                                                | Road Not Taken<br>B4.99                           | Severed<br>Games<br>85.39                       | Big Bang<br>Racing<br>Genes              | Phoenis II<br>Games       |        | Deckstorm<br>Duel of Guard<br>Games                |        |
| New Games<br>Bitz Broaker<br>Games<br>12 19                              | We Love                                           | Source<br>Games<br>85.09                        | Big Bang<br>Racing<br>Games              | Places P                  |        | Deckstorm<br>Duel of Guard<br>Games                |        |
| New Games<br>Bitz Breaker<br>Games                                       | Road Not Taken<br>Sames<br>54.99                  | Severed<br>Games<br>55.09                       | Big Bang<br>Garres                       | Phoenix B<br>Garres       |        | Deckstorm<br>Duel of Guard<br>Games                |        |
| New Games<br>Bitz Breaker<br>games.<br>22.59<br>q w                      | We Love                                           | sourced<br>Games<br>83.00<br>r t                | Big Bang<br>Racing<br>Garrent            | Phoenix II<br>Games       | 0      | Deckstorm<br>Duel of Guard<br>Games                |        |
| New Games<br>Bitz Breaker<br>Games<br>22 Bo<br>Q W                       | Road Not Taken<br>Games<br>84.99                  | r t                                             | y y                                      | u i k                     | 0      | Decksom<br>Decksom<br>Deal of Guard<br>Games       |        |
| New Games<br>Bitz Breaker<br>Games<br>22.09<br>C C C<br>Q W<br>a         | We Love<br>Road Not Taken<br>S4.99                | stored<br>Games<br>85.00                        | y<br>g h                                 | Pooris 7<br>Garres<br>j k | 0      | Deckstorm<br>Duet of Guard<br>Carries              | eardh  |
| New Games<br>Bitz Ibsake<br>Games<br>22.10<br>Q<br>Q<br>W<br>a<br>a<br>Z | Read Not Taken<br>Games<br>84 09<br>e<br>s d<br>x | swreet<br>Carries<br>85.00<br>r t<br>f y<br>c v | y t<br>g h<br>b n                        | u i<br>j k                | 0      | Deckstorm<br>Dust of Guard<br>Games<br>P<br>I<br>S | eardh  |

#### 2. กด **Get**

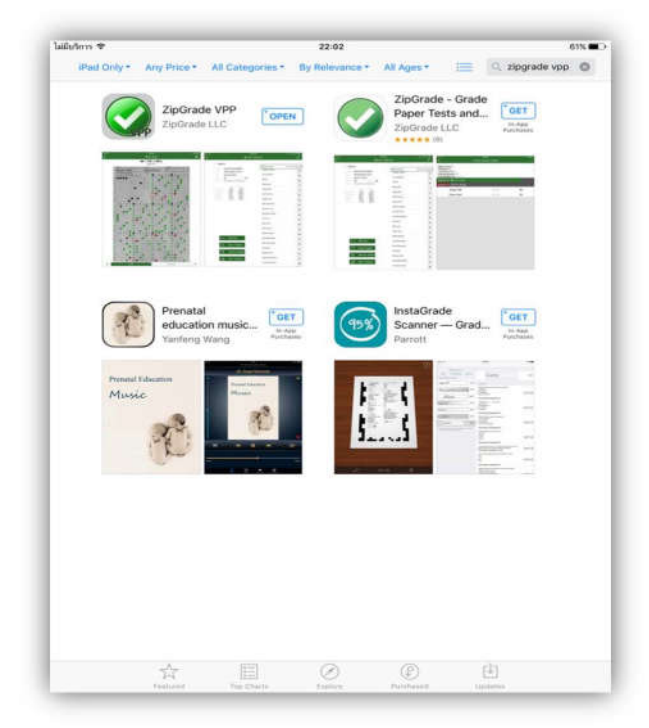

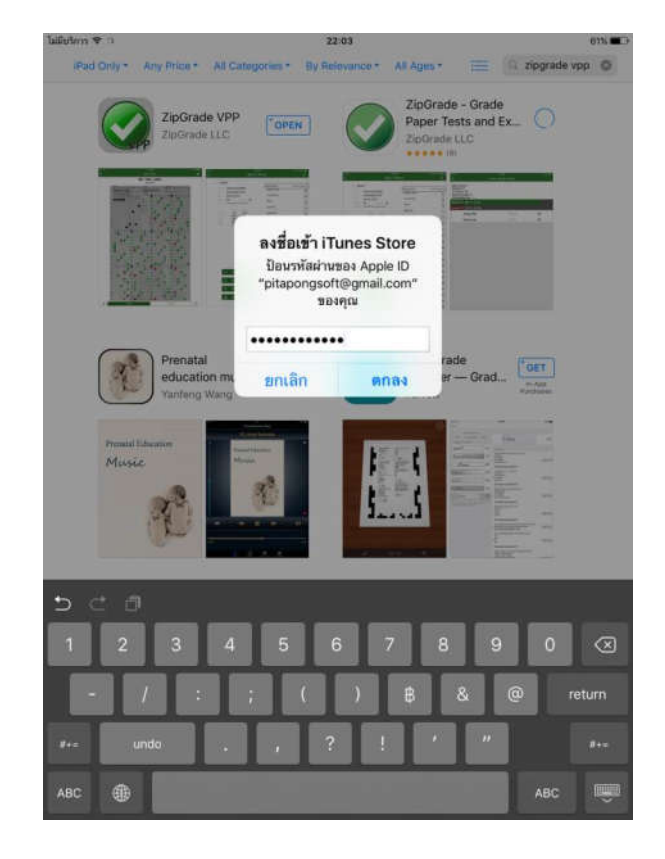

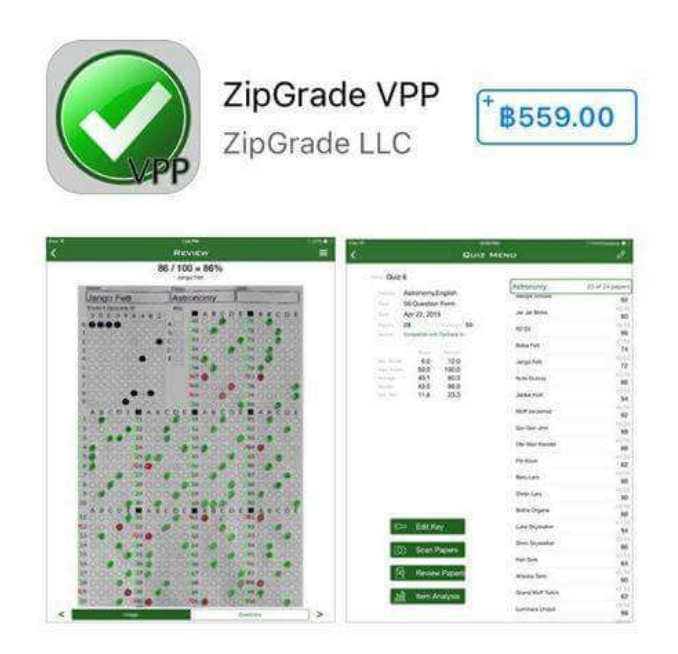

ลงทะเบียน สมัครสมาชิกใหม่ (Register New User)

1. ลงทะเบียน ZipGrade User / Email พร้อมกับ Password (ลงทะเบียนสมาชิกใหม่)

| Ψ 🗟 🖈 4G 🔏 39% 🗖 00°06                                                                                   |
|----------------------------------------------------------------------------------------------------|
|                                                                                                    |
| Register New User                                                                                        |
| ZipGrade User/Email                                                                                      |
| Password                                                                                                 |
| Confirm Password                                                                                         |
| By creating a new user, you agree to the ZipGrade<br><u>Terms of Service</u> and <u>Privacy Policy</u> . |
| Register ZipGrade User                                                                                   |
| Already have a ZipGrade User?                                                                            |

#### เข้าสู่ระบบสมาชิก (Zipgrade User)

1. กรอก ZipGrade User (Email) พร้อมกับ Password (หลังจากลงทะเบียนสมาชิก)

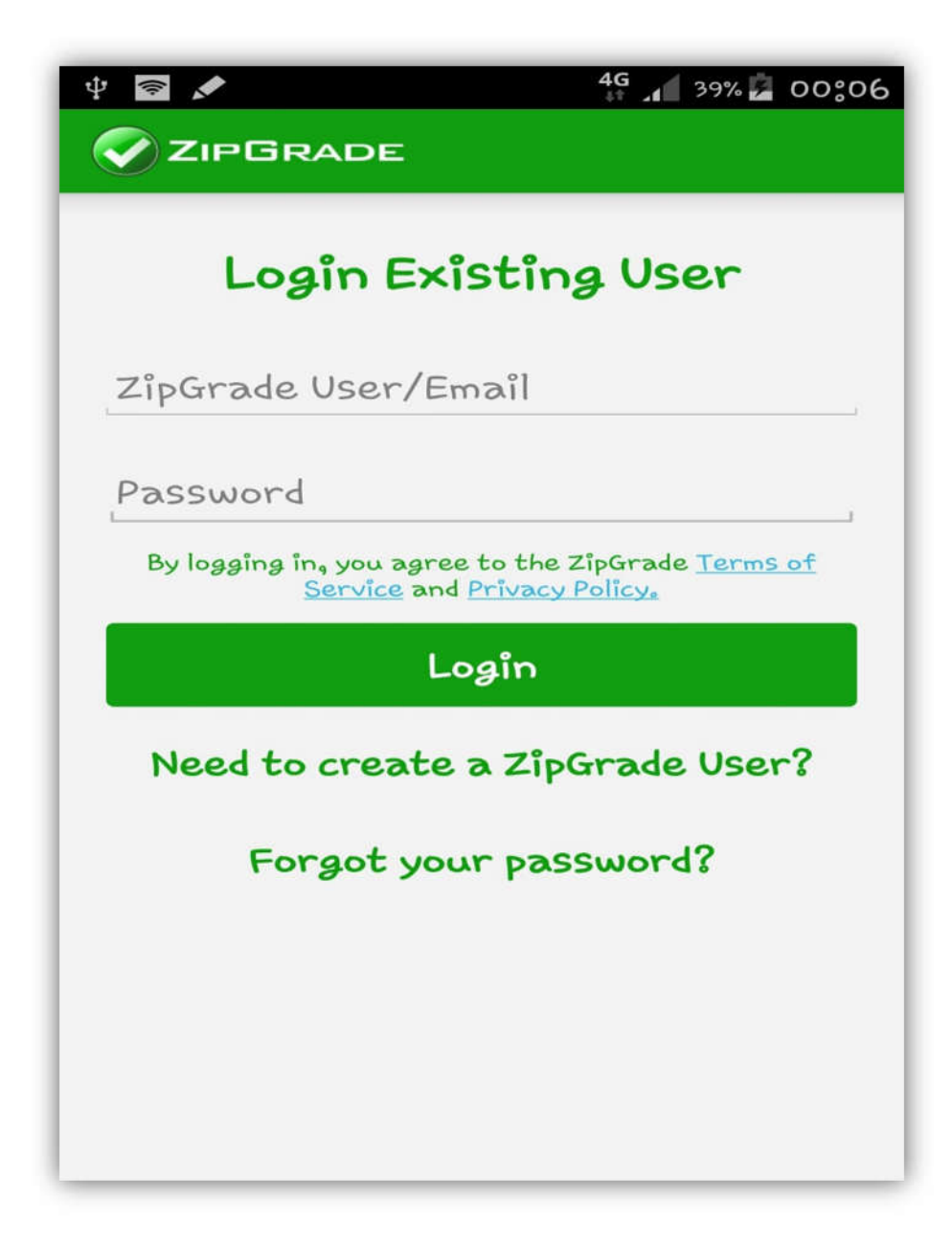

# การเตรียมรายชื่อนักเรียนจาก Secondary56

- 1. เปิดโปรแกรม Secondary56 ไปที่ เมนูงานทะเบียน
- 2. เลือกชั้นเรียน ปีการศึกษา และภาคเรียนให้ถูกต้อง

| School                                                                                                    | condary 56 Pro                                                                                                 | Gram<br>m Gromdaj                     |
|----------------------------------------------------------------------------------------------------|----------------------------------------------------------------------------------------------------|---------------------------------------|
| รหัสโรงเรียน                                                                                                    | 1062101002 ~                                                                                                   | Compile:21/07/2569                    |
| ชื่อโรงเรียน                                                                                                    | วซิรปราการวิทยาคม                                                                                              |                                       |
| ระดับขึ้น                                                                                                    | มัธยมศึกษาตอนปลาย 🗠                                                                                            | ชั้นบีที่ 👍 🖂 🗧                       |
| Na Unrefinen                                                                                                    | 2558 ~                                                                                                    | ภาณซียนที่ 2 🗸 📻                      |
| thijt?                                                                                                    | Registrar                                                                                                    |                                       |
| ารัสธรรมใช้ คน                                                                                                    | *****                                                                                                    |                                       |
| เสื่อหลอบบทม                                                                                                    | งานทะเบียนนักเรียน 🗠 🔰                                                                                         | 🎸 S 🙏                                 |
| เล้นหางฐานจ้อมูล                                                                                                    | C:\DBOFAMPORN                                                                                                  |                                       |
| effuerafi<br>Mail : phy<br>Mail : phy<br>M | เดยกฎฉัมพร จะแต่จ (อรรมภอณ) เดษ<br>othasoft.agmail.com,Web : www.p<br>านถึงเดิทซี่คามพระราชบัญญัติลิขสิทธิ์ พ. | Phothasoft<br>hothasoft.com<br>4 2537 |

3. เลือก เมนู **1. แฟ้มข้อมูล > 2. ส่งออกข้อมูล > 9. SQL Command** 

| 1.แฟ้มข้อมูล                                                                          | 2.หะเบียนนักเรียน 3.เอกสารหลักฐานการศึกษา                                                              | 4.งานสนับสนุน | 5.อเนกประสงค์ |
|---------------------------------------------------------------------------------------|----------------------------------------------------------------------------------------------------|---------------|---------------|
| 🍄 1.เปลี่ยนระดับชั้น                                                                  |                                                                                                    |               |               |
| <ul> <li>๔.๙เออกข้อมูล</li> <li>๔.จึเจ็บโอนข้อมูล</li> <li>๔.ดรวจสอบข้อมูล</li> </ul> | <ul> <li>1.ข้อมูลผลการเรียน(GPAX)</li> <li>2.ข้อมูลรวมโรงเรียน 54</li> </ul>                           |               |               |
| <ul> <li>ร.เครื่องมือ</li> <li>ร.เครื่องมือ</li> <li>9.ออกจากโปรแกรม</li> </ul>       | 🕶 3.รายชื่อนักเรียนสอบ O-Net 🔹 🛛<br>🌄 4.PP1 on Web for Secondary56<br>🗽 5.รายชื่อสำหรับ Freshy Program |               |               |
|                                                                                       | [ 6.Mackerel Module [Upload]<br>7.ข้อมูลรายบุคคล MOC                                                   |               |               |
|                                                                                       | 📴 9.SQL Command                                                                                        |               |               |
|                                                                                       | 🗼 X.ระบบงานสนับสนุน                                                                                    |               |               |

4. เลือก 🗹 หน้ารายการข้อมูลที่ต้องการส่งออกโดยเลือก

| ID        | เลขประจำตัวนักเรียน |
|-----------|---------------------|
| FIRSTNAME | ชื่อตัว             |
| LASTNAME  | นามสกุล             |
| ROOM      | ห้อง                |
| ORDINAL   | เลขที่              |

| 🏶 Seco       | ondary'56 : โปรแกรม                       | เสารสนเทศโรงเรียนระดับมัธย | มศึกษา     | 4-4-2558-2         | 2]                         |               |                |              | - 🗆 ×                  |
|--------------|-------------------------------------------|----------------------------|------------|--------------------|----------------------------|---------------|----------------|--------------|------------------------|
| 1.แฟ้มข้อ    | มูล 2.ทะเบียนนักเรีย                      | ณ 3.เอกสารหลักฐานการศึ     | าษา 4      | งานสนับสนุน        | 5.อเนกประสงค์              |               |                |              |                        |
| SQL          | Command                                   | For Students               |            | Ta                 | ble Stude                  | ents          | ×              |              |                        |
| เลือก        | ฟิลด์                                     | รายละเอียด                 | ^          | Id                 | Firstname                  | Lastname      | Room           | Ordinal      | ^                      |
|              | ID                                        | เลขประจำตัว                |            | 14435              | อธิวัฒน์                   | ใจแสน         | 0              | 0            |                        |
|              | PREFIX                                    | คำนำหน้า                   |            | 14502              | พงษ์เพชร                   | บานเย็น       | 6              | 1            |                        |
|              | FIRSTNAME                                 | ชื่อตัว 🕛                  |            | 14550              | นำโชค                      | บุญส่ง        | 5              | 1            |                        |
|              | LASTNAME                                  | นามสกุล 🛛 🙎                |            | 14570              | สุขประเสริฐ                | ด่านทอง       | 5              | 2            |                        |
|              | PROGRAM                                   | แผนการเรียน                |            | 14599              | ภาณุพงศ์                   | ปั้นบุญ       | 4              | 1            |                        |
|              | ROOM                                      | ห้อง 3                     |            | 14819              | ญาตา                       | คดชีพ         | 1              | 1            |                        |
|              | ORDINAL                                   | เลขที่ 🚺                   |            | 14820              | ณัฐกิตต์                   | ทับทิม        | 1              | 2            |                        |
|              | PIN                                       | เลขประชาชน                 |            | 14821              | ณัฐดนัย                    | เอี่ยมสอาด    | 1              | 3            |                        |
|              | BIRTHDAY                                  | วันเกิด                    |            | 14823              | nama                       | ทีพย์สันเทียะ | 2              | 1            |                        |
|              | SEX                                       | LYVM                       |            | 14824              | ธงไชย                      | แก้วมาราช     | 1              | 4            |                        |
|              | Race                                      | เชื้อชาติ                  |            | 14825              | ธนพล                       | ศุภศร         | 5              | 3            |                        |
|              | Nationality                               | สัญชาติ                    |            | 14826              | นัฐวุฒิ                    | สาลี          | 6              | 2            |                        |
|              | RELIGION                                  | ศาสนา                      |            | 14827              | เปญสภา                     | มาลัย         | 3              | 1            |                        |
|              | SCH_NAME                                  | โรงเรียนเดิม               |            | 14828              | ปนัทดา                     | ประดิษฐ์      | 3              | 2            |                        |
|              | SCH_PROVINCE                              | จังหวัดโรงเรียนเดิม        |            | 14829              | ภัทราวดี                   | บุญศรี        | 1              | 5            |                        |
|              | Home_ID                                   | อยู่บ้านรหัส               |            | 14831              | วรรณภา                     | โตทวี         | 4              | 2            |                        |
|              | P_HOME                                    | ชื่อบ้าน                   |            | 14832              | วันวิสา                    | เพชรโต        | 2              | 2            |                        |
|              | p_village                                 | หมู่บ้าน                   |            | 14833              | วาริน                      | จำปาทอง       | 4              | 3            | Student M4 2558 2 XLS  |
|              | P_NO                                      | เลขที่                     |            | 14835              | ศริลักษณ์                  | อ่อนน้อม      | 1              | 6            |                        |
|              | P_GROUP                                   | หมู่ที่                    |            | 14838              | สุดารัตน์ 👩                | พรมเจียม      | 1              | 7            |                        |
|              | P SOI                                     | <u> </u>                   | ~          | <                  |                            | 1000 100.00   |                |              |                        |
| $\checkmark$ | Order                                     | )                          |            |                    |                            | Export to     | o FileName C:\ | Student2551V | 3\Student_M42558_2.XLS |
|              | Where xs                                  | Status='1'                 |            |                    |                            |               |                |              | Тор 1000 🖶 🔀           |
|              | าติระปราการวิ                             | ້າງຄາວ ເປັວ ເ              | ถ้าและ     | 31949191           | ວດ້ຳແໜລເໜອ                 | ( <u>s</u>    |                |              | 04/09/2550             |
| 3.3<br>101   | . สาขสามสาทา 137<br>รียมเริ่มตั้งเก้เรียม | สือพอสองเปลวย [4]          | LIPP<br>ME | หลักขอ<br>หลีก ปีอ | ง.กาแพงเพข<br>กรสึกษา 2559 | อาคเรียนนี้   | <b>,</b>       |              | Comp 21/07/2559        |
| RUP          | 101112400101001                           | ศกษาต่อนบลาย [4]           | างนา       |                    | 1411101 2000               | al measure    | 4              |              |                        |

กดปุ่ม

ตั้งชื่อไฟล์ เช่น Student\_M4\_2558\_2.XLS

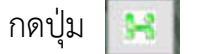

เพื่อสร้างไฟล์ Excel

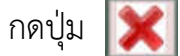

เพื่อหน้าต่าง และ ปุ่ม เพื่อออกจากโปรแกรม

สำเนาไฟล์ที่ได้ที่ C:\Student2551V3\Student\_M4\_2558\_2.XLS

- เปิดไฟล์ Student\_M4\_2558\_2.XLS เพื่อปรับปรุงรายละเอียดเพิ่มเติม โดยเพิ่ม ฟิลด์ classes (ห้องเรียน) แล้วใส่สูตร =CONCATENATE(4,"/",D2) =CONCATENATE(4,"/",D2)
  - โดย <mark>4</mark> หมายถึงระดับชั้นนักเรียน
    - / หมายถึงเครื่องหมาย /
    - D2 หมายถึงห้องเรียน

ข้อมูลที่ได้จะเป็น 4/6

|            | 5.6.8                           |                          |                    |                                      | studentm4_5      | 9.xls [โหมดความเข้ากันได้]                          | - Excel |                           |         |
|------------|---------------------------------|--------------------------|--------------------|--------------------------------------|------------------|-----------------------------------------------------|---------|---------------------------|---------|
| ไฟส์       | หน้าแรก แหรก                    | เค้าโครงหน้ากระดาษ สูตร  | ข้อมูล รีวิว มุมมอ | ADD-IN                               |                  |                                                     |         |                           |         |
| The second | X dia                           | - 10 - A                 | ∧ ≡≡ ×.            | ************************************ | หรือ -           | 18. B                                               | ปกติ    | ă ·                       |         |
| 773        | เ≣ิศตลอก -<br>∂*ตัวต์ตาวสาไขเกา | 1 <u>u</u> - 🗐 -   🎰 - A | · = = = += +=      | 🧮 ผสานและจัดกึ่งกลาง -               | En - % → 1 +0 +0 | การจัดรูปแบบ จัดรูปแบบ<br>สายเรื่องไข - เป็นควรวง - | ปานกลาง | แป                        | แม่ร่าว |
|            | คลิเบอร์ด 5                     | viousí                   | น การ              | ร์ตแนว ก                             | ສົາເລຍ ຊ         | a management a state of the                         | สโตล์   |                           |         |
| CONC       | ATE 🛛 🗙                         | ✓ f <sub>x</sub> =conca  | TENATE(4,"/",D2)   |                                      |                  |                                                     |         |                           |         |
|            | A                               | В                        | С                  | D                                    | E                | F                                                   | G       | Н                         |         |
| 1          | id                              | firstname                | lastname           | room                                 | ordinal          | classes                                             |         |                           |         |
| 2          | 14941                           | ชุดาวรรณ์                | คชวงษ์             | 6                                    | 1                | =CONCAT                                             | ENATE   | (4,"/", <mark>D2</mark> ) |         |
| 3          | 14963                           | เสกสรร                   | จันทร์เครือ        | 6                                    | 2                | 4/6                                                 |         |                           |         |
| 4          | 15005                           | เจมชัย                   | มาแดงสาย           | 6                                    | 3                | 4/6                                                 |         |                           |         |
| 5          | 15068                           | ชัชวาลย์                 | กาเหว่าแก้ว        | 6                                    | 4                | 4/6                                                 |         |                           |         |
| 6          | 15277                           | กรรณิการ์                | ลีจ้อย             | 4                                    | 1                | 4/4                                                 |         |                           |         |
| 7          | 15279                           | ชนิฎามาศข                | ข้อมฤกษ์           | 4                                    | 2                | 4/4                                                 |         |                           |         |

- 6. เตรียมแปลงไฟล์ เป็น CSV
  - **1** เลือก **ส่งออก**
  - อ เลือก เปลี่ยนชนิดไฟล์
  - 3 เลือก CSV (Comma Delimited) (\*.CSV)
  - 4 เลือก บันทึกเป็น

| Ф.               | ส่งออก              |                                                                        |                                                                            |
|------------------|---------------------|------------------------------------------------------------------------|----------------------------------------------------------------------------|
| โหม่             | สร้างเอกสาร PDF/XPS | เปลี่ยนชนิดไฟล์                                                        |                                                                            |
| លើគ              |                     | ชนิดไฟล์ของเวิร์กบุ๊ก                                                  |                                                                            |
| บันดีก           | 🛃 เปลี่ยนชนิตไฟล์ 2 | Workbook (*.xisx)<br>โซ่รูปแบบสเปรดซีด Excel                           | Excel 97-2003 Workbook (*.xis)<br>โซ้าูปแบบสเปาลซีต Excel 97-2003          |
| บแหกเบน<br>พิมพ์ |                     | OpenDocument Spreadsheet (*.ods)<br>ใช้รูปแบบสเปรดชัด OpenDocument     | Template (*.xltx)<br>จุดเว็มตันสำหรับสเปรตชีดใหม่                          |
| 110Y             |                     | Macro-Enabled Workbook (*.xism)<br>มีปี สเปรดชัฒนบใช่แมโคร             | Binary Workbook (*xlsb)<br>ปรับให้เหมาะสมสำหรับการโหลดและบันเห็กที่รวดเร็ว |
| tie              |                     | ชนิดไฟล์อีนๆ                                                           |                                                                            |
| บัญชีผู้ใช้      |                     | Text (Tab delimited) (*.txt)<br>รูปແບບซ້อตวาม คันตัวยแท็บ              | CSV (Comma delimited) (*.csv) 🗿                                            |
| ตัวเลือก         |                     | Formatted Text (Space delimited) (*.pm)<br>ຈູປແມບປ້ອດວາມ ສົ່ນດ້າຍປະກຳຈ | บันทึกเป็นไฟล์ขนิดชื่น                                                     |
|                  |                     | ນັ້ນທຶກເປັນ                                                            |                                                                            |

7. ตั้งชื่อไฟล์ใหม่ เป็น CSV เช่น **Student\_M4\_2558\_2\_CSV** แล้วกด **บันทึก** 

| D UNITION                                                       |          |                           |                  |                     | -     |
|-----------------------------------------------------------------|----------|---------------------------|------------------|---------------------|-------|
| 1                                                               | > This   | s PC > DATA2 (E:) > T714  | ~ Ŭ              | Search T714         | م     |
| Organize • Ne                                                   | w folder | ř.                        |                  |                     | = • ? |
| 🚡 Desktop                                                       | ^        | Name                      | Date modified    | Туре                | Size  |
| <ul> <li>Documents</li> <li>Downloads</li> <li>Music</li> </ul> | ~        | student_M4_2558_2_CSV.csv | 04/08/2559 12:31 | ้ใฟล์ Microsoft Exc | 8 KB  |
| ชื่อไฟล์:                                                       | studer   | nt_M4_2558_2_CSV.csv      |                  |                     |       |
| บ้นทึกเป็นชนิด:                                                 | CSV (C   | omma delimited) (*.csv)   |                  |                     |       |
| Authors:                                                        | PITAP    | ONG Ta                    | ags: Add a tag   | 2                   |       |
| -                                                               |          |                           | เครื่องมือ 💌     | มันนึก              | 10130 |

8. โปรแกรมแจ้งเตือน การเปลี่ยนแปลง ชนิดไฟล์ กดปุ่ม ใช่

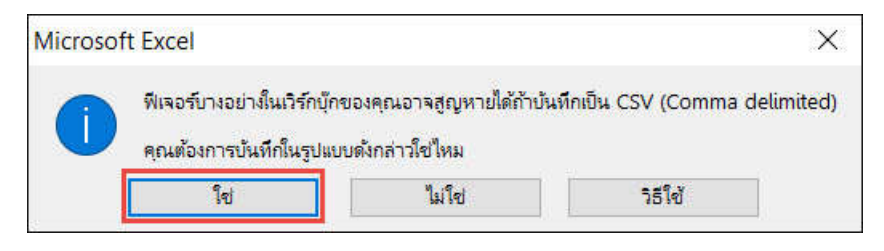

9. ปิดโปรแกรม โปรแกรมแจ้งเตือน การเปลี่ยนแปลง กดปุ่ม **ไม่บันทึก** 

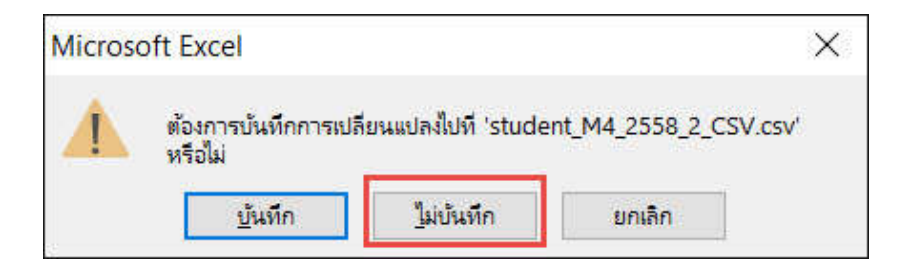

 เตรียมเปลี่ยนข้อมูล ภาษาไทย ให้ Encoding เป็น ระบบ UTF8 เพื่อสามารถอ่านข้อมูล บน Cloud Server ได้อย่างถูกต้อง โดยเปิดไฟล์ CSV ด้วย Notepad หรือ Editplus

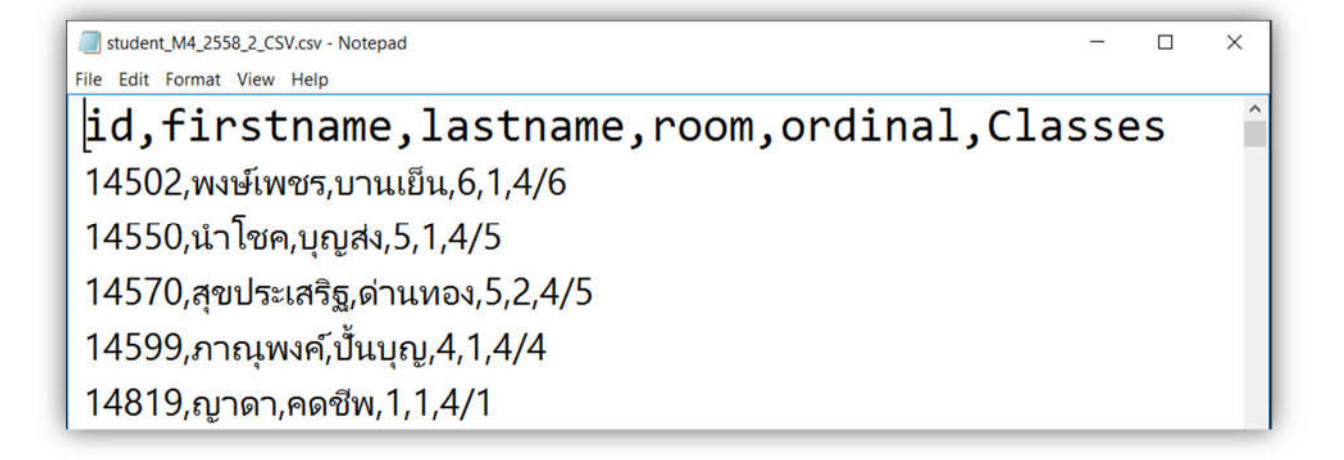

```
เลือก เมนู File เลือก Save As
ตั้งชื่อไฟล์ใหม่เป็น UTF8 เช่น Student_M4_2558_2_CSV_UTF8.CSV
เลือกชนิด เป็น UTF8
กดปุ่ม Save เพื่อบันทึก
```

| Save As        |                                |                  |                     |             |       | × |
|----------------|--------------------------------|------------------|---------------------|-------------|-------|---|
| ← → ~ ↑ 📜      | > This PC > DATA2 (E:) > T714  |                  | ~ U                 | Search T714 |       | P |
| Organize • Nev | v folder                       |                  |                     |             | •     | ? |
| 🕒 This PC      | ^ Name ^                       | Date m           | odified Type        |             | Size  |   |
| a Desktop      | Amporn.txt                     | 02/03/           | 2559 12:09 Text     | Document    | 1 KB  |   |
| B Documents    | BookMark.Txt                   | 22/07/           | 2559 01:14 Text     | Document    | 1 KB  |   |
| Downloads      | SchoolLicense.txt              | 02/03/           | 2559 12:09 Text     | Document    | 1 KB  |   |
| Music          | 30216_MIDTERMMA                | ARK_1.TXT 28/07/ | 2559 19:14 Text     | Document    | 9 KB  |   |
| Pictures       | 🔲 นายพิธพงศ์ ยิ้มเปรม.Tx       | t 22/07/         | 2559 01:14 Text     | Document    | 1 KB  |   |
| E Videos       |                                |                  |                     |             |       |   |
| WINDOWS10      | (C:                            |                  |                     |             |       |   |
| - DATA1 (D:)   |                                |                  |                     |             |       |   |
| L DATA2 (E:)   | L. (1)                         |                  |                     |             |       |   |
| File name:     | student_M4_2558_2_CSV_UTF8.csv | (                |                     |             |       |   |
| Save as type:  | Text Documents (*.txt)         |                  | 0                   | -           |       |   |
|                |                                |                  | 2                   | 3           |       |   |
| Hide Folders   |                                | Encoding: UTF-8  | ~                   | Save        | Cance | 1 |
|                |                                | ANSI             |                     |             |       |   |
|                |                                | Unicod           | ie<br>de big endian |             |       | _ |

### การนำรายชื่อนักเรียนขึ้นระบบ Cloud Server (ZipGrade)

- 1. เปิด เว็บไซต์ <u>www.zipgrade.com</u>
  - กดปุ่ม Login
  - กรอก Email หรือ Zipgrade User
  - กรอก Password
  - กดปุ่ม Login

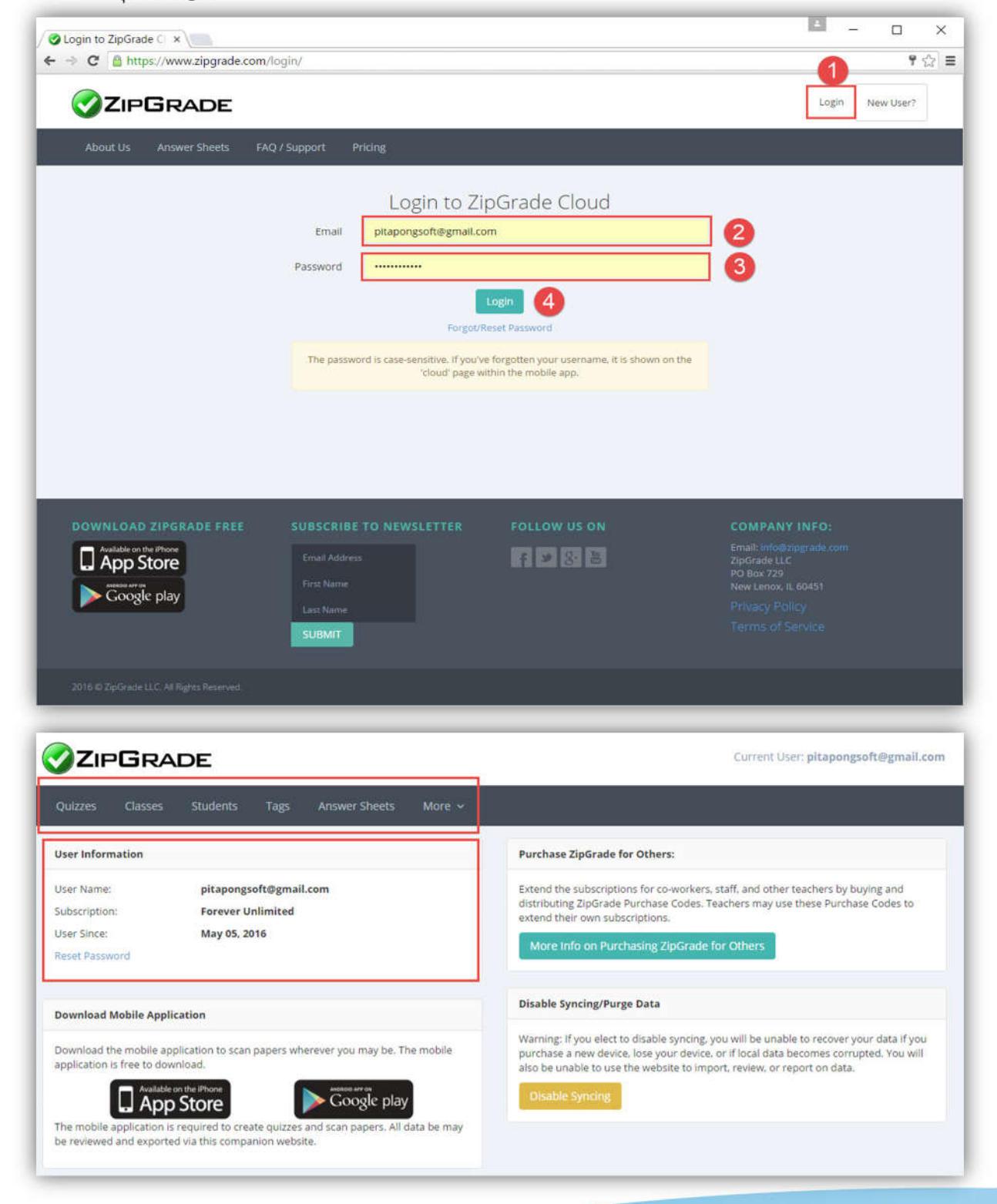

#### 2. เลือก เมนู Students เลือกแถบรายการ Import Students from CSV

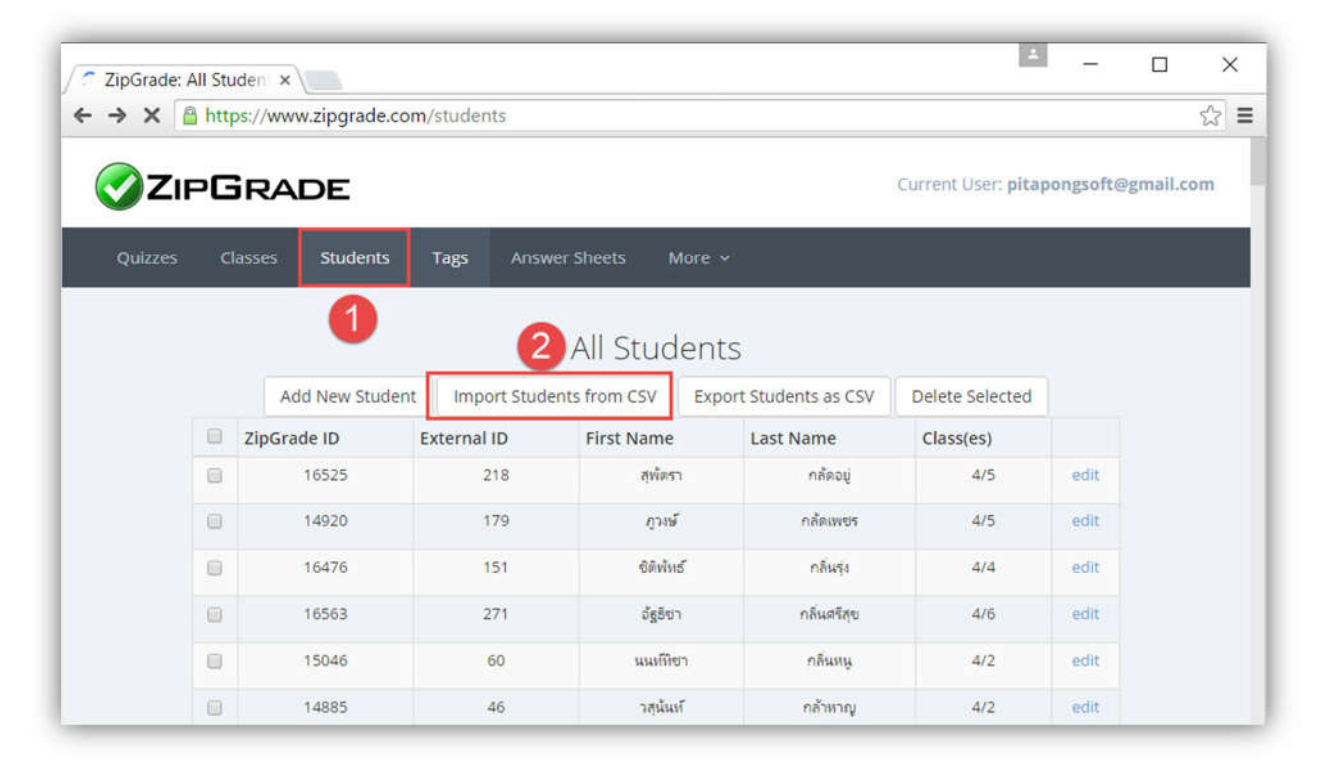

### กดปุ่ม Choose File คลิกเลือก ๗ ๗ Has a Header Row (นำเข้าหัวแถว) กดปุ่ม Upload

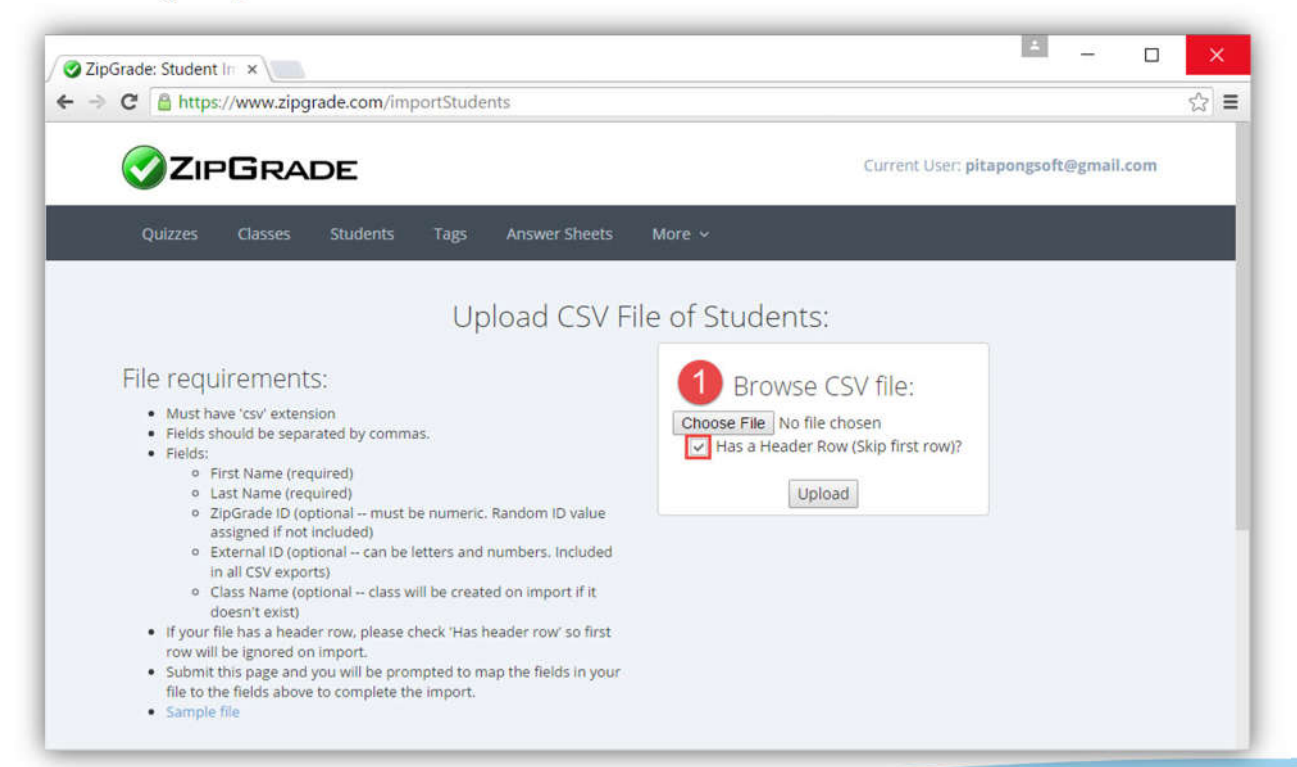

3. เลือกนำเข้าข้อมูลนักเรียน

| ZipGrade ID | : | ID        | เลขประจำตัวนักเรียน |
|-------------|---|-----------|---------------------|
| First Name  | : | firstname | ชื่อนักเรียน        |
| Last Name   | : | lastname  | นามสกุล             |
| Class       | : | Classes   | ห้องเรียน           |
| External ID | : | ordinal   | เลขที่              |

| oGrade: Student In 🗙 📜        |               |               |                  |        |                      |                  |   |
|-------------------------------|---------------|---------------|------------------|--------|----------------------|------------------|---|
| C https://www.zipgrade.com/ir | nportStudents |               |                  |        |                      |                  | 6 |
|                               |               |               |                  | Curren | t User: <b>pitap</b> | ongsoft@gmail.co | m |
| Quizzes Classes Students      | Tags Answer S | heets More    | ×                |        |                      |                  |   |
| ZipGrade: Student In: ×       |               |               |                  |        |                      |                  |   |
| ZipGrade ID:                  | id            | firstname     | lastname         | room   | ordinal              | Classes          |   |
| Id .                          | 14502         | พลภ์พชร       | ยาแเป็น          | 6      | 1                    | 4/6              |   |
|                               | 14550         | น่าโชด        | មូល្អដង          | 5      | 1                    | 4/5              |   |
| First Namor                   | 14570         | สุขประเสริฐ   | ต่านหอง          | 5      | 2                    | 4/5              |   |
| First Name.                   | 14599         | กาณุพหต์      | ນັ້ນມູດ          | 4      | 1                    | 4/4              |   |
| firstname 2                   | 14819         | ญวตา          | ตอยีพ            | 1      | 1                    | 4/1              |   |
|                               | 14820         | กไรกิตต์      | งไปขึ้น          | 1      | 2                    | 4/1              |   |
| Last Namer*                   | 14821         | กไฐตนไม       | เอียมสอาด        | 1      | 3                    | 4/1              |   |
|                               | 14823         | sativan       | จัดบริสินเพียะ   | 2      | 1                    | 4/2              |   |
| lastname (3) •                | 14824         | 5 <b>4</b> 01 | แก้วมาราช        | 1      | 4                    | 4/1              |   |
|                               | 14825         | 511998        | 8/1.85           | 5      | 3                    | 4/5              |   |
| Class:                        | 14826         | វើទ្វាល័      | สาลิ             | 6      | 2                    | 4/6              |   |
|                               | 14827         | เปญหกา        | มาลัย            | 3      | 1                    | 4/3              |   |
| Classes 4                     | 14828         | ปประกา        | ประตัพฐ์         | 3      | 2                    | 4/3              |   |
|                               | 14829         | กับการตั      | บุญครี           | 1      | 5                    | 4/1              |   |
| External ID:                  | 14831         | CONDERC       | โตหรื            | 4      | 2                    | 4/4              |   |
|                               | 14832         | วันวิสา       | เพชาร์เต         | 2      | 2                    | 4/2              |   |
| ordinal                       | 14833         | าวสิน         | ฉ่ายาหอง         | 4      | 3                    | 4/4              |   |
|                               | 14835         | สิรักษณ์      | ออนน้อม          | 1      | 6                    | 4/1              |   |
| Finish Import                 | 14838         | สุดาร์ตน์     | พรมเรียม         | 1      | 7                    | 4/1              |   |
|                               | 14840         | ฟูพระหว       | <b>URU 74715</b> | 2      | 3                    | 4/2              |   |
| * - required manufact         | 14841         | สุดัสรา       | สิสามีณ          | 1      | 8                    | 4/1              |   |
| r = required mapping          | 14842         | สุภาพร        | อื่มจิตร         | 1      | 9                    | 4/1              |   |
|                               | 14044         | anius         | เสียโทยเกิด      | 0      | 0                    | 4/0              |   |

กดปุ่ม Finish Import

#### ระบบตรวจข้อสอบด้วยมือถือ Smart Scan

1. นำไฟล์กระดาษคำตอบ

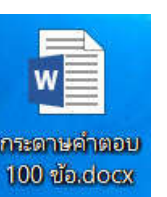

ไปทำสำเนา ถ่ายเอกสาร หรือ Copy Print

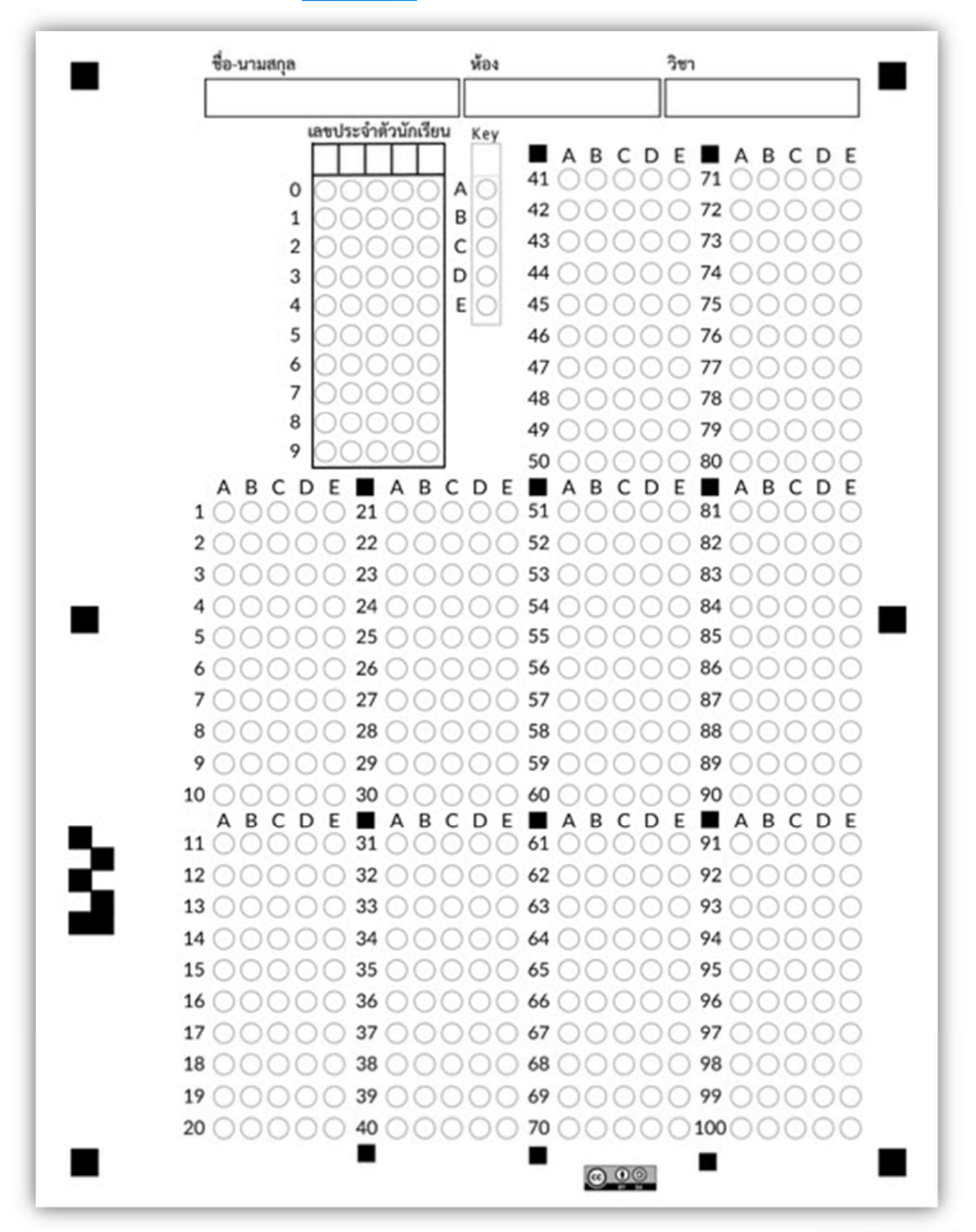

เอ็กน เริ่ม ก้างโนกรีงหม่ง 4/1 ะจำตัวนักเสียน ເສຍປະ Key A B C D E M A B C D E a 41 0000 AC 42 ( 0.0 BC C D E 7tBCD B C DE E ) 💿 ( 52 ( ) 82 ( 0.68 Bé 8-0 10 ( D E A B DE A BC B C D E А C 11 () -17 ()  $\bigcirc \bigcirc \bigcirc \bigcirc$ 12 ( 15 ( 17 () 

70.10

18 (

20 0

æ

นำกระดาษคำตอบไปใช้สอบนักเรียน โดยการ ฝน โดยใช้ <mark>ดินสอ</mark> หรือ **ปากกา** 

### การตรวจข้อสอบด้วย โทรศัพท์มือถือ หรือ แท็บเล็ต (IOS)

#### ระบบปฏิบัติการ IOS

1. เปิดแอปพลิเคชั่น Zipgrade

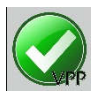

โปรแกรมแสดง เมนูทางด้านซ้าย เลือก Quizzes

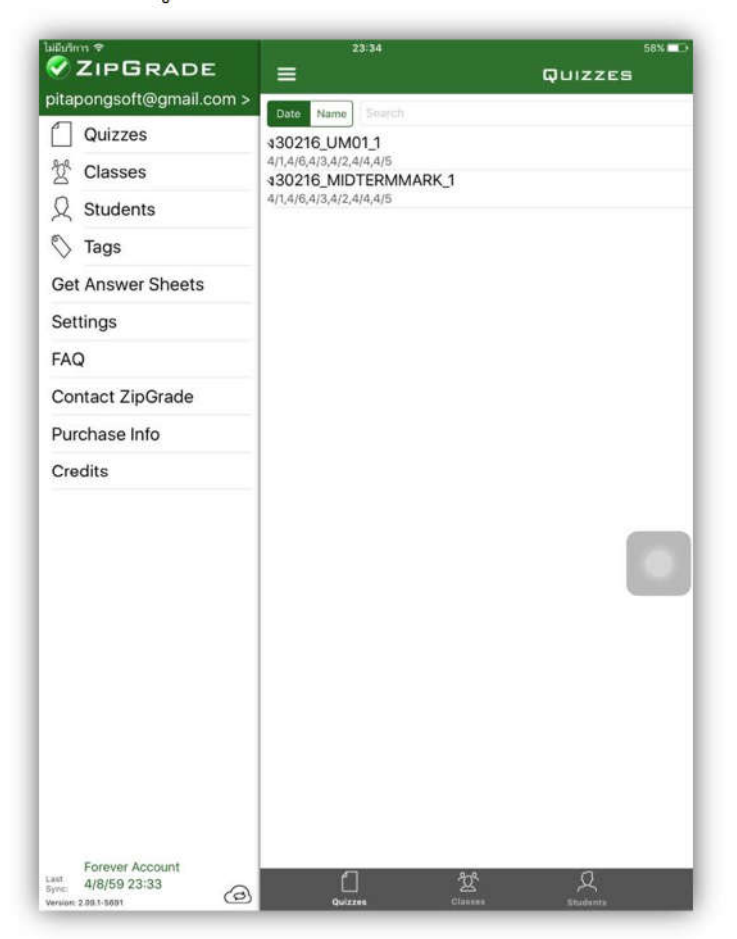

## กด New เพื่อสร้างชุดข้อสอบ (มุมบนขวา)

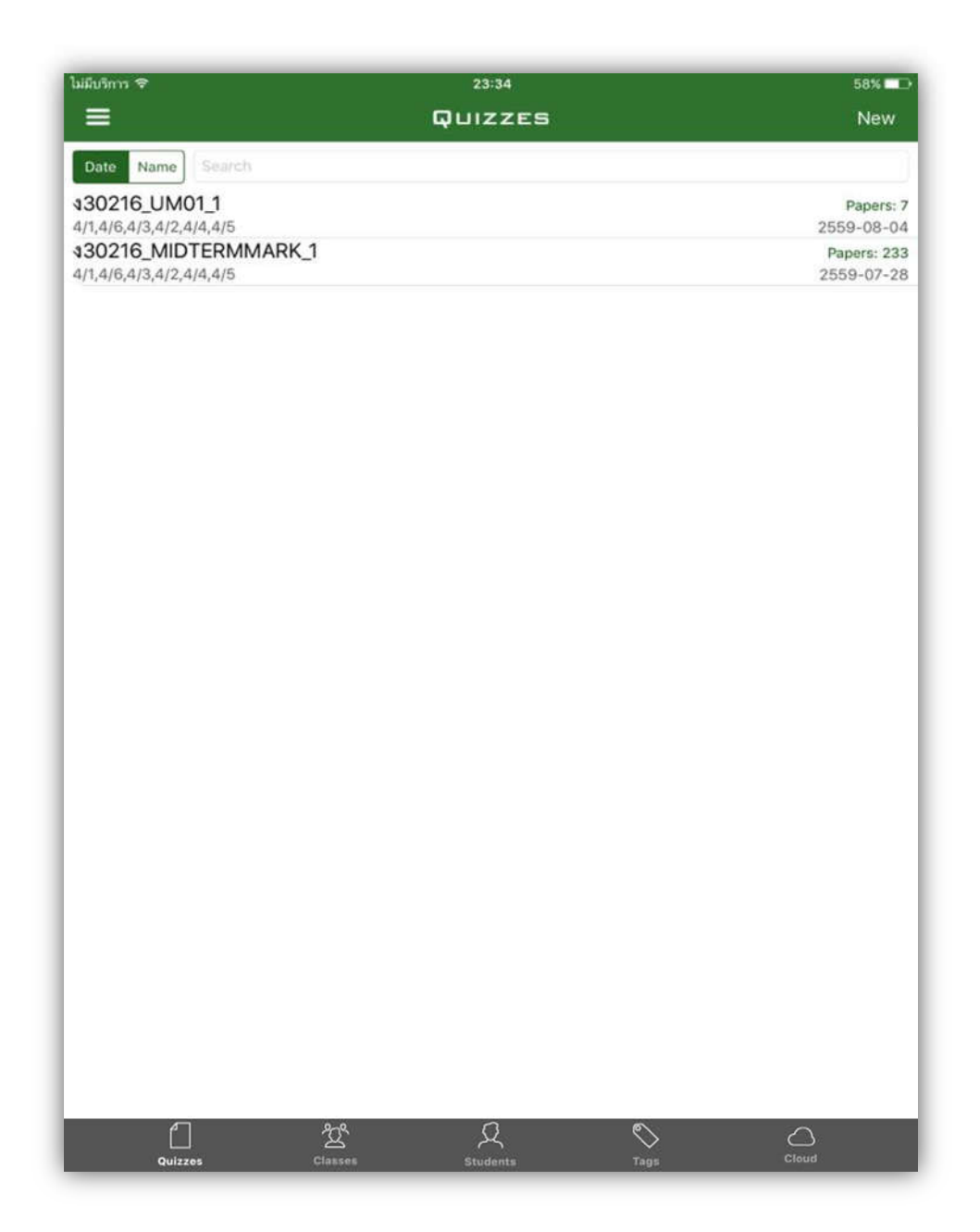

กำหนดชื่อข้อสอบ Name : ง30216\_UM02\_1 ตัวอย่าง วิชา ง30216 หน่วยที่ 2 หน่วยย่อย 1 กำหนด Answer Sheet Form: 100 Question (แนะนำเลือก 100 Question) กำหนด Classes : เลือกห้อง 4/1,4/2,4/3,4/4,4/5,4/6 กดเมนู Create Quiz เพื่อสร้างชุดข้อสอบ

| Name:<br>430216_UM02_1<br>Answer Sheet Form:<br>20 Question<br>Date:                                                                                                    | NEW QUIZ    |              |
|----------------------------------------------------------------------------------------------------|-------------|--------------|
| Name:<br>430216_UM02_1<br>Answer Sheet Form:<br>20 Question<br>Date:                                                                                                    | 50 Question |              |
| 430216_UM02_1 Answer Sheet Form: 20 Question Date:                                                                                                    | 50 Question |              |
| Answer Sheet Form:<br>20 Question<br>Date:                                                                                                    | 50 Question | 100.0        |
| 20 Question                                                                                                    | 50 Question | 100.0        |
| Date:                                                                                                    |             | 100 Question |
| A 0.0000                                                                                                    |             |              |
| 4 ส.ค. 2559                                                                                                    |             |              |
| lasses:                                                                                                    |             |              |
| 4/1                                                                                                    |             | ~            |
| 4/2                                                                                                    |             | ~            |
| 4/3                                                                                                    |             | ~            |
| 4/4                                                                                                    |             | ~            |
| 4/5                                                                                                    |             | ~            |
| 4/6                                                                                                    |             | ~            |
| Quiz Tagging:                                                                                                    |             | (            |
|                                                                                                    |             |              |
|                                                                                                    |             |              |
|                                                                                                    |             |              |
|                                                                                                    |             |              |
|                                                                                                    |             |              |
|                                                                                                    |             |              |
|                                                                                                    |             |              |
|                                                                                                    |             |              |
|                                                                                                    |             |              |
| in the second second se |             | <u></u>      |

## สร้างเฉลยข้อสอบ Edit Key

โดยการ Scan For Key เป็นการ Scan จาก กระดาษเฉลยคำตอบ หรือ การ กดเลือก ABCD ในแต่ละข้อจนครบ

| ຟຟິມອີກາກ ຈ<br>< ມີມະນາ ຊ                                                                                                    | 23:38 58% D                                            |            |
|----------------------------------------------------------------------------------------------------|--------------------------------------------------------|------------|
| Name: 430216_UM02_1                                                                                                    |                                                        |            |
| Classes:         4/5,4/6,4/3,4/2,4/4,4/1           Form:         100 Question Form           Date:         4 a.e. 2559           Papers:         0         Questions:         0                                                                     |                                                        |            |
| Score         Percenti           Min. Score:         0.0         0.0           Max. Score:         0.0         0.0           Average:         0.0         0.0           Median:         0.0         0.0           Std. Dei:         0.0         0.0 | ໂມມີມາກາາ <del>ຈ</del> 23:40                           | 58% 🔳      |
|                                                                                                    |                                                        | 1          |
|                                                                                                    | A:Primary Key                                          | Add Key    |
|                                                                                                    | Scan For Key<br>1: (A) (B) (C) (D) (E) 1 <sub>pt</sub> | (1)        |
|                                                                                                    | 2: (A) (B) (C) (D) (E) 1 <sup>st</sup>                 | (j)        |
|                                                                                                    | 3: A B C D E 1 <sup>pt</sup>                           | ()         |
| 🕞 Edit Key                                                                                                    | 4: (A) (B) (C) (D) (E) 1#                              | ()         |
| C Scan Papers                                                                                                    | 5: A B C D E 1st                                       | ()         |
| Review Papers                                                                                                    | 6: A B C D E 1st                                       | (j)        |
| Item Analysis                                                                                                    | 7: A B C D E 1st                                       | ()         |
|                                                                                                    | 8: A B C D E 1at                                       | ()         |
|                                                                                                    | 9: A B C D E 1at                                       | <u>(</u> ) |
|                                                                                                    |                                                        | (j)        |
|                                                                                                    | 11: A B C D E 1ot                                      | 0          |
|                                                                                                    |                                                        | 0          |
|                                                                                                    | 13: A B C D E 1st                                      | ()         |
|                                                                                                    |                                                        | ()         |
|                                                                                                    | 15: A B C D E 1 <sub>91</sub>                          | ()         |
|                                                                                                    |                                                        |            |

#### ตรวจข้อสอบ Scan Papers

เป็นการ Scan จาก **กระดาษเฉลยคำตอบ** ของนักเรียนแต่ละคน จนครบ โดยการวางตำแหน่งกระดาษคำตอบ โดยให้กรอบสี่เหลี่ยม ตรงกับ ตำแหน่ง จุดสี่เหลี่ยม ทึ่งสี่มุม โปรแกรมจะตรวจจับความชัด เมื่อได้แล้วจะแสดงผลคะแนน ให้ทราบและเปลี่ยน กระดาษคำตอบของนักเรียนลำดับต่อไปจนครบ

| ไม่มีบริการ 🕫 | 23:50                                                                                                    | 56% 🗖 🗅  |
|---------------|----------------------------------------------------------------------------------------------------|----------|
| <             | SCANNING                                                                                                    | <b>@</b> |
|               | 430216_UM02_1<br>100 Question Form<br>Hold paper on<br>flat surface                                                                                                    |          |
|               | u       ruturini ruturini ruturi ruturini ruturini ruturuturini ruturuturuturini ruturini ruturini |          |
| -             | 1 2 2 51 61<br>2 2 52 52 82<br>3 Name: สุริยา หาสอดส่อง<br>5 5 6 6 7 7 8 7 8 7 8 7 8 7 8 7 8 7 8 7 8 7                                                                                                    |          |
| 3             | 10 0 0 0 0 30 0 0 0 60 0 0 0 0 90 0 0 0 0 0 0 0 0 0                                                                                                    |          |
|               | 17 000 0 37 0000 67 0000 97 0 0000<br>18 000 0 38 0000 68 0000 98 0 0000<br>19 000 0 39 00000 69 00000 99 0 0000<br>20 0 0 0 0 40 0000 70 0000 1000 0000                                                                                                    |          |

#### ตรวจเซ็คผลการตรวจ Review Papers

เป็นการตรวจผลการตรวจ กระดาษคำตอบ ของนักเรียนแต่ละคน

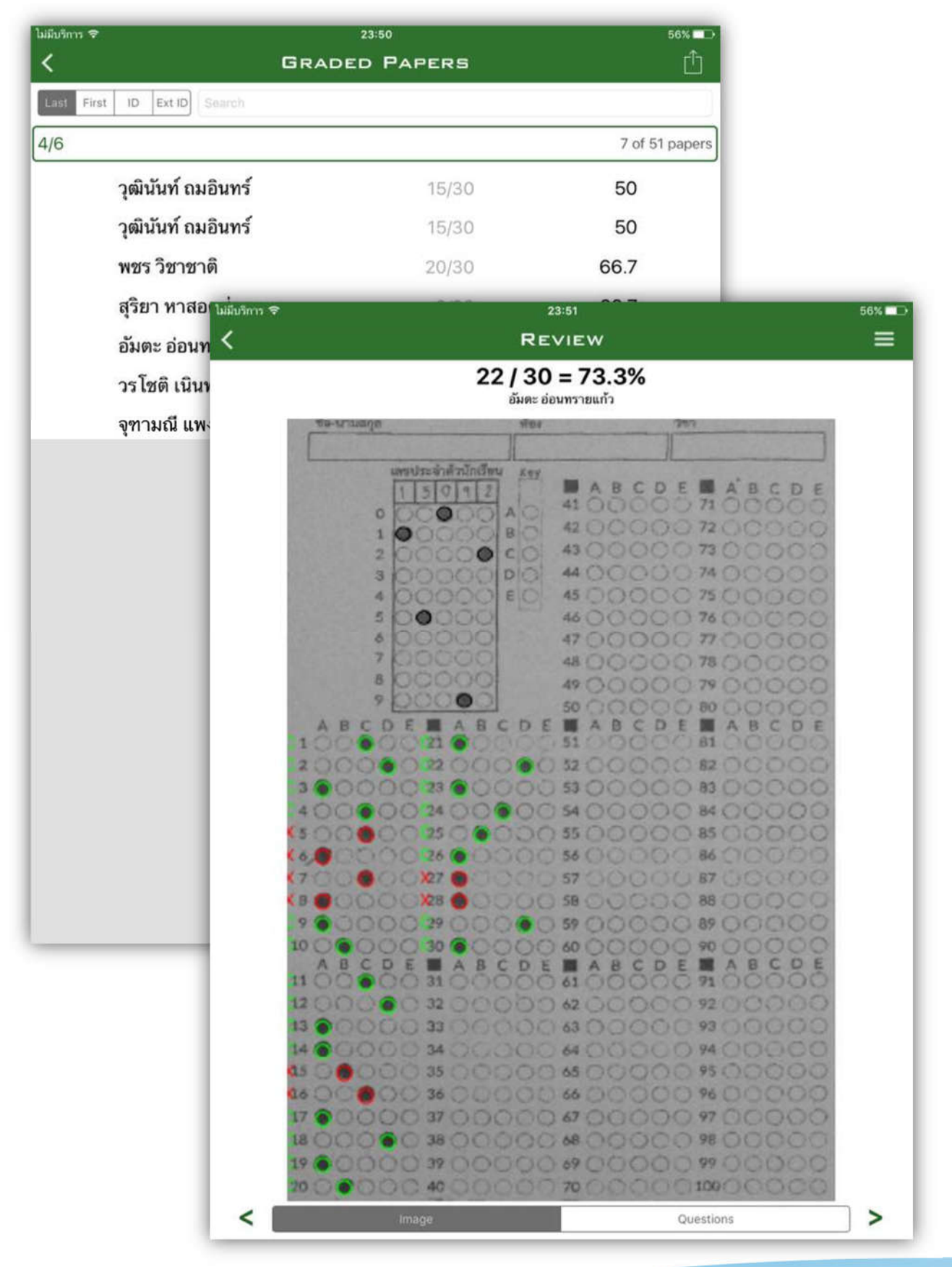

### การตรวจข้อสอบด้วย โทรศัพท์มือถือ หรือ แท็บเล็ต (Andriod )

#### ระบบปฏิบัติการ Andriod

1. เปิดแอปพลิเคชั่น Zipgrade

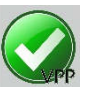

โปรแกรมแสดงเมนู เลือก Quizzes

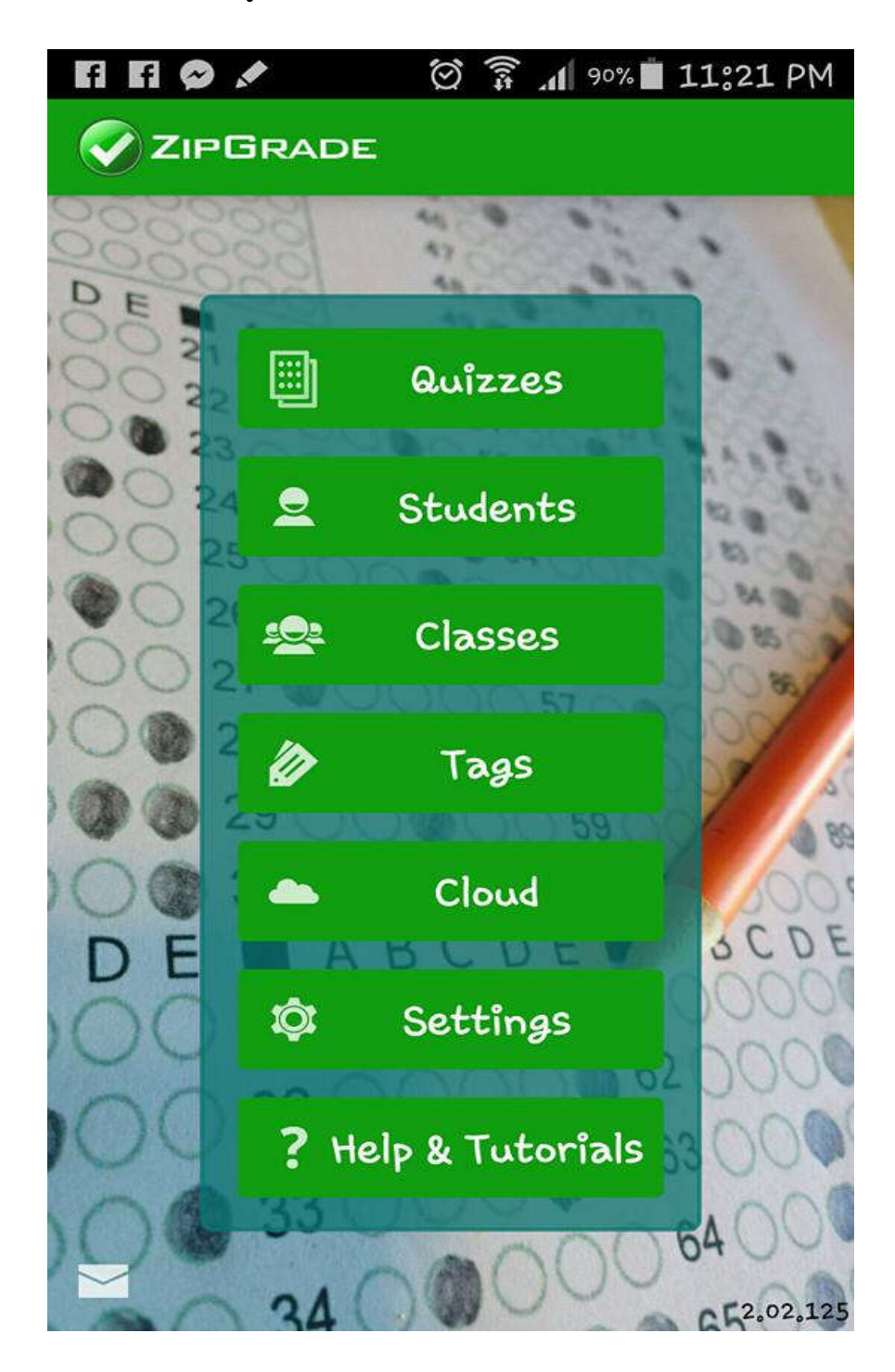

กด New Quiz เพื่อสร้างชุดข้อสอบ (มุมบนขวา)

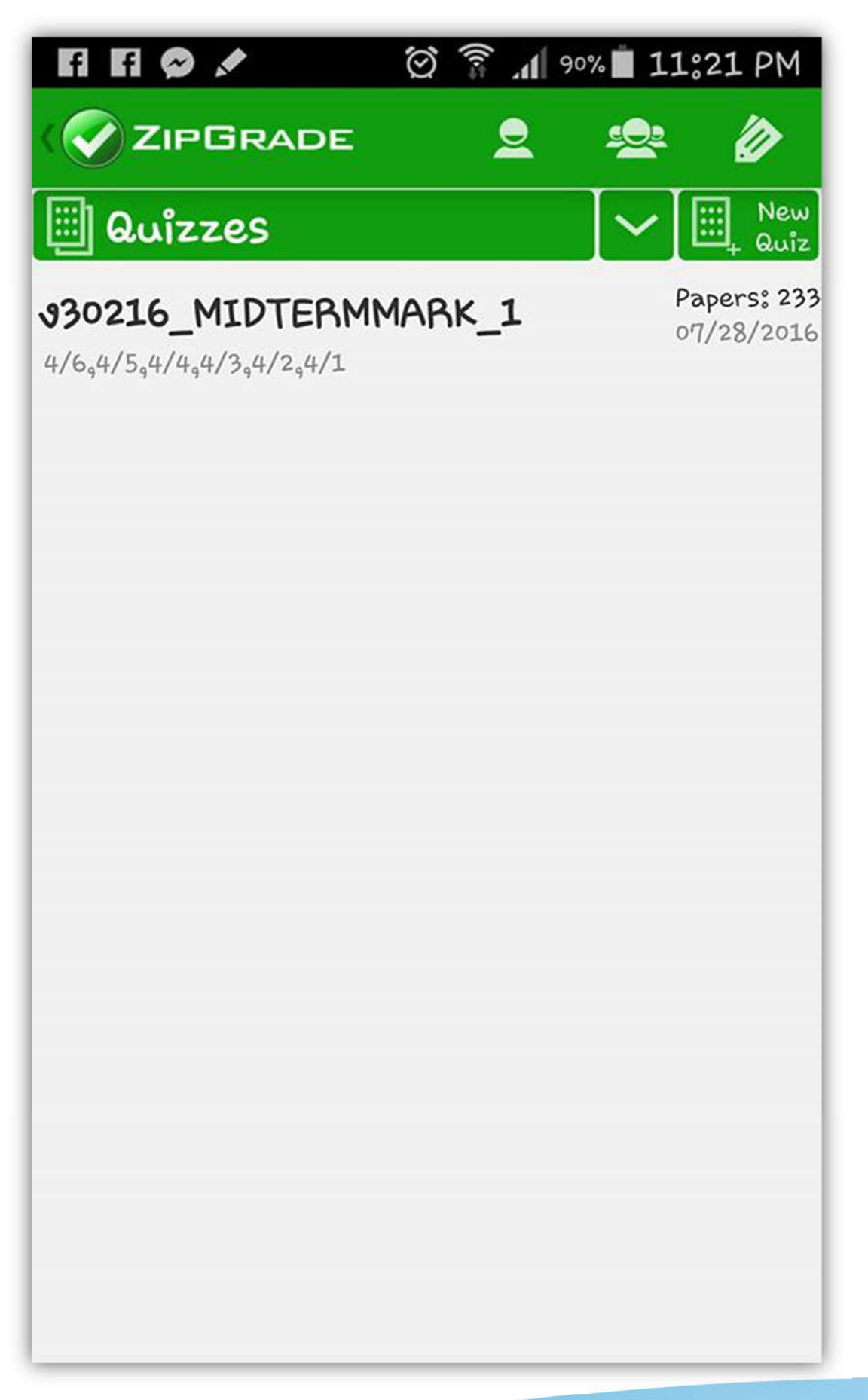

กำหนดชื่อข้อสอบ Name : ง30216\_UM01\_1 ตัวอย่าง วิชา ง30216 หน่วยที่ 1 หน่วยย่อย 1 กำหนด Answer Sheet Form: 100 Question Form (แนะนำเลือก 100 Question) กำหนด Classes : เลือกห้อง 4/1,4/2,4/3,4/4,4/5,4/6

กดปุ่ม OK เพื่อสร้างชุดข้อสอบ

| f f 🤤                 |                        | 89 🔒 🖓                 | % 🔳 11:24 PM            |
|-----------------------|------------------------|------------------------|-------------------------|
| < 🔗 ZIF               | PGRADE                 |                        |                         |
| Quiz<br>Name:         | v30216_U               | IM01_1                 |                         |
| Answer<br>Sheet:      | 20<br>Question<br>Form | 50<br>Question<br>Form | 100<br>Question<br>Form |
| Date:                 | Aug 4 201              | L6                     |                         |
| Classes:              |                        |                        | New<br>HClass           |
| ☑ 4/1                 |                        |                        |                         |
| ₫ 4/2                 |                        |                        |                         |
| ≤ 4/3                 |                        |                        |                         |
| <b>7 4/4</b><br>Tags: |                        |                        | 1 New<br>Tag            |
|                       |                        |                        |                         |
|                       |                        |                        |                         |
| cance                 | el                     |                        | ок                      |

## สร้างเฉลยข้อสอบ Edit Key

โดยการ **Scan For Key** เป็นการ Scan จาก **กระดาษเฉลยคำตอบ** หรือ การ กดเลือก ABCD ในแต่ละข้อจนครบ

| FI FI © Ø Ø        | 🗭 🗊 📶 89% 🗎 11°24 PM                               |                 |
|--------------------|----------------------------------------------------|-----------------|
|                    |                                                    |                 |
| 30216_UM01         | L_1 :                                              |                 |
| Class: 4/1,4/2,4/3 | <sub>9</sub> 4/4 <sub>9</sub> 4/5 <sub>9</sub> 4/6 |                 |
| Created: 2016/08/  | 04                                                 |                 |
| Form: 100 Questio  | on Form                                            |                 |
| Papers Graded: O   |                                                    | 1:26 PM         |
| Num Questions: 100 |                                                    |                 |
| Avg: - StdDev: -   | Quiz <b>930216_UM01_1</b><br>Name:                 | Scan<br>For Key |
| Mîn: - Max: -      | Key: A: Primary Key                                |                 |
|                    | 1: A B C D E                                       | lpt >           |
|                    | 2: A B C D E                                       | lpt >           |
|                    | 3: A B C D E                                       | lpt >           |
| Edit Key           | 4: A B C D E                                       | 1pt >           |
| Care noy           | 5: A B C D E                                       | lpt >           |
| 📳 Review Pape      | 6: A B C D E                                       | 1pt >           |
|                    | 7: A B C D E                                       | lpt >           |
|                    | 8: A B C D E                                       | lpt >           |
|                    | 9: A B C D E                                       | 1pt >           |
|                    |                                                    |                 |

#### ตรวจข้อสอบ Scan Papers

เป็นการ Scan จาก **กระดาษเฉลยคำตอบ** ของนักเรียนแต่ละคน จนครบ โดยการวางตำแหน่งกระดาษคำตอบ โดยให้กรอบสี่เหลี่ยม ตรงกับ ตำแหน่ง จุดสี่เหลี่ยม ทึ่งสี่มุม โปรแกรมจะตรวจจับความชัด เมื่อได้แล้วจะแสดงผลคะแนน ให้ทราบและเปลี่ยน กระดาษคำตอบของนักเรียนลำดับต่อไปจนครบ

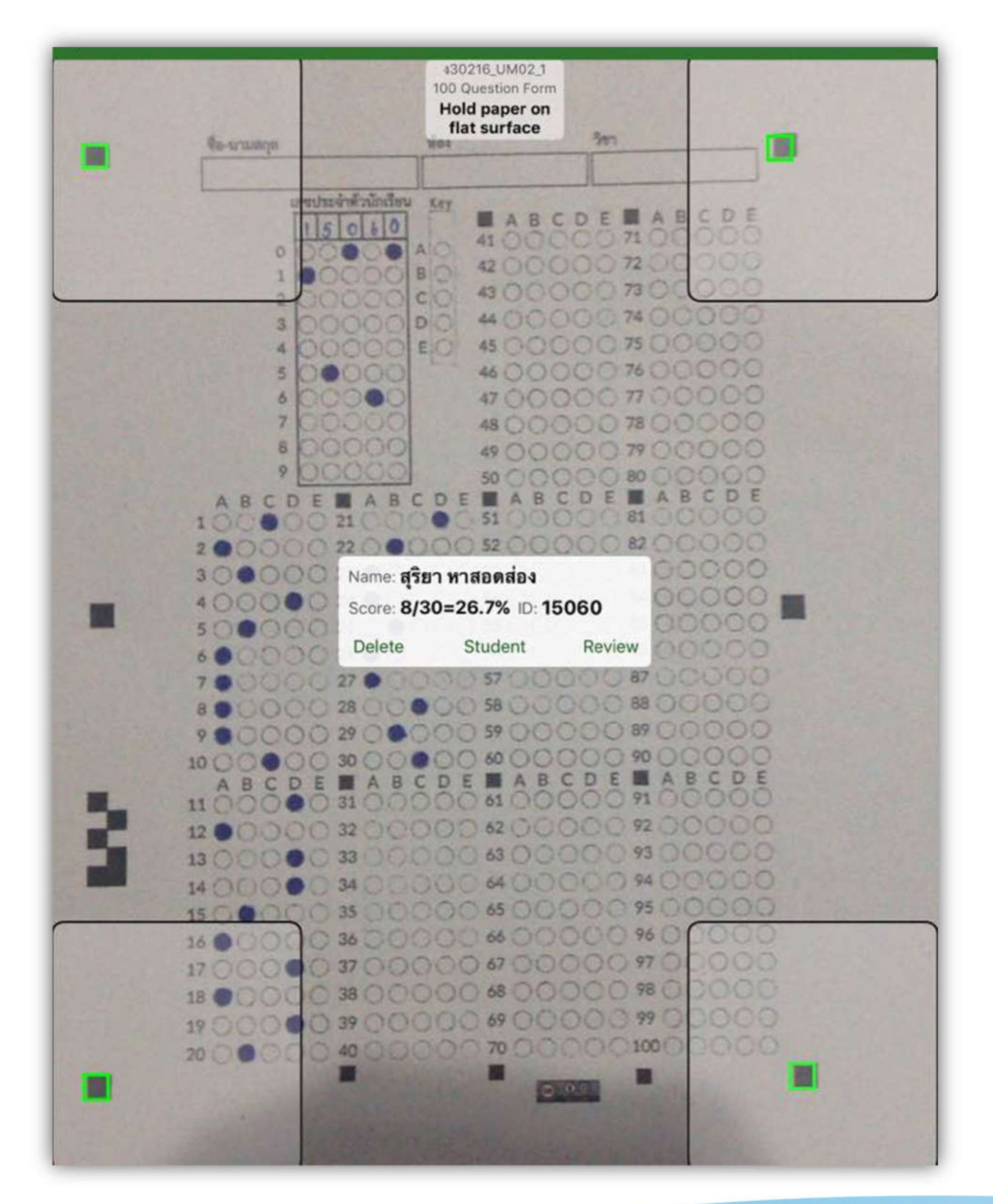

#### ตรวจเซ็คผลการตรวจ Review Papers

เป็นการตรวจผลการตรวจ กระดาษคำตอบ ของนักเรียนแต่ละคน

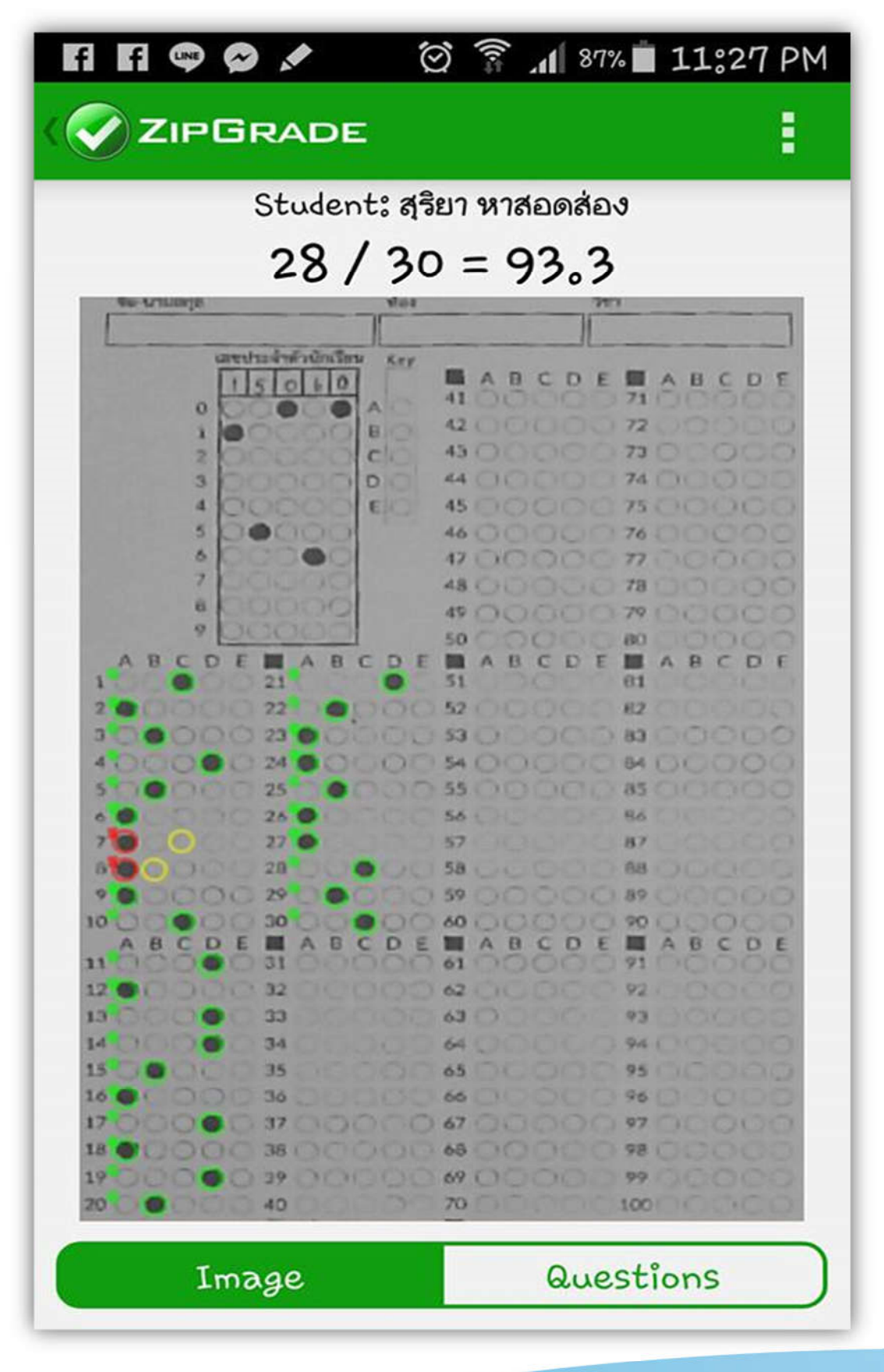

#### การส่งออก ผลการตรวจข้อสอบ จาก Cloud Server Zipgrade

- เปิด เว็บไซต์ <u>www.zipgrade.com</u> กดปุ่ม Login กรอก Email หรือ Zipgrade User กรอก Password
  - กดปุ่ม Login

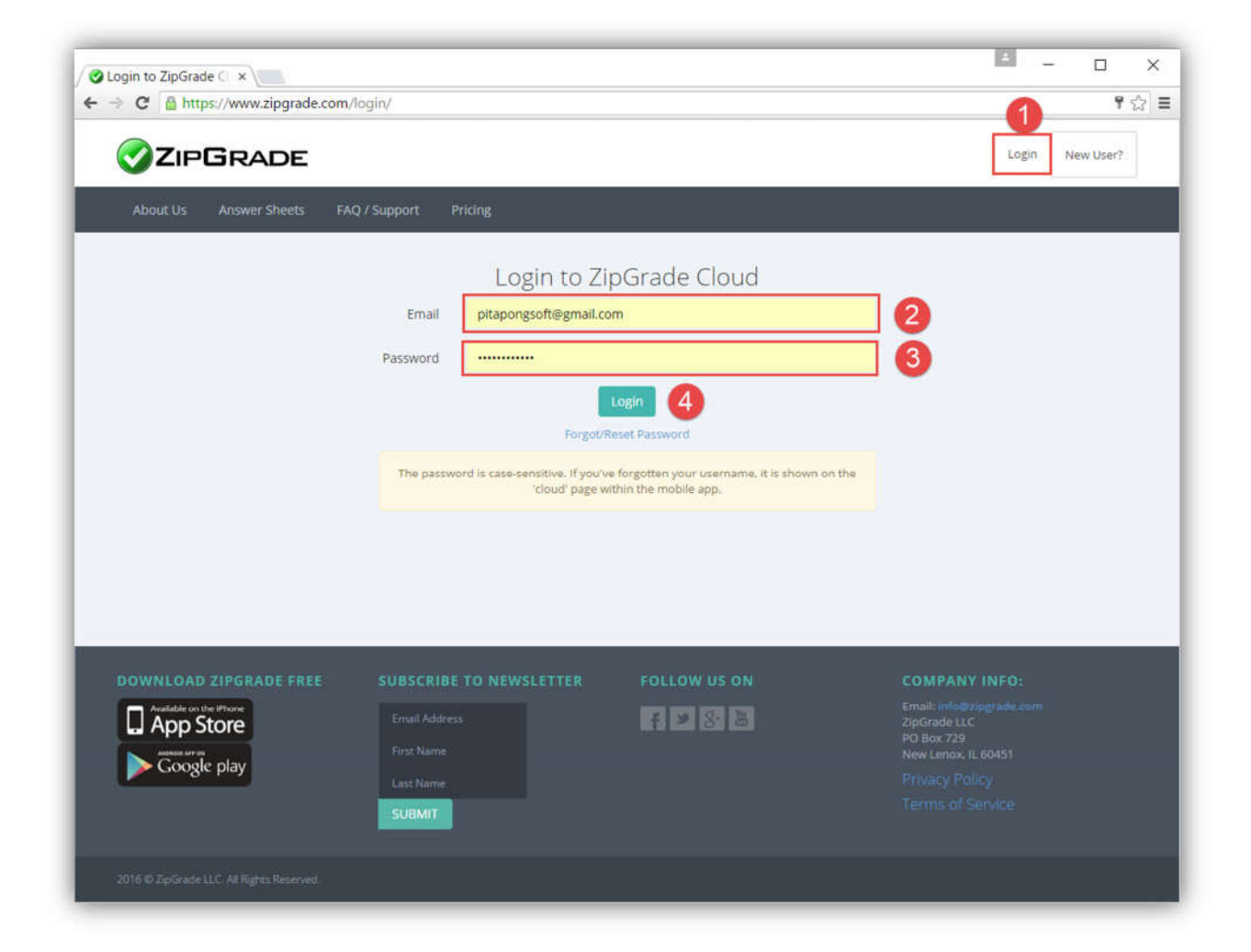

#### 2. เลือกเมนู Quizzes

้จากนั้นเลือก Quiz Name ชุดข้อสอบที่ต้องการส่งออก เช่น ง30216\_UM01\_1

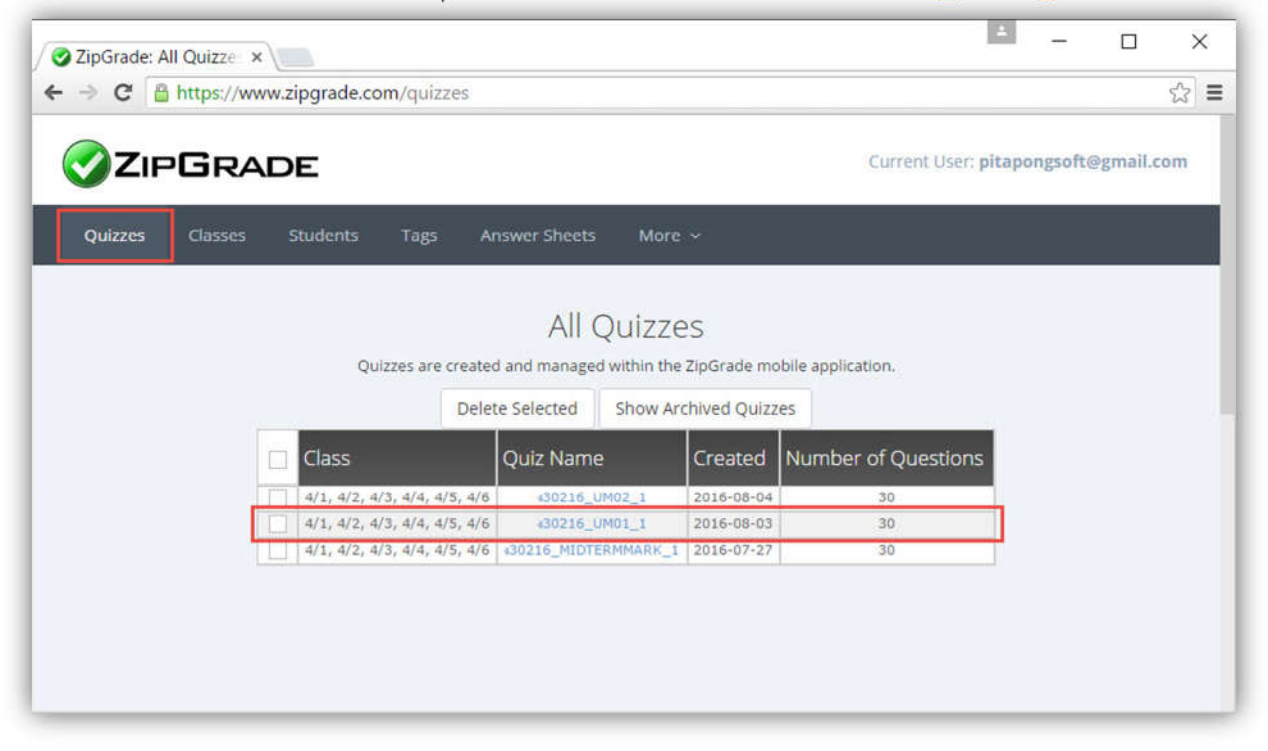

### กดปุ่ม Export as CSV Full Format (With Student responses)

| $ \begin{array}{ c c c c c c c c c c c c c c c c c c c$                                                                                                    |                                                                                                    |                                                                                                    | Current User: pita                                                                                                 | ipongsoft@gmail.com |
|----------------------------------------------------------------------------------------------------|----------------------------------------------------------------------------------------------------|----------------------------------------------------------------------------------------------------|----------------------------------------------------------------------------------------------------|---------------------|
| Quiz: s30216_UM01_1         Eass: 4/1, 4/2, 4/3, 4/4, 4/5, 4/6         Iter for 4/1 / Filter for 4/2 / Filter for 4/3 / Filter for 4/5 / Filter for 4/5 / Filter                                                                                                    | Quizzes Classes                                                                                                    | Students Tags Answer Sheets                                                                                        |                                                                                                    |                     |
| Quiz: s30216_UM01_1         Elass: 4/1, 4/2, 4/3, 4/4, 4/5, 4/6         Iter for 4/1 / Filter for 4/2 / Filter for 4/3 / Filter for 4/3 / Filter for 4/5 / Filter for 4/6 /         Quiz DETAILS AND STATISTICS         Export as PDF       Export as CSV         Fundament 0       33.3         Archive Quiz       Standard Formal         Fundament 0       Standard Formal         Fundament 0       Standard Formal         Standard Fo                                                                                                    |                                                                                                    |                                                                                                    |                                                                                                    |                     |
| Elass: 4/1, 4/2, 4/3, 4/4, 4/5, 4/5         QUZ DETAILS AND STATISTICS         Class: 4/1, 4/2, 4/3, 4/4, 4/5, 4/6         Winnber of Pagers: 7/1         4/1, 4/2, 4/3, 4/4, 4/5, 4/6         Winnber of Questions: 30         Possible Points: 30.0         Possible Points: 30.0         Possible Points: 4/1 / Fitter for 4/2 / Fitter for 4/2 / Fitter for                                                                                                    | uiz: <b>130216</b> _                                                                                                   | UM01_1                                                                                                    |                                                                                                    |                     |
| ter for 4/1 / Filter for 4/2 / Filter for 4/3 / Filter for 4/3 / Filter for 4/5 / Filter for 4/5 / Filter for 4/5 / Filter for 4/6 /<br>QUZ DETAILS AND STATISTICS              Expert of Papers:          Y1, 4/2, 4/3, 4/4, 4/5, 4/6             Muniher of Papers:          Z             Muniher of Papers:          Z             Muniher of Questions:          Do.             Muniher of Questions:          Do.             Muniher of Questions:          Do.             Muniher of Questions:          Do.             Muniher of Questions:          Do.             Muniher of APDF           Export as PDF             Pull Format (with student response):           Standard Format:             Munihers           Full Format (previous Apr. 2015 Format):             Tem ANALYSI           Munihers             Maxwing Correx           Munihers             Maxwing Correx           Manalysis (previous Apr. 2015 Format):             Maxwing Correx           Manalysis (previous Apr. 2015 Format):             Maxwing Correx           Manalysis (previous Apr. 2015 Format):              Maxwing Correx                                                                                                    | lass: 4/1, 4/2                                                                                                    | 2, 4/3, 4/4, 4/5, 4/6                                                                                              |                                                                                                    |                     |
| QUIZ DETAILS AND STATISTICS         Class::       4/1, 4/2, 4/3, 4/4, 4/5, 4/6         Number of Papers::       7         Number of Papers::       30.0         Possible Points::       30.0         Number of Questions::       30.0         Papersitie Points::       0         Average 16.3 36.3       0         Possible Points::       0         Possible Points::       0         Possible Points::       0         Possible Points::       0         Possible Points::       0         Possible Points::       0         Possible Points::       0         Possible Points::       0         Possible Points::       0         Point as CSV:       0         Standard Format       Puil Format (with student responses)       0         Standard Format       Full Format (previous Apr. 2015 Format)         Item Analysis (previous Apr. 2015 Format)       ERDED PAPERS         Name       Score 16 Correct Not Not Not Not Not Not Not Not Not No                                                                                                    | ter for 4/1 / Filter for                                                                                               | r 4/2 / Filter for 4/3 / Filter for 4/4 / Filter                                                                   | for 4/5 / Filter for 4/6 /                                                                                         |                     |
| QUZ DETAILS AND STATISTICS         Stock Distribution           Class:         4/1, 4/2, 4/3, 4/4, 4/5, 4/6           Number of Papers:         30           Possible Points:         30           Bosine of Papers:         30           Minimum 128         93.3           Average 16.3         94.3           Average 16.3         94.3           Average 16.3         94.3           Average 16.3         94.3           Average 16.3         94.3           Average 16.3         94.3           Average 16.3         94.3           Full Format (with student responses)         2           Standard Format         Full Format (previous Apr. 2015 Format)           Item Analysis (previous Apr. 2015 Format)         Item Analysis (previous Apr. 2015 Format)           Item Analysis (previous Apr. 2015 Format)         13055 mbard, 1000.0 %, A           13055 mbard, 1000.0 %, A         13055 mbard, 1000.0 %, A           13055 mbard, 1000.0 %, A         130 60.0 %, A           13055 mbard, 1000.0 %, A         130 60.0 %, A           13055 mbard, 1000.0 %, A         130 60.0 %, A           13055 mbard, 1000.0 %, A         130 60.0 %, A           13055 mbard, 1000.0 %, A         130 60.0 %, A           13055 mbard, 1000.0 %, A </td <td></td> <td></td> <td></td> <td></td>                                                                                                    |                                                                                                    |                                                                                                    |                                                                                                    |                     |
| $\frac{\left[ \begin{array}{c} \text{Class:} \\ \hline \text{Number of Papers:} \\ \hline \text{Number of Papers:} \\ \hline \text{Number of Questions:} \\ \hline \text{30} \\ \hline \text{Possible Points:} \\ \hline \text{30} \\ \hline \text{Possible Points:} \\ \hline \text{30} \\ \hline \text{Possible Points:} \\ \hline \text{30} \\ \hline \text{Acronyce f 23, 33, 33, 33, 33, 33, 33, 33, 34, 45, 475, 476} \\ \hline \text{Number of Questions:} \\ \hline \text{30} \\ \hline \text{Acronyce f 23, 33, 33, 34, 45, 475, 476} \\ \hline \text{Number of Questions:} \\ \hline \text{Number of Questions:} \\ \hline \text{Number of Score Percent} \\ \hline \text{Number of Questions:} \\ \hline \text{Number of Questions:}$ | QUIZ DETAILS AND STA                                                                                                   | TISTICS SCORE DIS                                                                                                  | TRIBUTION                                                                                                    |                     |
| Class:       +1, 4/2, 4/3, 4/4, 4/5, 4/6         Number of Questions:       30         Possible Points:       30.0         Possible Points:       30.0         Maximum 10       33.3         Average       15.3         Average       15.3         Possible Points:       30.0         Export as PDF >       Export as CSV >         Pull Format (with student responses)       2         Standard Format       Full Format (grevious Apr. 2015 Format)         Item Analysis (previous Apr. 2015 Format)       Item Analysis (previous Apr. 2015 Format)         Item Analysis (previous Apr. 2015 Format)       Item Analysis (previous Apr. 2015 Format)         Item Analysis (previous Apr. 2015 Format)       10         Item Analysis (previous Apr. 2015 Format)       10         Item Analysis (previous Apr. 2015 Format)       10         Item Analysis (previous Apr. 2015 Format)       10         Item Analysis (previous Apr. 2015 Format)       10         Item Analysis (previous Apr. 2015 Format)       10         Item Analysis (previous Apr. 2015 Format)       10         Item Analysis (previous Apr. 2015 Format)       10         Item Analysis (previous Apr. 2015 Format)       10         Item Analysis (previous Apr. 2015 Format)       10     <                                                                                                    |                                                                                                    |                                                                                                    |                                                                                                    |                     |
| Number of Papers:         7           Number of Papers:         30           Possible Points:         30.0           Immoniant         10           30.0         30.0           Immoniant         10           Average 130         5.5 44.3           Average 130         60.0           Export as PDF         Export as CSV           Full Format (with student responses)         2           Archive Quiz         Standard Format           Full Format (previous Apr. 2015 Format)         Format)           Item Analysis (previous Apr. 2015 Format)         CRADED PAPERS           Item Analysis (previous Apr. 2015 Format)         10505 mdustr, mblori 18 60.0 % A           10505 mdustr, mblori 18 60.0 % A         10 60.0 % A           15055 mdustr, mblori 12 40.0 % A         10 60.0 % A                                                                                                    | Class:                                                                                                    | 4/1, 4/2, 4/3, 4/4, 4/5, 4/6                                                                                       |                                                                                                    |                     |
| Possible Points:         30.0           Iminimum         30.0           Iminimum         30.0           Iminimum         30.0           Iminimum         30.0           Iminimum         30.0           Iminimum         30.0           Iminimum         30.0           Iminimum         30.0           Iminimum         30.0           Iminimum         30.0           Iminimum         30.0           Iminimum         30.0           Iminimum         30.0           Iminimum         10           Iminimum         10                                                                                                    | Number of Papers:                                                                                                    | 7                                                                                                    | IS chart by amCharts                                                                                               |                     |
| Full Format (with student response)         2           Full Format (with student response)         2           Standard Format         5           Full Format (with student response)         2           Standard Format         5           Full Format (with student response)         2           Standard Format         5           Full Format (with student response)         2           Standard Format         5           Full Format (previous Apr. 2015 Format)         1           Item Analysis (previous Apr. 2015 Format)         1           Item Analysis (previous Apr. 2015 Format)         1           Item Analysis (previous Apr. 2015 Format)         1           Item Analysis (previous Apr. 2015 Format)         1           Item Analysis (previous Apr. 2015 Format)         1           Item Analysis (previous Apr. 2015 Format)         1           Item Analysis (previous Apr. 2015 Format)         1           Item Analysis (previous Apr. 2015 Format)         1           Item Analysis (previous Apr. 2015 Format)         1           Item Analysis (previous Apr. 2015 Format)         1           Item Analysis (previous Apr. 2015 Format)         1           Item Analysis (previous Apr. 2015 Format)         1           Item Analysis (previous A                                                                                                    | Number of Questions:                                                                                                   | 20.0                                                                                                    |                                                                                                    |                     |
| Score         Percent<br>Percent<br>Maximum 10         33.3<br>Percent<br>18         90         91           Average 118         56.00         1         0         0         0         0         0         0         0         0         0         0         0         0         0         0         0         0         0         0         0         0         0         0         0         0         0         0         0         0         0         0         0         0         0         0         0         0         0         0         0         0         0         0         0         0         0         0         0         0         0         0         0         0         0         0         0         0         0         0         0         0         0         0         0         0         0         0         0         0         0         0         0         0         0         0         0         0         0         0         0         0         0         0         0         0         0         0         0         0         0         0         0         0         0         0         0                                                                                                    | POSSIBLE POINTS:                                                                                                    | 3-                                                                                                    |                                                                                                    |                     |
| Funding         Box         States           Hinimum         10         33.3           Average         16.3         54.3           Median         18         60.0         1           Export as CSV         Pull Format (with student responses)         2         1         1         1           Full Format (with student responses)         2         1         1         1         1         1         1         1         1         1         1         1         1         1         1         1         1         1         1         1         1         1         1         1         1         1         1         1         1         1         1         1         1         1         1         1         1         1         1         1         1         1         1         1         1         1         1         1         1         1         1         1         1         1         1         1         1         1         1         1         1         1         1         1         1         1         1         1         1         1         1         1 <th1< th="">         1         1         <t< td=""><td>Score Perce</td><td>ent 2</td><td></td><td></td></t<></th1<>                                                                                                    | Score Perce                                                                                                    | ent 2                                                                                                    |                                                                                                    |                     |
| Maximum         20         93.3           Average         16.3         54.3           Median         18         60.0           Export as PDF         Export as CSV           Full Format (with student responses)         2           Standard Format         Full Format (previous Apr. 2015 Format)           TEM ANALYSIS         Item Analysis (previous Apr. 2015 Format)           Item Analysis (previous Apr. 2015 Format)         Item Analysis (previous Apr. 2015 Format)           Item Analysis (previous Apr. 2015 Format)         Item Analysis (previous Apr. 2015 Format)                                                                                                    | Minimum 10 33.3                                                                                                    | đ 2 -                                                                                                    |                                                                                                    |                     |
| Average         16.3         54.3           Median         18         60.0         1           Export as PDF         Export as CSV         2           Archive Quiz         Full Format (with student responses)         2           Standard Format         Full Format (previous Apr. 2015 Format)         Export as CSV         Score : Percent           Item Analysis         Discrim.         At. Answers         CRADED PAPERS           Item Analysis         Discrim. At. Answers         Item Analysis         Score % Correct Key           Item Analysis         Discrim. At. Answers         Item Analysis         Item Analysis         Discrim. At. Answers           Item Analysis         Discrim. At. Answers         Item Analysis         Discrim. At. Answers         Item Analysis         Item Analysi                                                                                                    | Maximum 28 93.3                                                                                                    |                                                                                                    |                                                                                                    |                     |
| Median         18         60.0           Export as PDF ·         Export as CSV ·           Full Format (with student responses)         2           Archive Quiz         Full Format (previous Apr. 2015 Format)           Full Format (previous Apr. 2015 Format)         GRADED PAPERS           Item Analysis (previous Apr. 2015 Format)         GRADED PAPERS           Item Analysis (previous Apr. 2015 Format)         Item Analysis (previous Apr. 2015 Format)           Item Analysis (previous Apr. 2015 Format)         Item Analysis (previous Apr. 2015 Format)           Item Analysis (previous Apr. 2015 Format)         Item Analysis (previous Apr. 2015 Format)           Item Analysis (previous Apr. 2015 Format)         Item Analysis (previous Apr. 2015 Format)         Item Analysis (previous Apr. 2015 Format)           Item Analysis (previous Apr. 2015 Format)         Item Analysis (previous Apr. 2015 Format)         Item Analysis (previous Apr. 2015 Format)                                                                                                    | Average 16.3 54.3                                                                                                    | 1                                                                                                    |                                                                                                    |                     |
| Export as PDF         Export as CSV           Full Format (with student responses)         2           Archive Quiz         Standard Format           Full Format (with student responses)         2           Standard Format         Full Format (previous Apr. 2015 Format)           Item Analysis (previous Apr. 2015 Format)         Item Analysis (previous Apr. 2015 Format)           Item Analysis         Item Analysis (previous Apr. 2015 Format)           Item Analysis (previous Apr. 2015 Format)         Item Analysis (previous Apr. 2015 Format)           Item Analysis (previous Apr. 2015 Format)         Item Analysis (previous Apr. 2015 Format)                                                                                                    | Median 18 60.0                                                                                                    |                                                                                                    |                                                                                                    |                     |
| Export as PDF         Export as CSV         Tell Format (with student responses)         Tell Format (with student responses)         Tell Format (with student responses)         Tell Format (with student responses)         Tell Format (with student responses)         Tell Format (with student responses)         Tell Format (previous Apr. 2015 Format)         Tell Format (previous Apr. 2015 Format) </td <td></td> <td></td> <td></td> <td></td>                                                                                                    |                                                                                                    |                                                                                                    |                                                                                                    |                     |
| Image: Contract         Supervision         Image: Contract         Supervision         Image: Contract         Superv                                                                                                    | Export as PDE -                                                                                                    | Export as CSV -                                                                                                    |                                                                                                    | 1310                |
| Archive Quiz         Full Format (with student responses)         2         Score : Percent           Archive Quiz         Standard Format         Full Format (previous Apr. 2015 Format)         Full Format (previous Apr. 2015 Format)           ITEM ANALYSIS         Item Analysis (previous Apr. 2015 Format)         GRADED PAPERS           Item Analysis (previous Apr. 2015 Format)         Item Analysis (previous Apr. 2015 Format)           Item Analysis (previous Apr. 2015 Format)         Item Analysis (previous Apr. 2015 Format)           Item Analysis (previous Apr. 2015 Format)         Item Analysis (previous Apr. 2015 Format)           Item Analysis (previous Apr. 2015 Format)         Item Analysis (previous Apr. 2015 Format)           Item Analysis (previous Apr. 2015 Format)         Item Analysis (previous Apr. 2015 Format)           Item Analysis (previous Apr. 2015 Format)         Item Analysis (previous Apr. 2016 Format)           Item Analysis (previous Apr. 2015 Format)         Item Analysis (previous Apr. 2016 Format)           Item Analysis (previous Apr. 2016 Format)         Item Analysis (previous Apr. 2016 Format)           Item Analysis (previous Apr. 2016 Format)         Item Analysis (previous Apr. 2016 Format)           Item Analysis (previous Apr. 2016 Format)         Item Apr. 2016 Format)           Item Apr. 2016 Format)         Item Apr. 2016 Format)         Item Apr. 2016 Format)           Item Apr. 2016 Format)         It                                                                                                    | expercestor                                                                                                    | coport do Car                                                                                                    | and and and and and and and and a                                                                                  | SH                  |
| Image: Standard Format         Score : Percent           Full Format (previous Apr. 2015 Format)         Format (previous Apr. 2015 Format)           ITEM ANALYSIS         Item Analysis (previous Apr. 2015 Format)           Item Analysis (previous Apr. 2015 Format)         Item Analysis (previous Apr. 2015 Format)           Item Analysis (previous Apr. 2015 Format)         Item Analysis (previous Apr. 2015 Format)           Item Analysis (previous Apr. 2015 Format)         Item Analysis (previous Apr. 2015 Format)           Item Analysis (previous Apr. 2015 Format)         Item Analysis (previous Apr. 2015 Format)           Item Analysis (previous Apr. 2015 Format)         Item Analysis (previous Apr. 2015 Format)           Item Analysis (previous Apr. 2015 Format)         Item Analysis (previous Apr. 2015 Format)           Item Analysis (previous Apr. 2015 Format)         Item Analysis (previous Apr. 2015 Format)           Item Analysis (previous Apr. 2015 Format)         Item Analysis (previous Apr. 2015 Format)           Item Analysis (previous Apr. 2015 Format)         Item Analysis (previous Apr. 2015 Format)           Item Analysis (previous Apr. 2015 Format)         Item Analysis (previous Apr. 2015 Format)           Item Analysis (previous Apr. 2015 Format)         Item Apr. 2015 Format)           Item Apr. 2015 Format)         Item Apr. 2015 Format)           Item Apr. 2015 Format)         Item Apr. 2015 Format)           Item Apr                                                                                                    |                                                                                                    | Full Format (with student responses)                                                                               | 97 77 17 18 19 18 19 19 19 19                                                                                      |                     |
| Archive Quiz         Standard Format           Full Format (previous Apr. 2015 Format)           ITEM ANALYSIS           Item Analysis (previous Apr. 2015 Format)           Image: Book of the standard Format (previous Apr. 2015 Format)           Image: Book of the standard Format (previous Apr. 2015 Format)           Image: Book of the standard Format (previous Apr. 2015 Format)           Image: Book of the standard Format (previous Apr. 2015 Format)           Image: Book of the standard Format (previous Apr. 2015 Format)           Image: Book of the standard Format (previous Apr. 2015 Format)           Image: Book of the standard Format (previous Apr. 2015 Format)           Image: Book of the standard Format (previous Apr. 2015 Format)           Image: Book of the standard Format (previous Apr. 2015 Format (previous Apr. 2015 Format (previous Apr. 2015 Format (previous Apr. 2015 Format (previous Apr. 2016 format (previous Apr. 2016 format (previous Apr. 2016                                                                                                    |                                                                                                    | (with addrent reaponace)                                                                                           | Score : Percent                                                                                                    |                     |
| #         %         Discrim.<br>Correct         Alt. Answers         ID         Name         Score         % Correct         Key           1         C         7.0         100.0%         1         10         186%         60.0%         A           3         B         1.0         14.3%         0.611         0.63%         13000         760%         A                                                                                                    | Archive Quiz                                                                                                    | Standard Format                                                                                                    |                                                                                                    |                     |
| Item Analysis         Mission         Mane         Score         % Correct         Kny           1         C         7.0         100.0%         1         100.0%         1         60.0%         A           2         A         1.0         14.3%         0.6111         0.63%         643%         1         5000         700%         A           3         B         1.0         14.3%         0.611         0.63%         1         0.0%         A                                                                                                    |                                                                                                    | F. S. F. and J. S. Market Street, Name                                                                             |                                                                                                    |                     |
| Item Analysis (previous Apr. 2015 Format)         Discrim.         Answer         Score         % Correct         Key           1         C         7.0         100.0 %         A         15055         18         60.0 %         A           2         A         1.0         14.3 %         0.811         0.43%         8143%         15055         freduxf, 1860.0 %         A           3         B         1.0         14.3 %         0.811         0.43%         8143%         15055         freduxf, 18         60.0 %         A                                                                                                    |                                                                                                    | Full Format (previous Apr. 2015 Format)                                                                            |                                                                                                    |                     |
| #         %         Discrim.         Alt. Answers         ID         Name         Score         % Correct         Key           1         C         7.0         100.0 %         Alt. Answers         15055         raduet, "picked" 18         60.0 %         A           2         A         1.0         14.3 %         0.811         0.43%         843%         15055         raduet, "picked" 18         60.0 %         A           3         B         1.0         14.3 %         0.811         A:86%         15080         forked, "picked", picked"         12         40.0 %         A                                                                                                    | CTTAL ANIAL MENT                                                                                                    | Item Analysis (previous Apr. 2015 Format)                                                                          | CRAPTO PADEDA                                                                                                    |                     |
| #         M.         Discrim.         Alt. Answers         ID         Name         Score         % Correct         Kay           1         C         7.0         100.0 %         100.1 %         100.0 %         100.0 %         A           2         A         1.0         14.3 %         0.811         0:43%         8:43%         15005         redukt/, redukt/ 18         60.0 %         A           3         B         1.0         14.3 %         0.611         A:86%         15005         forst/k, test.         12         40.0 %         A                                                                                                    | TEM ANALYSIS                                                                                                    | and the second second second                                                                                       | GRADED PAPERS                                                                                                    |                     |
| #         Answer         %         Discrim.<br>Correct         Alt. Answers         ID         Name         Score         % Correct         Key           1         C         7.0         100.0 %         100.0 %         100.0 %         100.0 %         Alt. Answers           2         A         1.0         14.3 %         0.811         D143% B143%         10555         reduinf, 'piklini'         18         60.0 %         A           3         B         1.0         14.3 %         0.811         D143%         15005         foreinsf, 'piklini'         18         60.0 %         A                                                                                                    |                                                                                                    |                                                                                                    |                                                                                                    |                     |
| #         %         Discrim.         ID         Name         Score         % Correct         Key           1         C         7.0         100.0 %         100.0 %         100.0 %         100.0 %         A           2         A         1.0         14.3 %         0.811         0.43% Bt43%         15055         redust, redust, redus, redust, redus, redust, redust, redus, redust, red                                                                                                    |                                                                                                    |                                                                                                    |                                                                                                    |                     |
| #         Answer         Correct         Factor         Alt. Answers         15055         rudum', rudum', rudum'                                                                                                    |                                                                                                    |                                                                                                    | ID Name Score % Correct Key                                                                                        |                     |
| 1         C         7.0         100.0 %         1           2         A         1.0         14.3 %         0.811         D:43% B:43%         15055         rubus/, rubus/         18         60.0 %         A           3         B         1.0         14.3 %         0.811         A:86%         15055         rubus/, rubus/         18         60.0 %         A                                                                                                    | <b>#</b>                                                                                                    | % Discrim.                                                                                                    | Interference internet and internet and internet internet internet internet.                                        |                     |
| 2         A         1.0         14.3 %         0.811         D:43% B:43%         15055         ruduw/, rubini         18         60.0 %         A           3         B         1.0         14.3 %         0.811         A:86%         15080         ferenk, see:         12         40.0 %         A                                                                                                    | # Answer Correct                                                                                                    | % Discrim.<br>Correct Factor Alt. Answers                                                                          | 15055 multum, multuri 18 60,0 % A                                                                                  |                     |
| 3 B 1.0 14.3 % 0.811 A:86% 15080 ferror#, rev 12 40.0 % A                                                                                                    | #         #         f           #         Answer         Correct         1           1         C         7.0         1 | % Discrim.<br>Correct Factor Alt. Answers                                                                          | 15055 ກະດັບນາກີ, ກະລິໂດນກີ 18 60,0 % A<br>15055 ກະລັບນາກີ, ກະລິໂດນກີ 18 60,0 % A                                   |                     |
|                                                                                                    | #         Answer         #           1         C         7.0           2         A         1.0                         | %         Discrim.           Correct         Factor           100.0 %         0.811           0:43 %         0.811 | 15055 ກະຄົນທີ່, ຖະມີເລາາ 18 60.0 % A<br>15055 ກະມີແກ່, ຖະມີເລາາ 18 60.0 % A<br>15055 ກະມີແກ່, ຖະມີເລາາ 18 60.0 % A |                     |

3. ระบบ Cloud Server ของ Zipgrade จะส่งข้อมูลไฟล์ CSV

| จะได้ไฟล์ quizDataFull.c                                                                          | CSV                       |                                |  |  |  |  |  |  |
|---------------------------------------------------------------------------------------------------|---------------------------|--------------------------------|--|--|--|--|--|--|
| เปิดไฟล์ q <mark>uizDataFull.csv แล้ว บันทึ</mark> ก โดยเปลี่ยน <mark>ชื่อตามหน่วยการเรียน</mark> |                           |                                |  |  |  |  |  |  |
| ในโปรแกรม BookMark2551 ตัวอย่าง ดังนี้ ชื่อไฟล์ <mark>รหัสวิชา_หน่วย_หน่วยย่อย</mark>             |                           |                                |  |  |  |  |  |  |
| คะแนน PreTest                                                                                     | ชื่อไฟล์                  | \$30216_PRETEST_1.CSV          |  |  |  |  |  |  |
| คะแนน PostTest                                                                                    | ชื่อไฟล์                  | ₹30216_POSTTEST_1.CSV          |  |  |  |  |  |  |
| คะแนนหน่วยการเรียนรู้                                                                             | ชื่อไฟล UM01ถึงUM20       | \$30216_UM01_1.CSV             |  |  |  |  |  |  |
| คะแนนสอบกลางภาค                                                                                   | ชื่อไฟล์                  | \$30216_MIDTERMMARK_1.CSV      |  |  |  |  |  |  |
| คะแนนสอบปลายภาค                                                                                   | ชื่อไฟล์                  | \$30216_FINALMARK_1.CSV        |  |  |  |  |  |  |
| จากนั้น <mark>สำเนา</mark> ไฟล์ที่เปลี่ย                                                          | มนชื่อ ไปวางในโฟลเดอร์ข้อ | มมูล BookMark2551 ครู ( TXXX ) |  |  |  |  |  |  |

123 -× ♂ ZipGrade: Quiz: 4302 × \\_\_\_\_ ← → C 🔒 https://www.zipgrade.com/quiz/94655421-5085-4840-833E-F6F5872C3A72/all/ ☆ = Class: 4/1, 4/2, 4/3, 4/4, 4/5, 4/6 Filter for 4/1 / Filter for 4/2 / Filter for 4/3 / Filter for 4/4 / Filter for 4/5 / Filter for 4/6 / QUIZ DETAILS AND STATISTICS SCORE DISTRIBUTION 
 Class:
 4/1, 4/2, 4/3, 4/4, 4/5, 4/6

 Number of Papers:
 7

 Number of Questions:
 30

 Possible Points:
 30.0
 <sup>4</sup> ] JS chart by amCharts 3 
 Score
 Percent

 Minimum
 10
 33.3

 Maximum
 28
 93.3

 Average
 16.3
 54.3

 Median
 18
 60.0
 Papers 1 0 20ºM Esta 100% 150% 2001 250 Export as PDF ~ Export as CSV ~ 500H 550 S No. Score : Percent Archive Quiz ITEM ANALYSIS GRADED PAPERS ID Name Score % Correct Key # % Discrin Correct Correct Factor Alt. Answers . 
 15055
 πωθυκή, ταλλογί
 18
 60.0 %
 A

 15055
 παλαγή, ταλλογί
 18
 60.0 %
 A

 15055
 παλαγή, ταλλογί
 18
 60.0 %
 A

 15080
 Τατατλή, ταλλογί
 18
 60.0 %
 A

 15080
 Τατατλή, ταλλογί
 12
 40.0 %
 A

 15080
 τατατλό, ήτη
 28
 9.3 %
 A

 15092
 ευσικητή, τρωμία
 33.3 %
 A

 15067
 υστήτή, τηπαίλ
 10
 33.3 %
 A

 ∅
 Answer
 Correct
 Factor
 Alt. Answers

 1
 C
 7.0
 100.0 %
 100.0 %
 100.0 %

 2
 A
 1.0
 14.3 %
 0.811
 D143% B:43%

 3
 B
 1.0
 14.3 %
 0.811
 D143% B:43%

 4
 D
 2.0
 28.6 %
 0.390
 C:71%

 5
 B
 5.0
 71.4 %
 0.567
 C:14%

 6
 A
 6.0
 57.1 %
 0.435
 C:14%

 9
 A
 4.0
 57.1 %
 0.0432
 C:24% L12%

 10
 C
 1.0
 14.3 %
 0.811
 B:86%

 11
 D
 1.0
 14.3 %
 0.811
 B:86%

 11
 D
 1.0
 14.3 %
 0.811
 B:86%

 12
 A
 5.0
 71.4 %
 0.567
 D:14% C:14%

 13
 D
 4.0
 57.1 %
 0.825
 A:29% B:14%
 1 quizDatafull (1).csv ± Show all downloads... ×

## การนำผลการตรวจข้อสอบ เข้าสู่โปรแกรม BookMark2551

1. เข้าสู่โปรแกรม BookMark2551

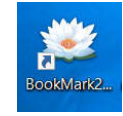

| Book                       | marks 2551 Program 🛛 🎹 🔤                                                                                                    |
|----------------------------|----------------------------------------------------------------------------------------------------|
| ระสับการศึกษา<br>ชื่มปีที่ | มัธยมศึกษาขอนปลาย V ปีภารวิธีภาษา 2558 V<br>4 V ภาวเรียนที่ 2 V                                                                                    |
| เสียทางสายข้อมูล           | E:\T714 ?                                                                                                    |
| รหัสวิชา                   | 430216                                                                                                    |
| วทัสดรู<br>วทัสผ่าน        | 714 [05/08/2559]                                                                                                    |
| Address: www.facebook.com  | รางสรรค์โดย อิมพร ชมเด็จ [อรรมภอณ]<br>h/phothasott E-Mait:secondary2556@gmail.com Lineid:phothasoft<br>ลิขสิทธิ์ตามพระราชบัญญัติลิขสิทธิ์ พ.ศ.2537 |

## จากนั้นเลือก <mark>หน่วยการเรียน</mark> หรือ <mark>ช่อง</mark> ที่ต้องการบันทึกคะนน

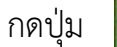

กดปุ่ม 🥹 ช่องย่อย 1 ที่ต้องการนำเข้า

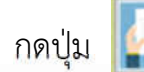

# เพื่อตรวจสอบไฟล์ CSV

| Book  | Marks2551 Pro                          | ogram Version V                          |          |              |        |        |      |       |         |           | -          |              |  |
|-------|----------------------------------------|------------------------------------------|----------|--------------|--------|--------|------|-------|---------|-----------|------------|--------------|--|
| u     | เบบฟอร์ว                               | มบันทึกคะแนนหน่วยการเรียนรู้ของนักเร     | รี่ยนขั้ | นมัธยา       | มศึกบ  | กปีที่ | 4 ปี | การศึ | กษา     | 2558      | ภาคเรียนา  | 0            |  |
| 5     | หัสวิทา                                | ง30216 การผลิตสื่อด้วยแทคโนโลยี          | เสมือนจ  | <b>მ</b> ა : | รหัสดร | 714    |      | 1108  | พิธพงศ์ | ขึ้มเปร   | ม          | 1 CE 1       |  |
|       | ນ່ວຍກວຣເຮີຍ                            |                                          |          |              |        |        |      |       |         | arris a r |            | and the same |  |
|       |                                        |                                          |          |              |        |        |      |       |         |           |            |              |  |
|       | รายชื่อนักเรียน ย่อย5 รวม ใช้ดัดสิน"ร" |                                          |          |              |        |        |      |       |         |           |            |              |  |
| เลือก | หมายเลข                                | ชื่อสกุล                                 | ห้อง     | เลขที่       | 30     | 0      | 0    | 0     | 0       | 30        | หมายเหตุ ^ |              |  |
|       | 14819                                  | ญาดา คดชีพ                               | 1        | 1            | 22     | 0      | 0    | 0     | 0       | 22        |            | 8            |  |
|       | 14820                                  | ณัฐกิตด์ ทับทิม                          | 1        | 2            | 16     | 0      | 0    | 0     | 0       | 16        |            |              |  |
| 3)    | 14821                                  | ณัฐดนัย เอี่ยมสอาด                       | 1        | 3            | 11     | 0      | 0    | 0     | 0       | 11        |            |              |  |
|       | 14823                                  | ทศพล ทิพย์สันเทียะ                       | 1        | 4            | 18     | 0      | 0    | 0     | 0       | 18        |            |              |  |
|       | 14824                                  | ธงไชย แก้วมาราช                          | 1        | Б            | 16     | 0      | 0    | 0     | 0       | 16        |            |              |  |
| 3     | 14829                                  | ภัทราวดี บุญศรี                          | 1        | 6            | 10     | 0      | 0    | 0     | 0       | 10        |            | and a second |  |
|       | 14832                                  | วันวิสา เพชรโด                           | 1        | 7            | 12     | 0      | 0    | 0     | 0       | 12        |            | 3            |  |
| 3     | 14835                                  | ศิริลักษณ์ อ่อนน้อม                      | 1        | 8            | 5      | 0      | 0    | 0     | 0       | 5         |            |              |  |
|       | 14838                                  | สุดารัดน์ พรมเจียม                       | 1        | 9            | 16     | 0      | 0    | 0     | 0       | 16        |            |              |  |
|       | 14840                                  | สุพรรษา แสนสงสาร                         | 1        | 10           | 15     | 0      | 0    | 0     | 0       | 15        |            | <b>S</b>     |  |
| 3     | 14841                                  | สุพัตรา ศิลาเงิน                         | 1        | 11           | 16     | 0      | 0    | 0     | 0       | 16        |            |              |  |
|       | 14842                                  | สุภาพร อิ่มจิตร                          | 1        | 12           | 12     | 0      | 0    | 0     | 0       | 12        |            |              |  |
| 1     | 14846                                  | หยก เหลืองชลธาร                          | 1        | 13           | 11     | 0      | 0    | 0     | 0       | 11        |            |              |  |
|       | 14847                                  | อภิสิทธิ์ ธาระทาน                        | 1        | 14           | 5      | 0      | 0    | 0     | 0       | 5         |            |              |  |
|       | 14848                                  | อรวรรณ ผ่องฉวี                           | 1        | 15           | 10     | 0      | 0    | 0     | 0       | 10        |            |              |  |
|       | 14851                                  | อริษา หอมระรื่น                          | 1        | 16           | 16     | 0      | 0    | 0     | 0       | 16        |            | Ś            |  |
| 3     | 14852                                  | อัสฏาวุฒิ บัววัฒน์                       | 1        | 17           | 9      | 0      | 0    | 0     | 0       | 9         |            |              |  |
|       | 14865                                  | ธนพร พันอัน                              | 1        | 18           | 18     | 0      | 0    | 0     | 0       | 18        |            | S            |  |
|       | 14866                                  | ธัญญารัตน์ ก้อนจะลา                      | 1        | 19           | 18     | 0      | 0    | 0     | 0       | 18        |            | 44           |  |
|       | 14876                                  | ไพรัดน์ คำหล้า                           | 1        | 20           | 8      | 0      | 0    | 0     | 0       | 8         |            |              |  |
| 34    | 14903                                  | ณัฏฐาพร ม่านมูล                          | 1        | 22           | 17     | 0      | 0    | 0     | 0       | 17        |            |              |  |
|       | 14905                                  | ดลยาพร ดีมาก                             | 1        | 23           | 16     | 0      | 0    | 0     | 0       | 16        |            |              |  |
|       | 14923                                  | ศิริลักษ์ แก่งศิริ                       | 1        | 24           | 14     | 0      | 0    | 0     | 0       | 14        | ~          |              |  |
| 00    |                                        | C\Semester2551\DataBase\s30216-UM01-714> | 1.SX     | 10           |        |        |      |       |         |           |            |              |  |
| S     |                                        |                                          | 10.254   |              |        |        |      |       | <u></u> |           |            | <b>—</b>     |  |

# กดปุ่ม YES 2 ครั้้ง เพื่อดำเนินการต่อ หาก ไม่พบไฟล์ หรืออ่านไฟล์

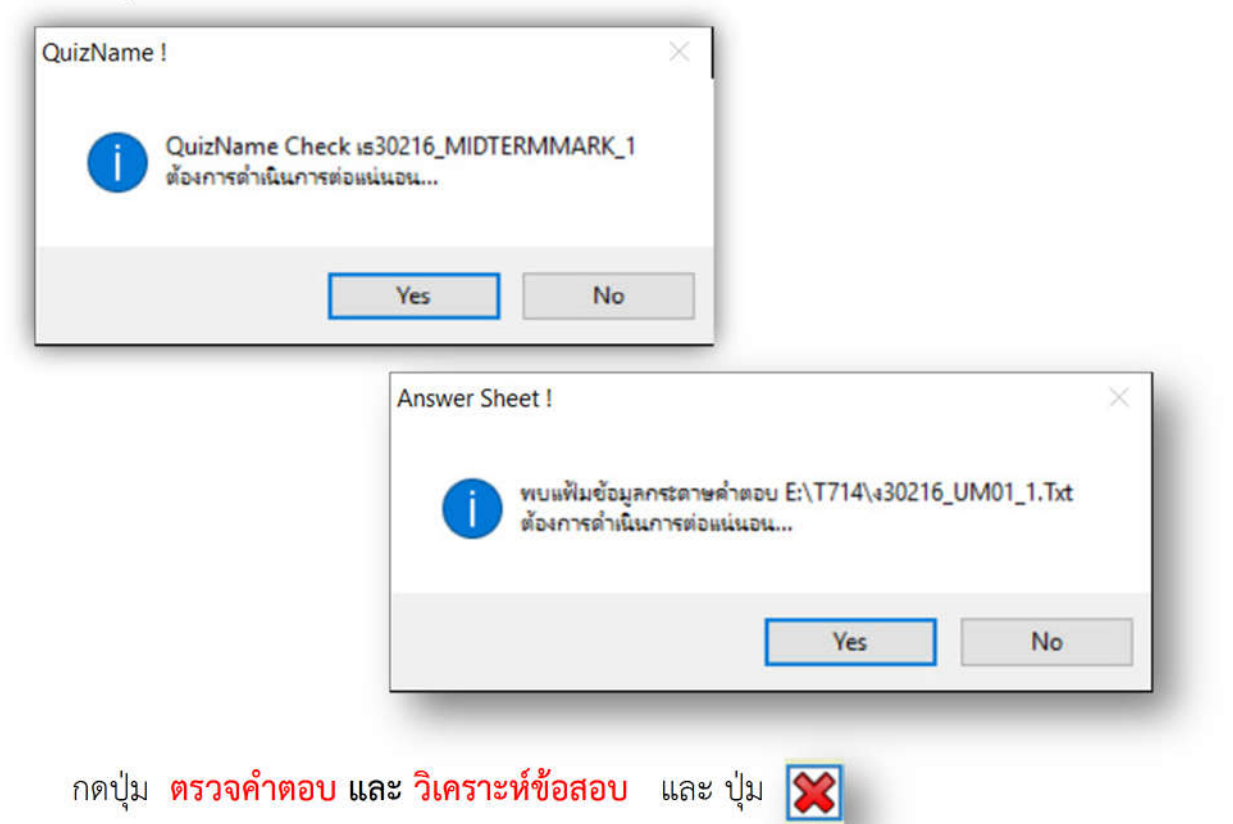

|                    |            |             |                               | 55 a a                 |                              | ATTITL 1 2000    |           |         | 25  |
|--------------------|------------|-------------|-------------------------------|------------------------|------------------------------|------------------|-----------|---------|-----|
| รหสวขา             | 330216     |             | การผลิดสือด้วยเ               | ทคโนโลยีเสมอนจริง      | รหสดรู /14                   | นายพิธพงศ์ ยิมเป | ม         |         |     |
| หน่วยการเรียนรู้   | หน่วยที (  | 01 🜱        | UM01                          | 1                      |                              |                  |           | >>      | . e |
|                    |            |             | E-                            | T714\30216             | LIM01_1 Tyt                  |                  |           | and a   | -   |
| ชื่อแบบเทด         | สอบ        |             | LIM01 1                       | (1711(000210_          | _or io1_1.1.xc<br>จำนวนข้อสอ | ນ/ລາັນ           | 20        |         |     |
| Doublin            |            |             | UMUI_I                        |                        | 110100000                    |                  | 30 -      |         |     |
| แบบด้วเลือ         | n          |             | ABCDE                         | ~                      | จำนวนด้วเลือ                 | อก/ช้อ 5         | •         |         |     |
| คอลัมน์หม          | กยเลขประ   | จำตัว       | 1 - 8                         | 5 🜩                    | คอลัมน์ดัวเลื                | ้อกข้อสอบ        | 8 🗘 -     | 37 🗘    |     |
| อาเษณซึ่ง          |            |             | 00                            |                        | ກລ່າງສາດົ່ວມາ                | การการที่ เกาะ   |           | 100     |     |
| 112.10 10 10 10 10 | N.         |             | 30 -                          | ฉลม 0X=ไม่มีตะแนน 9.Y- | -ได้ระแนนกุกคน]              | 20               | 6         |         |     |
| เฉลย 0             | DACAACBAB  | CDAAACCDAB/ | ACADBAB                       |                        |                              |                  | 2         |         |     |
|                    |            |             |                               |                        |                              |                  | 12        |         |     |
| 🗹 ລນຄະແນ           | แนเดิมทิง[ | ชส=>-1]     | ตรวงคาดอบ                     | กระดาษคาตอบ            | 🗹 ลบวีเ คราะ                 | าห์เดิมทิง       | ราะหขอสอเ | "       |     |
| ลำดับที่           | หมายเลข    |             |                               | กระดาษคำต              | อบ                           | คะแน             | เล้าดับ   | กลุ่ม ^ |     |
| 1                  | 00000      | CDACAA      | BABCDAAAC                     | CDABACADBABC           | BC                           | 30               | 0         | 0       |     |
| 2                  | 16525      | ADBBBC      | ABBCDBDAB                     | CAADBDCCBCDB           | BBC                          | 1(               | 0         | 0       |     |
| 3                  | 14920      | CDABBB      | CADBAACABBI                   | BAACDAACBABC           | AD                           | 12               | 0         | 0       |     |
| 4                  | 16476      | CAACCBA     | BCBBDCCCB                     | CBADDCBBDAAC           | BB                           | 12               | 0         | 0       |     |
| 5                  | 16563      | CDADAA      | BABCCAACD                     | ADABABACBBDC           | CBC                          | 20               | 0         | 0       |     |
| 6                  | 14885      | CDACAA      | BABCDABAC                     | ADACDCACBACC           | BA                           | 23               | 0         | 0       |     |
| 7                  | 14988      | CDACAA      | BABCDAABD                     | ADABABACBACC           | BC                           | 24               | 0         | 0       |     |
| 8                  | 14965      | CDACBC      | ACABCABABC                    | BAADCBBDCBAC           | CC                           | 18               | 0         | 0       |     |
| 9                  | 16454      | CDACBC      |                               | AADCBBDCBAC            | BC                           | 14               | 0         | 0       |     |
| 10                 | 16514      | ADABCC      | DABCCBDACBCBBBCADDCABCCCBACBC |                        |                              |                  |           | 0       |     |
| 11                 | 14866      | CDACAA      | BABCDAABD                     | ADABDDACCDD            | ABD                          | 19               | 0         | 0       |     |
| 12                 | 14909      | CDACAA      | BABCDAAAC                     | CDABDBACCADA           | DC                           | 23               | 0         | 0       |     |
| 10                 | 14017      | CDARAA      | RARCDARACO                    |                        | PRC                          | 2/               | 0         | 0       |     |

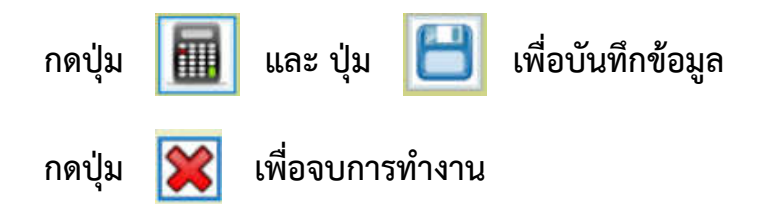

| 😖 BookMarks2551 Program Version IV 📃                           |            |                                           |           |        |        |                 |     |        |          |         |            |            |
|----------------------------------------------------------------|------------|-------------------------------------------|-----------|--------|--------|-----------------|-----|--------|----------|---------|------------|------------|
| u                                                              | เบบฟอร์:   | มบันทึกคะแนนหน่วยการเรียนรู้ของนักเ       | รียนช้ำ   | นมัธยว | มศึกษ  | <u></u> ราปีที่ | 4 เ | โการศึ | กษา      | 2558    | ภาคเรียน   | 0          |
| 5                                                              | หัสวิชา    | <b>ง30216</b> การผลิตสื่อด้วยเทคโนโลย์    | ไเสมือนจ่ | 5. ·   | รหัสคร | 714             |     | นาย    | เพิธพงศ์ | ยิ้มเปร | ม          | 1          |
| и                                                              | ปายการเรีย | uš word 01 V UM01 1                       |           |        |        |                 |     |        |          |         | >>         | mar it was |
|                                                                |            |                                           |           |        |        |                 |     |        |          |         |            |            |
| รายชื่อนักเรียน ย่อย1 ย่อย2 ย่อย3 ย่อย4 ย่อย5 รวม ใช้ดัดสิน"ร" |            |                                           |           |        |        |                 |     |        |          |         |            |            |
| เลือก                                                          | หมายเลข    | ชื่อสกุล                                  | ห้อง      | เลขที่ | 30     | 0               | 0   | 0      | 0        | 30      | หมายเหตุ 🛆 |            |
|                                                                | 14819      | ญาดา คดชีพ                                | 1         | 1      | 28     | 0               | 0   | 0      | 0        | 28      |            |            |
|                                                                | 14820      | ณัฐกิตด์ ทับทิม                           | 1         | 2      | 16     | 0               | 0   | 0      | 0        | 16      | _          |            |
|                                                                | 14821      | ณัฐดนัย เอี่ยมสอาด                        | 1         | 3      | 15     | 0               | 0   | 0      | 0        | 15      |            |            |
|                                                                | 14823      | ทศพล ทิพย์สันเทียะ                        | 1         | 4      | 23     | 0               | 0   | 0      | 0        | 23      |            |            |
|                                                                | 14824      | ธงไชย แก้วมาราช                           | 1         | 5      | 16     | 0               | 0   | 0      | 0        | 16      |            |            |
|                                                                | 14829      | ภัทราวดี บุญศรี                           | 1         | 6      | 13     | 0               | 0   | 0      | 0        | 13      |            |            |
|                                                                | 14832      | วันวิสา เพชรโด                            | 1         | - 7    | 15     | 0               | 0   | 0      | 0        | 15      |            | 6.5        |
|                                                                | 14835      | ศิริลักษณ์ อ่อนน้อม                       | 1         | 8      | 10     | 0               | 0   | 0      | 0        | 10      |            |            |
|                                                                | 14838      | สุดารัตน์ พรมเจียม                        | 1         | 9      | 19     | 0               | 0   | 0      | 0        | 19      |            | 1          |
|                                                                | 14840      | สุพรรษา แสนสงสาร                          | 1         | 10     | 19     | 0               | 0   | 0      | 0        | 19      |            |            |
|                                                                | 14841      | สุพัดรา ศิลาเงิน                          | 1         | 11     | 21     | 0               | 0   | 0      | 0        | 21      |            | 19         |
|                                                                | 14842      | สุภาพร อิ่มจิตร                           | 1         | 12     | 15     | 0               | 0   | 0      | 0        | 15      |            |            |
|                                                                | 14846      | หยก เหลืองซลธาร                           | 1         | 13     | 15     | 0               | 0   | 0      | 0        | 15      |            | 07         |
|                                                                | 14847      | อภิสิทธิ์ ธาระทาน                         | 1         | 14     | 10     | 0               | 0   | 0      | 0        | 10      |            | <b>S</b>   |
|                                                                | 14848      | อรวรรณ ผ่องฉวี                            | 1         | 15     | 13     | 0               | 0   | 0      | 0        | 13      |            | -57        |
|                                                                | 14851      | อริษา หอมระรื่น                           | 1         | 16     | 20     | 0               | 0   | 0      | 0        | 20      |            | <b>S</b>   |
|                                                                | 14852      | อัสฏาวุฒิ บัววัฒน์                        | 1         | 17     | 12     | 0               | 0   | 0      | 0        | 12      |            |            |
|                                                                | 14865      | ธนพร พันอ้น                               | 1         | 18     | 20     | 0               | 0   | 0      | 0        | 20      |            | S          |
|                                                                | 14866      | ธัญญารัตน์ ก้อนจะลา                       | 1         | 19     | 19     | 0               | 0   | 0      | 0        | 19      |            |            |
|                                                                | 14876      | ไพรัตน์ คำหล้า                            | 1         | 20     | 12     | 0               | 0   | 0      | 0        | 12      |            | 1          |
|                                                                | 14903      | ณัฏฐาพร ม่านมูล                           | 1         | 22     | 21     | 0               | 0   | 0      | 0        | 21      |            |            |
|                                                                | 14905      | ดลยาพร ดีมาก                              | 1         | 23     | 19     | 0               | 0   | 0      | 0        | 19      |            | 28         |
|                                                                | 14923      | ศริลักษ์ แก่งศิริ                         | 1         | 24     | 17     | 0               | 0   | 0      | 0        | 17      | ~          |            |
|                                                                |            | C:\Semester2551\DataBase\v30216-UM01-714. | XLSX      | 4      | 9      |                 |     |        |          | 3       |            |            |
| <b>U</b>                                                       |            |                                           |           |        | _      | _               |     |        | _        |         |            |            |

## การประเมินผล SDO ด้วยมือถือ Smart Scan

- 1. การประเมินผล SDQ ด้วยมือถือ Smart Scan โดยใช้ App ZIpGrade มีขั้นตอนหลักการเดียวกับการตรวจข้อสอบ
  - เข้าสู่ระบบ App ZipGrade เตรียมและนำเข้าข้อมูลนักเรียน Cloud 1.1 Server Zipgrade
  - สร้าง Quiz และตรวจกระดาษคำตอบ ด้วยมือถือ 1.2
  - ส่งออกข้อมูลจาก Cloud Server Zipgrade 1.3
  - เตรียมไฟล์ CSV แปลงเป็น TEXT 1.4
  - น้ำเข้าสู่ฐาน SDQ สรุปผลพร้อมแปลข้อมูล และพิมพ์รายงาน 1.5

### การเตรียมแบบประเมิน SDQ และกระดาษคำตอบ SDQ

1. ทำสำเนา แบบประเมิน SDQ กระดาษคำตอบ เพื่อนำไปให้นักเรียนตอบ

| จากไฟล์ | P | aper_SDQ_weschool.pdf | และ     | AnswerSDQ.docx | คำถาม 25 | ข้อ 3 ฉบับ |
|---------|---|-----------------------|---------|----------------|----------|------------|
|         |   | โรงเรียน              | ระเมินต |                |          |            |

<u>คำขึ้แจง</u> ให้บักเรียนฝน O ลงในช่องท้ายหัวข้อให้ครบทุกข้อ กรุณาตอบให้ตรงกับความเป็นจริงที่เกิดขึ้น

| ชื่อ นามสกุลเช้นเ                                                               | ลขประจำตัว  | i               | 8            |
|---------------------------------------------------------------------------------|-------------|-----------------|--------------|
| รายการประเมิน                                                                   | ไม่จริง     | ค่อนข้างจริง    | จริง         |
| 1. ห่วงใยความรู้สึกคนอื่น                                                       | (1) ไม่จริง | @ค่อนข้างจริง   | (B 974       |
| 2. อยู่ไม่นึ่ง นั่งนึ่ง ๆ ไม่ได้                                                | 1 Livio     | @ค่อนข้างจริง   | <b>3</b> 934 |
| <ol> <li>มักจะบ่นว่าปวดศีรษะ ปวดท้อง หรือไม่สบาย</li> </ol>                     | () liivīta  | (2)ค่อนข้างจริง | 3934         |
| 4. เต็มใจแบ่งปันสิ่งของให้เพื่อน (ขนม, ของเล่น, ดินสอ เป็นต้น)                  | ① ไม่จริง   | @ค่อนข้างจริง   | 3931         |
| 5. มักจะอาละวาด หรือโมโหร้าย                                                    | () "laiviša | (2)ท่อนข้างจริง | 3934         |
| <ol> <li>ค่อนข้างแยกตัว ซอบเล่นคนเดียว</li> </ol>                               | ① ไม่จริง   | @ค่อนข้างจริง   | 3931         |
| <ol> <li>เชื่อพึง มักจะทำตามที่ผู้ใหญ่ต้องการ</li> </ol>                        | () "laiviša | (2)ท่อนข้างจริง | 3934         |
| 8. กังวลใจหลายเรื่อง ดูวิตกกังวลเสมอ                                            | ① ไม่จริง   | @ค่อนข้างจริง   | 3931         |
| <ol> <li>เป็นที่พึ่งได้เวลาที่คนอื่นเสียใจ อารมณ์ไม่ดี หรือไม่สบายใจ</li> </ol> | () luissa   | @riouข้างจริง   | 3934         |
| 10. อยู่ไม่สุข วุ่นวายอย่างมาก                                                  | ① ไม่จริง   | @ค่อนข้างจริง   | 3934         |
| 11. มีเพื่อนสนิท                                                                | (1) Livia   | @ค่อนข้างจริง   | 3934         |
| 12. มักมีเรื่องทะเลาะวิวาทกับเด็กอื่น หรือรังแกเด็กอื่น                         | ① ไม่จริง   | @eiอนข้างจริง   | 3954         |
| 13. ดูไม่มีความสุข พ้อแท้ ร้องไห้บ่อย                                           | 1 Livia     | (2)ค่อนข้างจริง | 3934         |
| 14. เป็นที่ชื่นชอบของเพื่อน                                                     | ① ไม่จริง   | @ค่อนข้างจริง   | 3934         |
| 15. วอกแวกง่าย สมาธิสั้น                                                        | O ligita    | (2)ค่อนข้างจริง | 3931         |
| 16. เครียด ไม่ยอมห่างเวลาอยู่ในสถานการณ์ที่ไม่คุ้น และขาดความเชื่อมั่นในตนเอง   | ① ไม่จริง   | @ค่อนข้างจริง   | 3934         |
| 17.ใจดีกับเด็กที่เล็กกว่า                                                       | O Livia     | @ค่อนข้างจริง   | 3aza         |
| 18. ชอบโกหก หรือขี้โกง                                                          | ① ไม่จริง   | @ค่อนข้างจริง   | <b>3</b> 954 |
| 19. ถูกเด็กคนอื่นล้อเลียนหรือรังแก                                              | ① "Livia."  | @ค่อนข้างจริง   | 3aza         |
| 20. ซอบอาสาช่วยเหลือคนอื่น (พ่อแม่, ครู, เด็กคนอื่น)                            | ① ไม่จริง   | @ค่อนข้างจริง   | 3954         |
| 21. ดูก่อนทำ                                                                    | ① "Livia    | @ค่อนข้างจริง   | 3a5a         |
| 22. ขโมยของของที่บ้าน ที่โรงเรียน หรือที่อื่น                                   | ① ไม่จริง   | @ค่อนข้างจริง   | (3954        |
| 23. เข้ากับผู้ไหญ่ได้ดีกว่าเด็กวัยเดียวกัน                                      | (1) "Ligão  | @ต่อนข้างจริง   | 3974         |
| 24. ขี้กลัว รู้สึกหวาดกลัวได้ง่าย                                               | ① "Liv\$1   | @ค่อนข้างจริง   | <b>3</b> 954 |
| 25. ทำงานได้จนเสร็จ มีความตั้งใจในการทำงาน                                      | 1 Lista     | (2)ท่อนข้างจริง | 3934         |

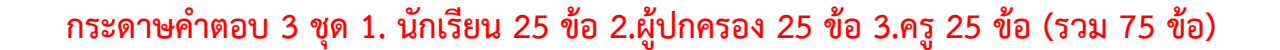

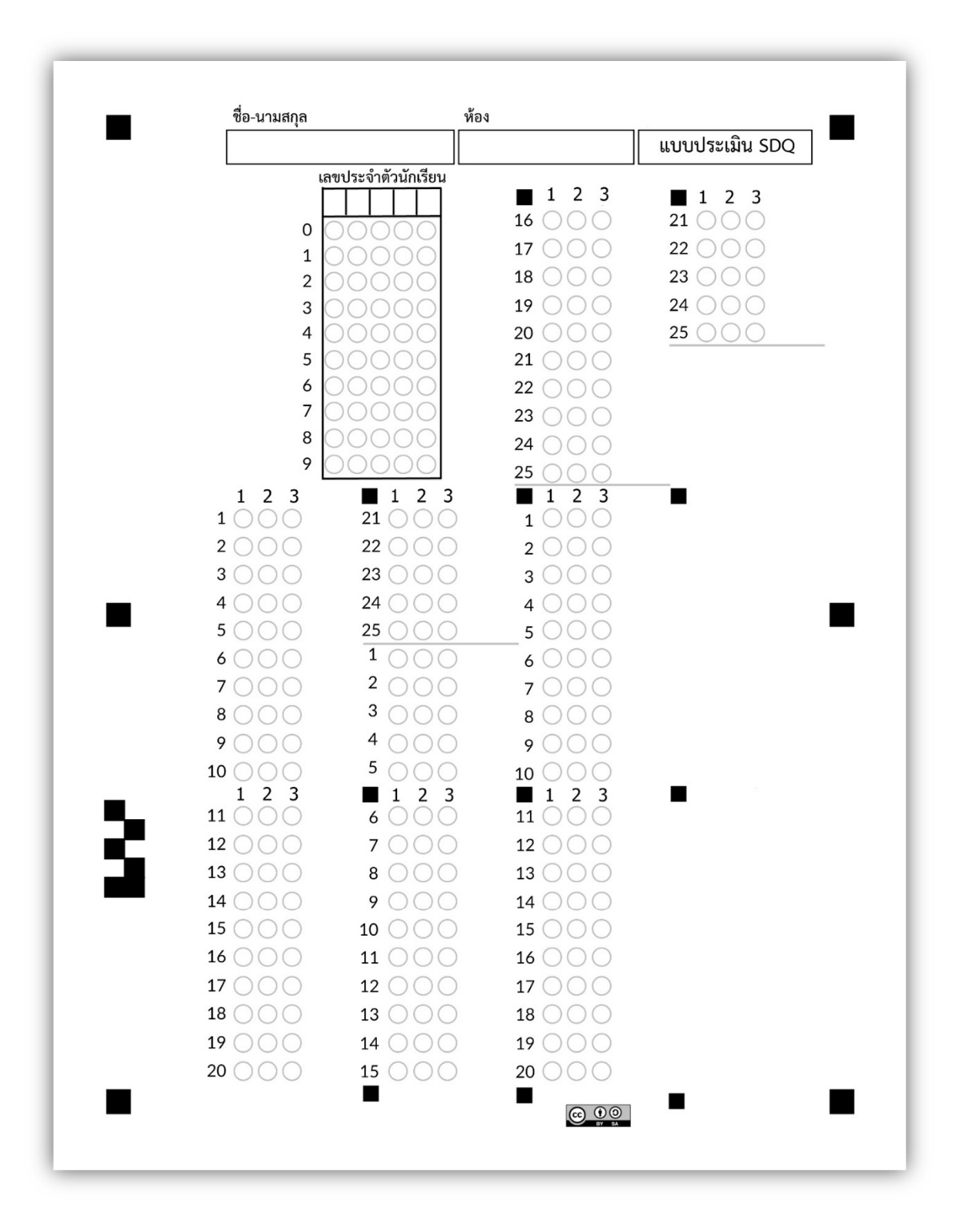
นำกระดาษคำตอบไปให้นักเรียนประเมิน โดยการ ฝน โดยใช้ <mark>ดินสอ</mark> หรือ **ปากกา** 

### การประเมิน SDQ ด้วยโทรศัพท์มือถือ หรือ แท็บเล็ต (IOS)

### ระบบปฏิบัติการ IOS

้เปิดแอปพลิเคชั่น Zipgrade

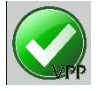

โปรแกรมแสดง เมนูทางด้านซ้าย เลือก Quizzes

| iPad 🕈                                                        | 19:42                                     | 79% 🕞         |
|---------------------------------------------------------------|-------------------------------------------|---------------|
| ZIPGRADE                                                      |                                           | Quizzes       |
| pitapongsoft@gmail.com >                                      | Date Name Search                          |               |
| Quizzes                                                       | EQ_2559_61                                |               |
| 쑻 Classes                                                     | 6/1<br>SDQ_2559_6/1                       |               |
| ♀ Students                                                    | 6/1<br>430216_UM01_1                      |               |
| 🏷 Tags                                                        | 4/3,4/4,4/6,4/2,4/1,4/5<br>\$30216_UM02_1 |               |
| Get Answer Sheets                                             | 4/3,4/4,4/6,4/2,4/1,4/5                   |               |
| Settings                                                      |                                           |               |
| FAQ                                                           |                                           |               |
| Contact ZipGrade                                              |                                           |               |
| Purchase Info                                                 |                                           |               |
| Credits                                                       |                                           |               |
|                                                               |                                           |               |
| Forever Account<br>Last 27/8/59 19:42<br>Version: 2.09.1-5691 | Quizzes Classes                           | Q<br>Students |

กด New เพื่อสร้างชุดข้อสอบ (มุมบนขวา)

| iPad 秺                                           |         | 19:43    |           | 78% 🗖 🗖                 |
|--------------------------------------------------|---------|----------|-----------|-------------------------|
| =                                                |         | Quizzes  |           | New                     |
| Date Name Search                                 |         |          |           |                         |
| EQ_2559_61                                       |         |          |           | Papers: 37              |
| SDQ_2559_6/1                                     |         |          |           | Papers: 27              |
| 6/1<br>\$30216 LIM01 1                           |         |          |           | 2559-08-11<br>Papers: 6 |
| 4/3,4/4,4/6,4/2,4/1,4/5                          |         |          |           | 2559-08-06              |
| <b>\$30216_UM02_1</b><br>4/3.4/4.4/6.4/2.4/1.4/5 |         |          |           | Papers: 0<br>2559-08-04 |
|                                                  | 878     |          |           |                         |
| Quizzes                                          | Classes | Students | N<br>Tags |                         |

กำหนดชื่อแบบประเมิน Name : SDQ\_2559\_6/1 ตัวอย่าง SDQ ปี 2559 ห้อง 6/1 กำหนด Answer Sheet Form: 100 Question Form (แนะนำเลือก 100 Question) กำหนด Classes : เลือกห้อง 6/1

| Pad 🗢              | 19:43           | 78% 🗖 🕞  |
|--------------------|-----------------|----------|
|                    | NEW QUIZ        |          |
| Name:              |                 |          |
| SDQ_2559_6/1       |                 |          |
| Answer Sheet Form: |                 |          |
| 20 Question        | 50 Question 100 | Question |
| Date:              |                 |          |
| 11 ส.ค. 2559       |                 |          |
| Classes:           |                 |          |
| 4/1                |                 |          |
| 4/2                |                 |          |
| 4/3                |                 |          |
| 4/4                |                 |          |
| 4/5                |                 |          |
| 4/6                |                 |          |
| 6/1                |                 | ~        |
| Quiz Tagging:      |                 | Ŧ        |
|                    |                 |          |
|                    |                 |          |
|                    | Copy Quiz       | )        |
|                    |                 |          |
|                    |                 |          |
|                    |                 |          |
|                    |                 |          |
|                    |                 |          |
|                    |                 |          |
|                    |                 |          |
|                    |                 |          |
|                    |                 |          |
| elete Quiz         |                 | Done     |
|                    |                 | 2.0110   |

กดปุ่ม Done (มุมล่างซ้าย) เพื่อสร้างชุดแบบประเมิน

### สร้างเฉลยข้อสอบ กดปุ่ม Edit Key

โดยการ Scan For Key เป็นการ Scan จาก กระดาษเฉลยคำตอบ หรือ การกดเลือก E (กรณี SDQ ไม่มีเฉลย แนะนำให้เลือก ตัวเลือก E ทั้ง 75 ข้อ)

| iPad 후 19:43<br>く 다니코 M                                                                                                    | IENU                                            | 78% <b>=</b> ><br>Ø                               |              |
|----------------------------------------------------------------------------------------------------|-------------------------------------------------|---------------------------------------------------|--------------|
| Name:SDQ_2559_6/1Classes:6/1Porm:100 Question FormDate:11 ส.ค. 2559Papers:27Questions:75                                                     | 6/1<br>นับทนิต กล้วยสูงเนิน<br>ฉัตรชัย คำกมล    | 30 of 41 papers<br>0/75<br>0<br>0/75<br>0<br>0/75 |              |
| Score Percent<br>Min. Score: 0.0 0.0 Pad *<br>Max. Score: 0.0 0.0<br>Average: 0.0 0.0<br>Median: 0.0 0.0<br>Merian: 0.0 0.0<br>Marrie: SDQ 2 | เพชรลดา คา เส<br>รัดนากร จัมทร์โสภา<br>2559 6/1 | 0<br>0/75<br>0<br>22:26<br>Edit Key               | 49% 🖚        |
| Scan For Ke                                                                                                    | A:Primary Key                                   | Add Key                                           |              |
| 70: A B                                                                                                    | ) C D E 1#                                      |                                                   | (j)          |
| 71: A B                                                                                                    |                                                 |                                                   | (j)          |
| 72: A B                                                                                                    |                                                 |                                                   | (i)          |
| 73: A B                                                                                                    |                                                 |                                                   | (j)          |
| Edit Key                                                                                                    |                                                 |                                                   | <b>()</b>    |
| 75: 🔺 🖪                                                                                                    |                                                 |                                                   | (i)          |
| 76: A B                                                                                                    |                                                 |                                                   | (j)          |
| Review Paper                                                                                                    |                                                 |                                                   | (j)          |
| Item Analysis 78: A B                                                                                                    |                                                 |                                                   | (j)          |
| 79: A B                                                                                                    |                                                 |                                                   | <b>()</b>    |
| 80: A B                                                                                                    |                                                 |                                                   | (j)          |
| 81: A B                                                                                                    |                                                 |                                                   | ( <b>i</b> ) |
| 82: A B                                                                                                    |                                                 |                                                   | (i)          |
| 83: A B                                                                                                    |                                                 |                                                   | (j)          |
| 84: A B                                                                                                    |                                                 |                                                   | í            |

#### ประเมิน SDQ ( Scan Papers )

เป็นการ Scan จาก **กระดาษคำตอบ** ของนักเรียนแต่ละคน จนครบ โดยการวางตำแหน่งกระดาษคำตอบ โดยให้กรอบสี่เหลี่ยม ตรงกับ ตำแหน่ง จุดสี่เหลี่ยม ทั้งสี่มุม โปรแกรมจะตรวจจับความชัด เมื่อได้แล้วจะแสดงผล ให้ทราบและเปลี่ยนกระดาษคำตอบ ของนักเรียนลำดับต่อไปจนครบ

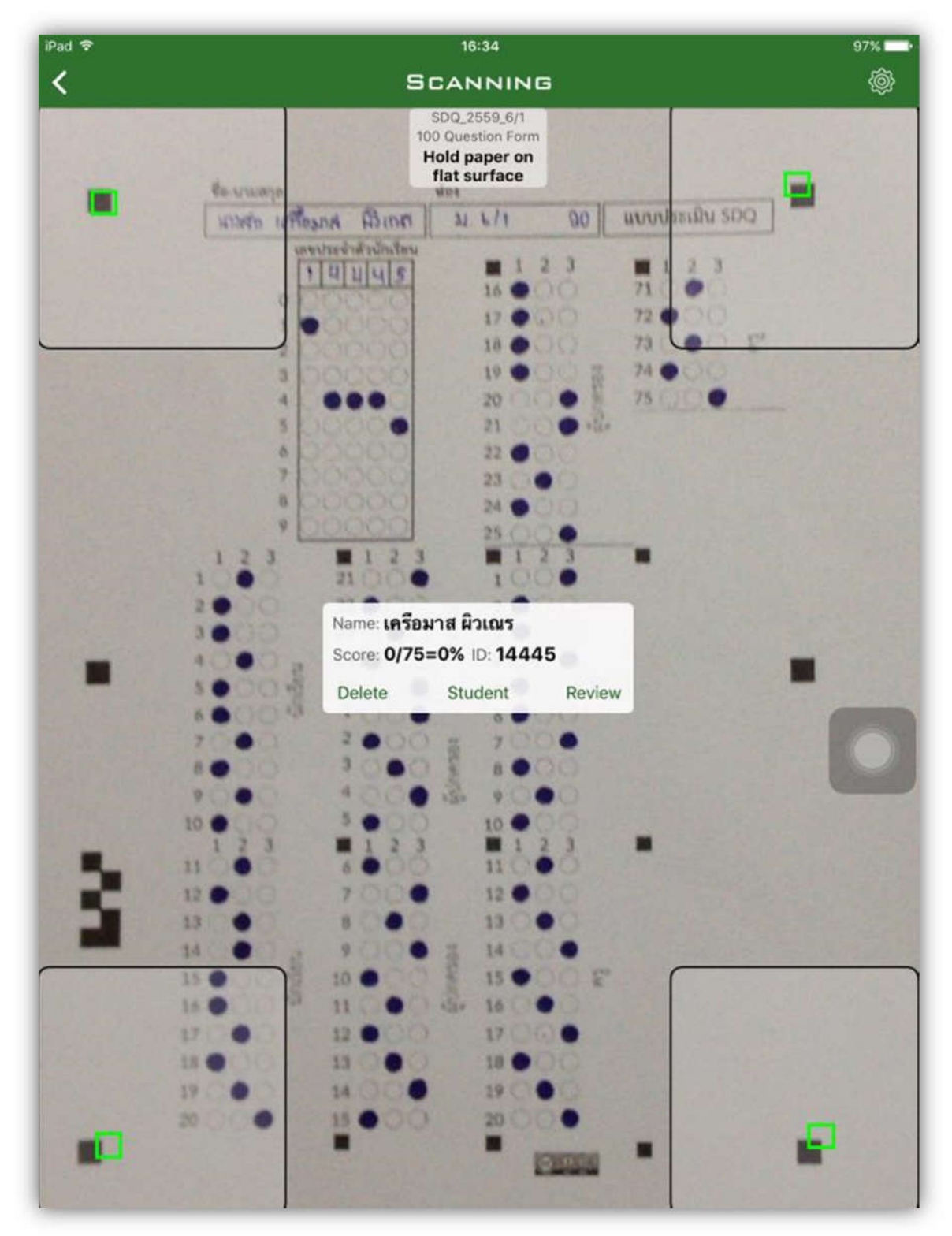

### ตรวจเช็คผลการตรวจประเมิน Review Papers

เป็นการตรวจผลการตรวจ กระดาษคำตอบ ของนักเรียนแต่ละคน

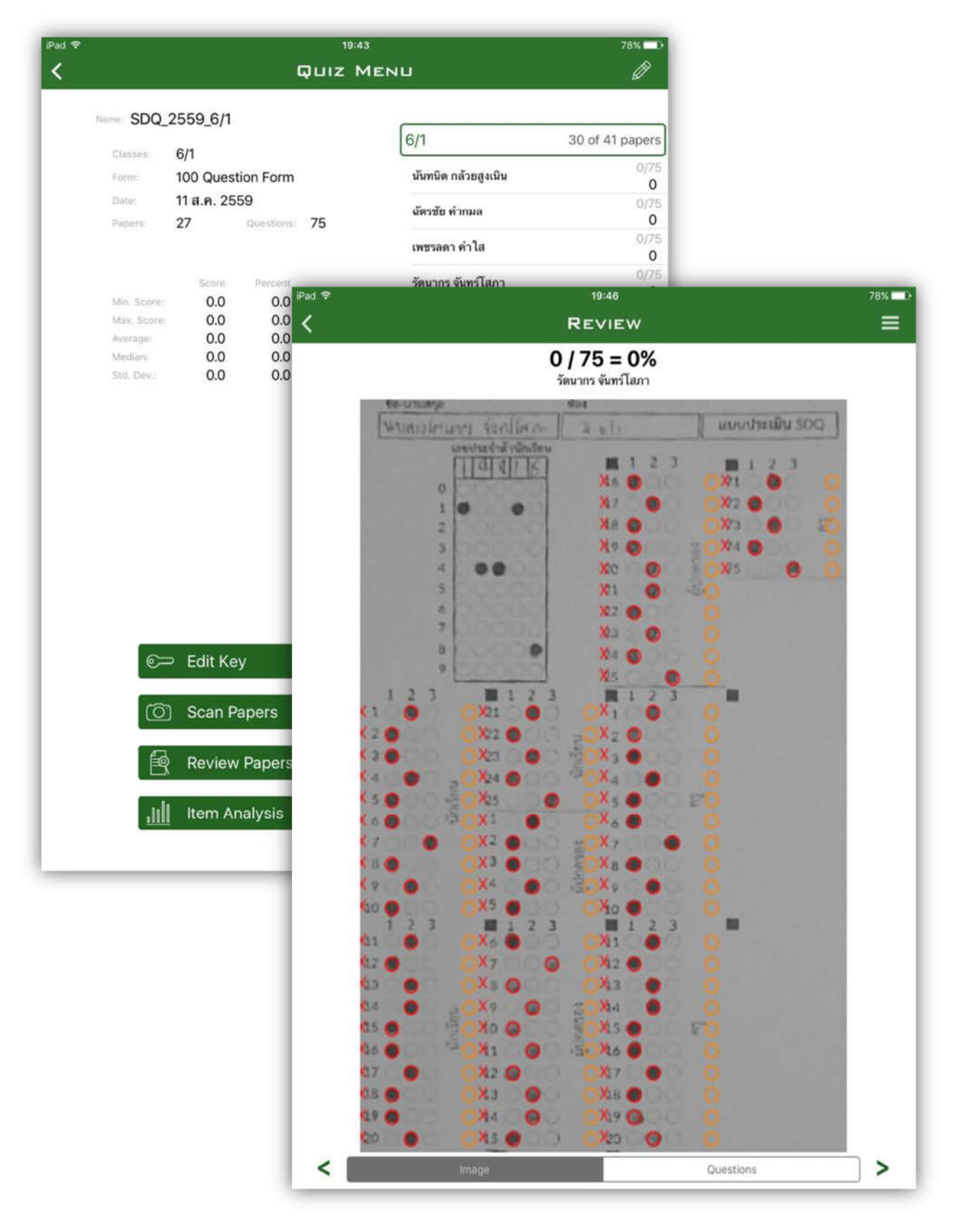

### การประเมิน SDQ ด้วยโทรศัพท์มือถือ หรือ แท็บเล็ต (Andriod )

ระบบปฏิบัติการ Andriod

เปิดแอปพลิเคชั่น Zipgrade

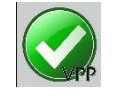

โปรแกรมแสดงเมนู เลือก Quizzes

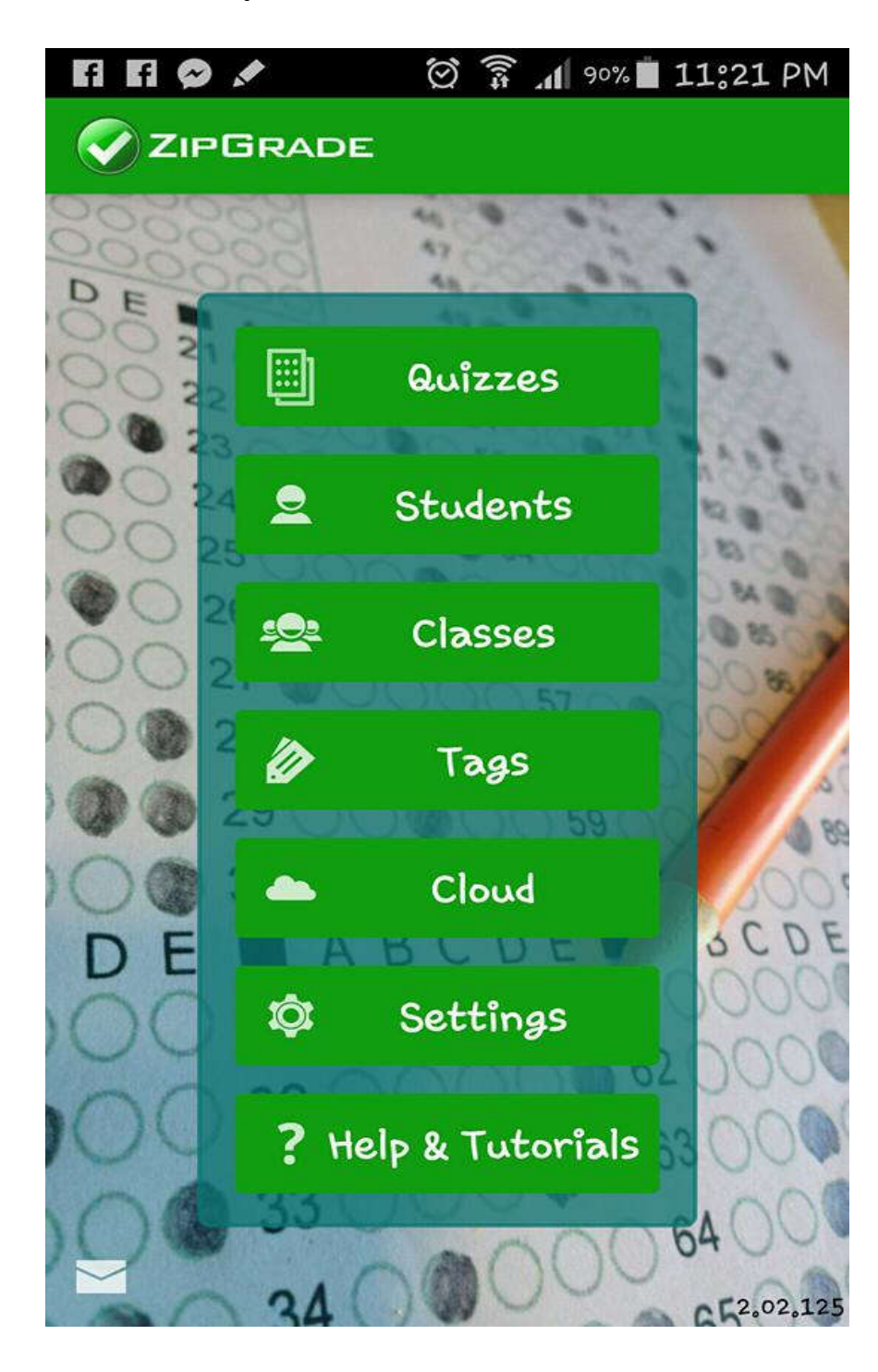

กด New Quiz เพื่อสร้างชุดข้อสอบ (มุมบนขวา)

|                                                 | 2 | <u> </u> | Ø                                |
|-------------------------------------------------|---|----------|----------------------------------|
| 🗐 Quizzes                                       |   |          | New<br>4 Quiz                    |
| <b>EQ_2559_4</b><br>4/1_4/2_4/3_4/4_4/5_4/6     |   | P        | <b>Papers: 1</b><br>98/23/2016   |
| <b>EQ_2559_61</b>                               |   | P        | 2 <b>apers: 37</b><br>18/11/2016 |
| <b>SDQ_2559_6/1</b>                             |   | P        | 22 apers: 27<br>28/11/2016       |
| <b>930216_UM01_1</b><br>4/6,4/4,4/3,4/1,4/5,4/2 |   | P        | 2 <b>apers:6</b><br>18/06/2016   |
| <b>30216_UM02_1</b><br>4/5,4/6,4/3,4/2,4/4,4/1  |   | P        | <b>Papers: 0</b><br>18/04/2016   |

กำหนดชื่อข้อสอบ Name : SDQ\_2559\_6/1 ตัวอย่าง SDQ ปี 2559 ห้อง 6/1 กำหนด Answer Sheet Form: 100 Question Form (แนะนำเลือก 100 Question) กำหนด Classes : เลือกห้อง 6/1 กดปุ่ม OK เพื่อสร้างชุดข้อสอบ

| Quiz<br>Name:    | SDQ_2554               | 9_6/1                  |                         |  |  |  |  |
|------------------|------------------------|------------------------|-------------------------|--|--|--|--|
| Answer<br>Sheet: | 20<br>Question<br>Form | 50<br>Question<br>Form | 100<br>Question<br>Form |  |  |  |  |
| Date:            | Aug 11 20              | 016                    |                         |  |  |  |  |
| Classes:         |                        |                        | New<br>+Class           |  |  |  |  |
| └ 4/4            |                        |                        |                         |  |  |  |  |
| 4/5              |                        |                        |                         |  |  |  |  |
| 4/6              |                        |                        |                         |  |  |  |  |
| 6/1              |                        |                        |                         |  |  |  |  |
| Tags:            |                        |                        | 1 New Tag               |  |  |  |  |
| 3021             | L6                     |                        |                         |  |  |  |  |
|                  |                        |                        |                         |  |  |  |  |
|                  |                        |                        |                         |  |  |  |  |
| cance            | 21                     |                        | ОК                      |  |  |  |  |

### สร้างเฉลยข้อสอบ Edit Key

โดยการ Scan For Key เป็นการ Scan จาก กระดาษเฉลยคำตอบ หรือ การกดเลือก E (กรณี SDQ ไม่มีเฉลย แนะนำให้เลือก ตัวเลือก E ทั้ง 75 ข้อ)

| BDQ_2559_6/1         |                            |              |          |
|----------------------|----------------------------|--------------|----------|
| Class: 6/1           |                            |              |          |
| Created: 2016/08/11  |                            |              |          |
| Form: 100 Question   | Form                       |              | 3        |
| Papers Graded: 27    |                            |              |          |
| Num Questions: 100   | Quiz SDQ_2559_6/1<br>Name: | Sca<br>For k | n<br>(ey |
| Avg: 0.0 StdDev: 0.0 | Key: A: Primary Key        |              |          |
| Min: 0,0 Max: 0,0    | 69: A B C D E              | lpt          | >        |
|                      | 70: A B C D E              | lpt          | >        |
|                      | 71: A B C D E              | lpt          | >        |
|                      | 72: A B C D E              | lpt          | >        |
| Edit Kev             | 73: A B C D E              | lpt          | >        |
|                      | 74: A B C D E              | lpt          | >        |
| Review Papers        | 75: A B C D E              | lpt          | >        |
|                      | 76: A B C D E              | opt          | >        |
|                      | 77: A B C D E              | opt          | >        |

#### ประเมิน SDQ ( Scan Papers )

เป็นการ Scan จาก **กระดาษคำตอบ** ของนักเรียนแต่ละคน จนครบ โดยการวางตำแหน่งกระดาษคำตอบ โดยให้กรอบสี่เหลี่ยม ตรงกับ ตำแหน่ง จุดสี่เหลี่ยม ทั้งสี่มุม โปรแกรมจะตรวจจับความชัด เมื่อได้แล้วจะแสดงผล ให้ทราบและเปลี่ยนกระดาษคำตอบ ของนักเรียนลำดับต่อไปจนครบ

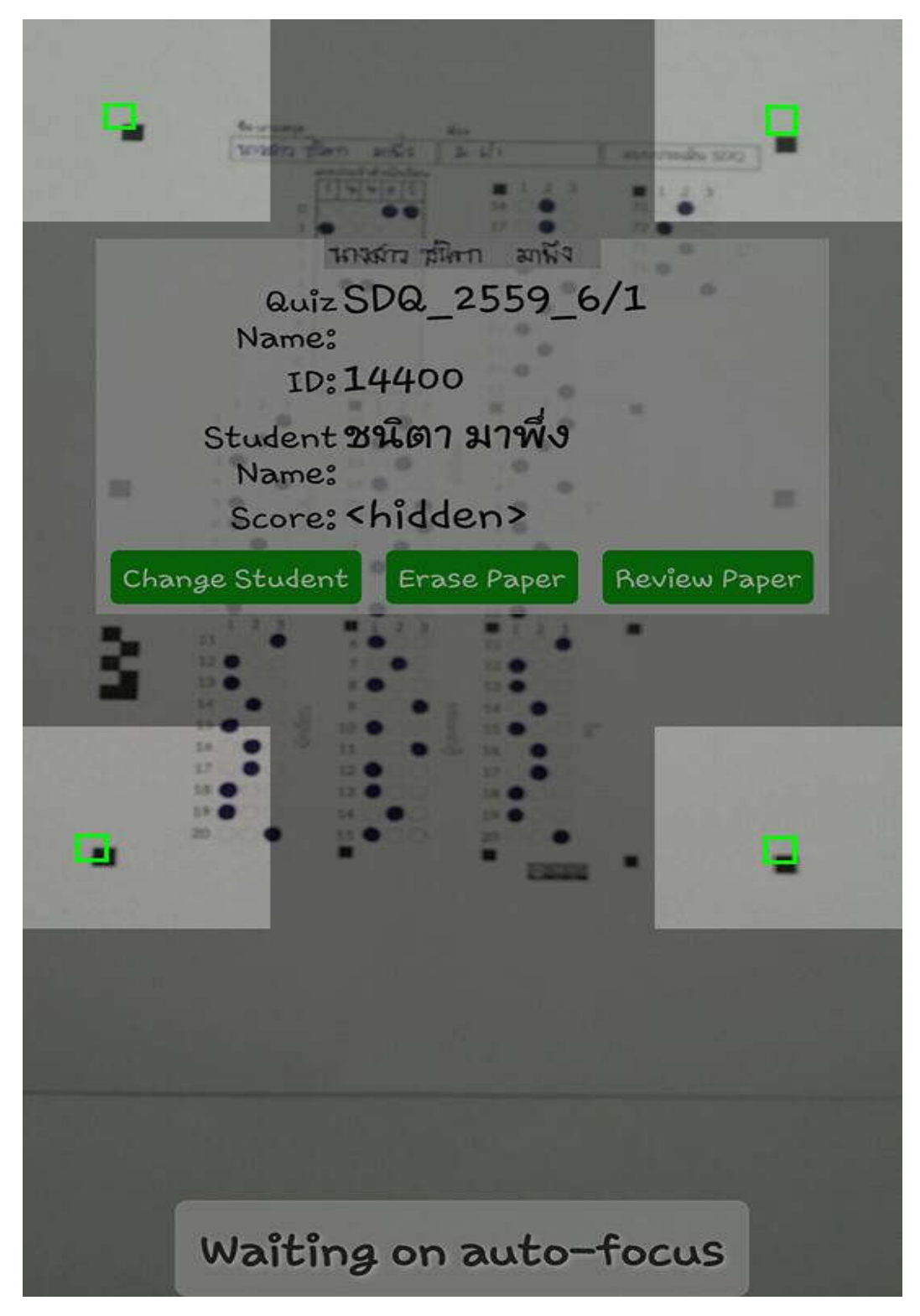

### ตรวจเช็คผลการตรวจประเมิน Review Papers

เป็นการตรวจผลการตรวจ **กระดาษคำตอบ** ของนักเรียนแต่ละคน

| FA FA 💉                                                                                                    | 🗭 🗊 📶 83% 🖬 4826 PM                                                                                                    |
|----------------------------------------------------------------------------------------------------|----------------------------------------------------------------------------------------------------|
|                                                                                                    |                                                                                                    |
| Student:                                                                                                    | ชนิตา มาพึ่ง                                                                                                    |
| 0/75                                                                                                    | 5 = 0.0                                                                                                    |
| มอง<br>ม.เ. ยังการ การมีสา ราชสรามา                                                                                                    | [ แบบประเมิน 5DO ]                                                                                                    |
| Lavy Jozé vir su învîtera<br>1 44 44 0 0<br>1 2<br>3 4<br>5 6<br>7 8<br>9<br>1 2 3<br>1 2 3<br>1 1 2 3<br>1 1 2 3<br>1 1 3 6<br>1 2 3<br>1 1 3 6<br>1 2 3<br>1 1 3 6<br>1 3 6<br>1 3 7<br>1 3 6<br>1 3 6<br>1 3 7<br>1 3 6<br>1 3 6<br>1 3 7<br>1 3 7<br>1 3 6<br>1 3 7<br>1 3 6<br>1 3 7<br>1 3 6<br>1 3 7<br>1 3 6<br>1 3 7<br>1 3 7<br>1 3 6<br>1 3 7<br>1 3 7<br>1 3 6<br>1 3 7<br>1 3 7<br>1 3 6<br>1 3 7<br>1 3 7<br>1 | 1       2       3         16       71       72         17       72       73         18       73       10         20       73       10         21       12       74         22       75       10         23       74       75         1       2       75         1       2       75         24       75       75         1       2       75         3       7       75         1       2       75         3       7       75         4       7       75         3       7       75         3       7       75         3       7       75         4       7       75         5       7       75         6       7       75         10       7       75         11       7       75         12       7       75         13       7       75         14       7       75         15       7       75         16 |
| Image                                                                                                    | Questions                                                                                                    |

## การประเมินผล EQ ด้วยมือถือ Smart Scan

- การประเมินผล EQ ด้วยมือถือ Smart Scan โดยใช้ App ZIpGrade มีขั้นตอนหลักการเดียวกับการตรวจข้อสอบ
  - เข้าสู่ระบบ App ZipGrade เตรียมและนำเข้าข้อมูลนักเรียน Cloud Server Zipgrade
  - 1.2 สร้าง Quiz และตรวจกระดาษคำตอบ ด้วยมือถือ
  - 1.3 ส่งออกข้อมูลจาก Cloud Server Zipgrade
  - 1.4 เตรียมไฟล์ CSV แปลงเป็น TEXT
  - 1.5 นำเข้าสู่ฐาน EQ สรุปผลพร้อมแปลข้อมูล และพิมพ์รายงาน

### การเตรียมแบบประเมิน EQ และกระดาษคำตอบ EQ

 ทำสำเนา แบบประเมิน EQ กระดาษคำตอบ เพื่อนำไปให้นักเรียนตอบ จากไฟล์ Paper\_EQ\_Weschool.pdf และ AnswerEQ.docx คำถาม 52 ข้อ

| ชื่อ บามสกุล                                                                          | 181       | ประจำคัว       |             |            |                            |             | รายการประเมิน                |                 | late       | รัง จรึงบางครั้ง | . สอนช้างจริง | จรือ |
|---------------------------------------------------------------------------------------|-----------|----------------|-------------|------------|----------------------------|-------------|------------------------------|-----------------|------------|------------------|---------------|------|
| <u>สำนั้นระ</u> ให้ทำฝน O ลงในช่องท้ายหัวข้อให้ครบทุกข้อ กรุณาลอบให้คระกับ            | ความเป็นจ | ลิงที่เกิดขึ้น |             |            | 31 อันประการรับครื่อ       | 16im        |                              |                 | 0          |                  | 3             | 6    |
| รายการประเมิน                                                                         | latofie   | เจ้าบางครั้ง   | สอบข้างจริง | งจิณาก     | 32.อันมีเพื่อนตนี้หางอา    | และเพิ่งหม  | Naurona                      |                 | 0          |                  | 0             | 6    |
| 1.เวลาใกรรมรือไม่สมายใจ อันรับมีได้ว่าเกิดออไรขึ้นดังอัน                              | 0         | 0              | 3           | (4)        | 33.อันไม่กล้านอกความ       |             | ระจะเป็นให้เอี้ยารู้         |                 | 0          | 0                | 3             | (    |
| 2 อันนอกไม่ได้ร่วยมาไขที่นี่ได้อันวิลีกไกรร                                           | 0         | 0              | a           | (1)        | 34.ขั้นที่กันสิตที่ต่องกา  | deulas      | ไม้ผู้ยืนเพื่อนข้อน          |                 | 0          |                  | 0             | 0    |
| 3.เมือกกรักใน ดันมักรัสิกทะคาพิกรบครบคมอารมณ์ไม่ได้                                   | 0         | 0              | 3           | (4)        | 35.เป็นการจากสำหรับ        | อันที่จะได้ | นบังกับผู้ยัง แม้จะมีเพตุดอ  | เพื่อการ        | 0          |                  | 3             | 6    |
| 1.อันสามารถคอมพื้ดให้บรระบำหมามพื้นอโล                                                | 0         | 0              | 0           | (1)        | 36 เมื่อไม่เห็นด้วยกันสู   | อื่น อันคา  | มารถอรินามเหตุดเพิ่งกาม      | แข้งได้         | 0          | 0                | 3             |      |
| . อันมักยังมีก็รับาได้ตอบรุนแรงต่อปัญหาเพียงเด็กน้อย                                  | 0         | 0              | 3           | (4)        | 37.อันรู้สึกด้อยกว่าผู้อี  | i i         |                              |                 | 0          | 0                | 3             |      |
| 6.เมือกกนักคับให้ทำในสีเพิ่โม่รอบ อันจะอรับกอกคุณครบผู้อันบอมรับได้                   | 0         | 0              | 0           | (4)        | 38,นับทำหน้าที่ได้ดี ไม่   | incert      | นบทบาทใด                     |                 | 0          | 0                | 3             | .0   |
| . สับสันกรได้เมื่อรบใกล้ชีดมีอารมณ์ปลี่ยนแปละ                                         | 0         | 0              | 3           | (4)        | 39.อันสามารถทำงานที่       | littee      | าหมายได้ดีพี่สุด             |                 | 0          |                  | 3             |      |
| 5.อันไม่สนในกับความสกกับออมีขึ้นที่ฝันไม่รู้จัก                                       | 0         | 0              | 0           | (4)        | .00 ยังไม่มั่งได้ในการที่  | นานที่แว    | ດດ້ວນວາກ                     |                 | 0          | 0                | 3             |      |
| 9 อันไม่ขอมขันในสี่เพื่ออื่นทำควายากที่อันคิด                                         | 0         | 0              | 3           | (4)        | 41 แม้สถานการณ์จะเส        | nine ču     | ก็มีความหรือว่าจะที่ถึง      |                 | 0          | 0                | 3             | 1    |
| 10 สังของรับได้ว่าผู้อื่นก็อาณีเหลุดอดีจะไม่พอใจการกระทำของสับ                        | 0         | 0              | 0           | (4)        | 42.พุทปัญหามักมีพาคล       | ionumue     |                              |                 | 0          | 0                | 0             | 6    |
| 1. อันรู้ดีกว่าผู้อื่นของเรียกข้อเความคนใดมากเกินไป                                   | 1         | 0              | 3           | (4)        | 43.เมื่อมีเรื่องที่ทำให้เค | รับค อันส์  | Inปรับเปลี่ยนให้เป็นเรื่องพ่ | นกลามหรือสนุกสน | milá (     |                  | 3             | (    |
| 12 แม้สะมีการกิจที่ด้องกำ อันก็อื่นที่รับสิงครามทุกประอดรู้อื่นที่ด้องการครามช่วยหลือ | 0         | 0              | 0           | (4)        | 25.อันหมูกสนามทุกครั       | anuñero     | หมโบวันสุดสัปดาท์และวัน      | เมต์สินต่อน     | 0          | ) (2)            | 0             | (    |
| 13 เป็นเรื่อเรรรมกาที่จะเอาเปรียนมีอินมีอยิโอกาศ                                      | 0         | 0              | 3           | (4)        | 45. dutentameleve          | ulatur      | เค็ กุ มากกว่าอื่น           |                 | 0          | 0                | 3             | 1    |
| 14 สันเห็นหมดาในน้ำใจพิดีดีนอีตออัน                                                   | 0         | 0              | 0           | (4)        | 46 อับพอใจกับสีสที่อับ     | (Due)       |                              |                 | 0          | 0                | 3             |      |
| 15.เมื่อทำลิต อันสามารถกล่าวคำ"ขอไทษ"ผู้อื่นใต้                                       | 0         | 0              | 3           | (4)        | 47.สับไม่รู้ว่าจะพายะไ     | ฟา เมือง    | สึกเพื่อหน่าย                |                 | 0          | ) (2)            | 3             | 1    |
| 16 อันแขวรับรัดพิสพสาดของผู้อื่นได้ขาย                                                | 0         | 0              | 0           | (4)        | 45.000310/30010019         | ะหน้าที่ ไ  | ในระทำในดีสก็อับรอบ          |                 | 0          | 0                | 0             | 1    |
| 17.ถึงแม้จะต้องเสียพตประโยชน์ส่วนตัวไปบ้าง อันก็ยินดีที่จะทำเพื่อส่วนรวม              | 1         | 0              | 3           | (4)        | 49.เมื่อรู้สึกไม่สบายใจ    | 6.038       | ้อบคลายอารมณ์ได้             |                 | 0          | ) (2)            | 3             | (    |
| 18 สับรู้สึกล่ายวกไม่ในการทำสิ่งใหล่งหนึ่งเพื่อผู้อื่น                                | 0         | 0              | 0           | (4)        | 50. Wumumaniaruna          | aminod      | ด้ แม้จะเหนืดเหนืดของกา      | ระพบ้าที        | 0          | 0                | 3             |      |
| 19.อันไม่รู้ว่าอันเก่ะเรื่องอะไร                                                      | 0         | 0              | 3           | (4)        | 51.อันไม่ตามาระทำใจ        | .Ougslié    | นกว่าจะได้ทุกดิงก็ด้องการ    |                 | 0          |                  | 3             | (    |
| 20 แม้จะเป็นงานภาค อันก็มันใจว่าสามารถทำได้                                           | 0         | 0              | G           | (3)        | 32.อ้ามักทุกร้อนกับเ       | toaling,    | น้อยๆ ที่เกิดขึ้นเหมอ        |                 | 0          | 0                | 3             |      |
| 21 เมืองกำลังโคติไม่สำเร็จ อับรู้สึกหมดกำลังโด                                        | 1         | 0              | 3           | 4          | 10401000                   |             | 11.5                         |                 |            |                  |               |      |
| 22 สับรู้สึกมีคุณค่าเมื่อได้ทำสิงค่าง ๆอย่างเส้นความสายารถ                            | 0         | 0              | 3           | <b>(4)</b> | การแปลผลค                  | รแบบเกม     | armuniki                     |                 |            |                  |               |      |
| 25 เมื่อค้องเหรือเก็บอุปครรคและครามสิกครั้ง อันก็จะไม่ขอมแล้                          | 1         | 2              | 3           | 4          | (Am)                       | 6           | Emples                       | พัวขึ้ด         | BOULDARIA: | using            | 102206300     |      |
| 21.เมื่อเรียกำลึงหมือต่ำให ขับมักกำล่อไปไม่ดำเร็จ                                     | 0         | 0              | 0           | ۲          |                            |             |                              |                 |            |                  |               |      |
| 25 อับพยามมามหาศาเหตุที่แท้จริงของปัญหาโดยไม่คิดเอาเองตามใจรอบ                        | 0         | 2              | 3           | ۲          |                            | 11          | A SUMMUNDA                   | 1-0             |            |                  |               |      |
| 16 น่อมหรือที่สันไม่รู้ว่าอยไฟฟาให้สันไม่มีความสุข                                    | 0         | 0              | 0           | ۲          | -                          | 1.2         | A Antonio I                  | 13.18           |            |                  |               |      |
| 17.อันรู้สึกว่าการศึกลิ่นใจแก้ปัญหาเป็นเรื่องมากสำหรับอัน                             | 1         | 0              | 3           | ٩          |                            |             |                              |                 | -          |                  |               |      |
| 3 เมื่อต้องทำอะไรทดาขอย่างในเวลาเดียวกับ อันดัดติปไดได้ว่าจะทำอะไรก่อนหลัง            | 0         | 0              | 0           | ۲          | NO.                        | 21          | Lusigele                     | 19-24           |            |                  |               |      |
| 29.สันดำบากใจเมื่อต้องอยู่กับคนแปดกหน้าหรือคนที่ไม่คุ้นเคย                            | 0         | 0              | 3           | (4)        | -                          | 22          | www.teassantiewo             | 25-30           |            |                  |               |      |
| 30 ดังคงไม่ได้เมื่อท้องอยู่ในสังสมพัฒิกฎรระบัยบรัดกับครามเคยชิ่นของดับ                | 0         | 0              | 9           |            |                            | 23          | สมสันธภาพกันพูชัน            | 31-36           |            |                  |               |      |
|                                                                                       |           |                | > ค่อหน้า 2 | สำเหล้า    | Des                        | 3.1         | สุยใจใบคนเอง                 | 37-40           |            |                  |               |      |
|                                                                                       |           |                |             |            |                            | 1.0.0       | An other Lot A second        | 100.00          |            |                  |               |      |

#### กระดาษคำตอบ แบบประเมิน EQ จำนวน 52 ข้อ

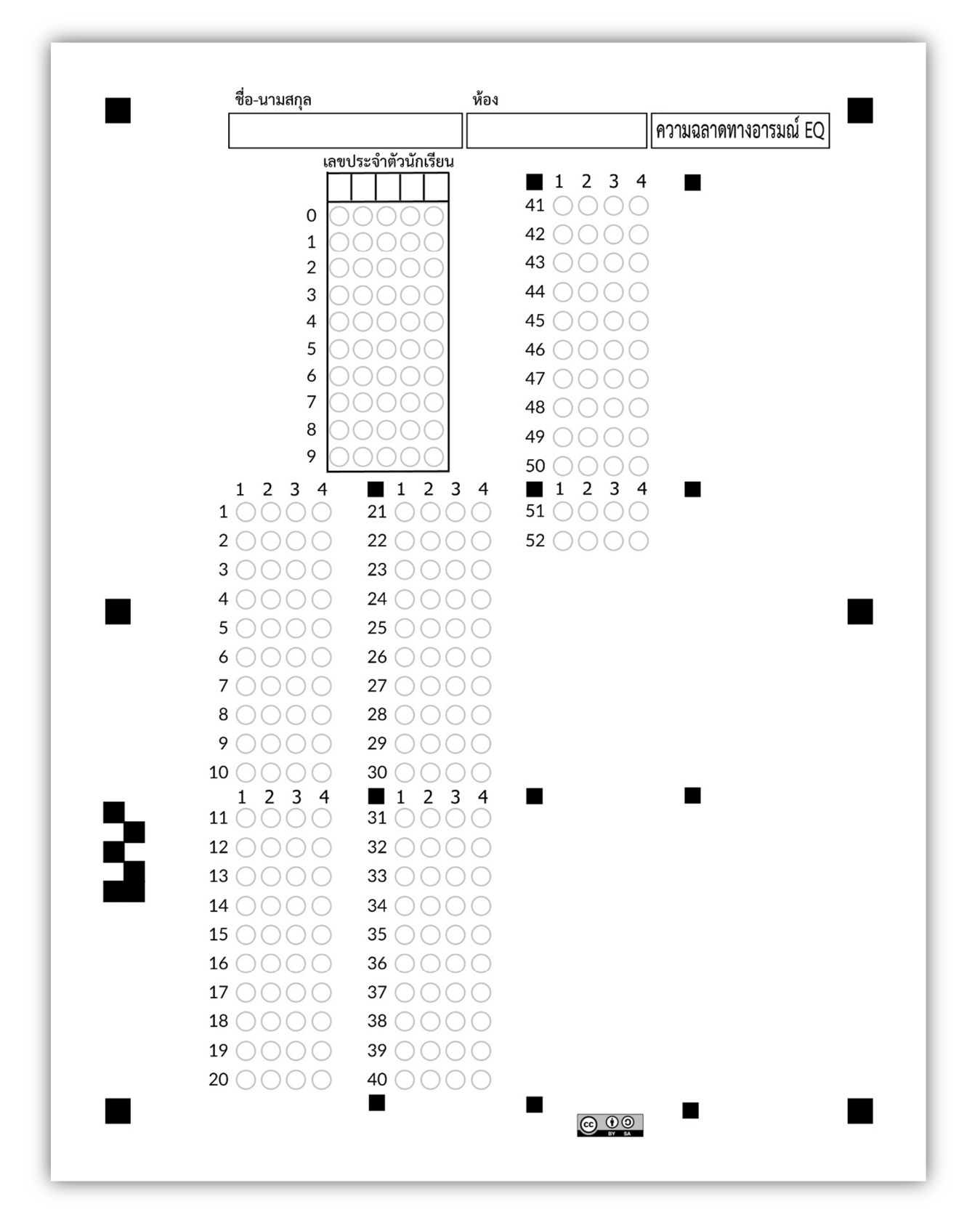

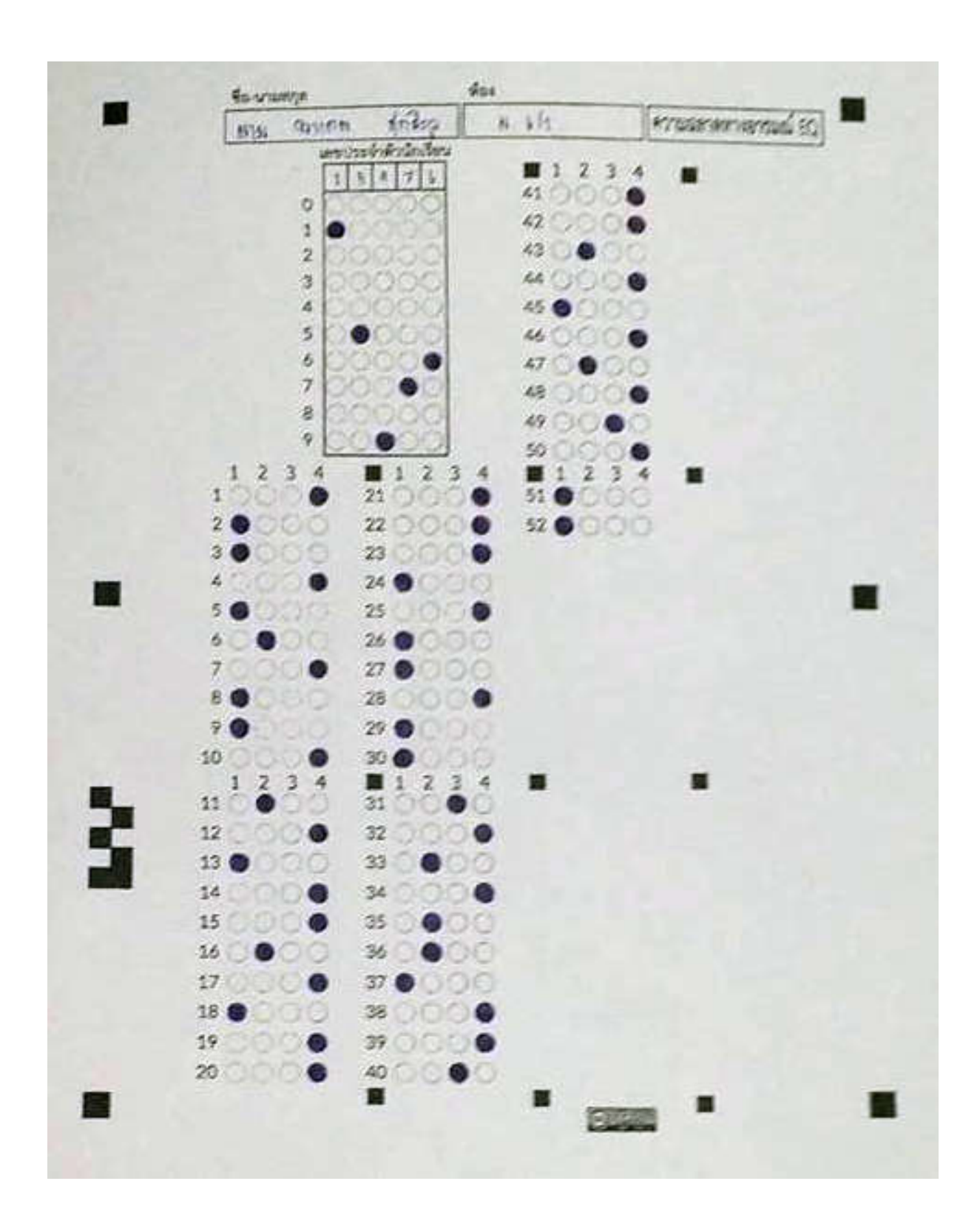

### นำกระดาษคำตอบไปให้นักเรียนประเมิน โดยการ ฝน โดยใช้ <mark>ดินสอ</mark> หรือ <mark>ปากกา</mark>

### การประเมิน EQ ด้วยโทรศัพท์มือถือ หรือ แท็บเล็ต (IOS)

#### ระบบปฏิบัติการ IOS

1. เปิดแอปพลิเคชั่น Zipgrade

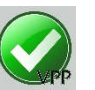

โปรแกรมแสดง เมนูทางด้านซ้าย เลือก Quizzes

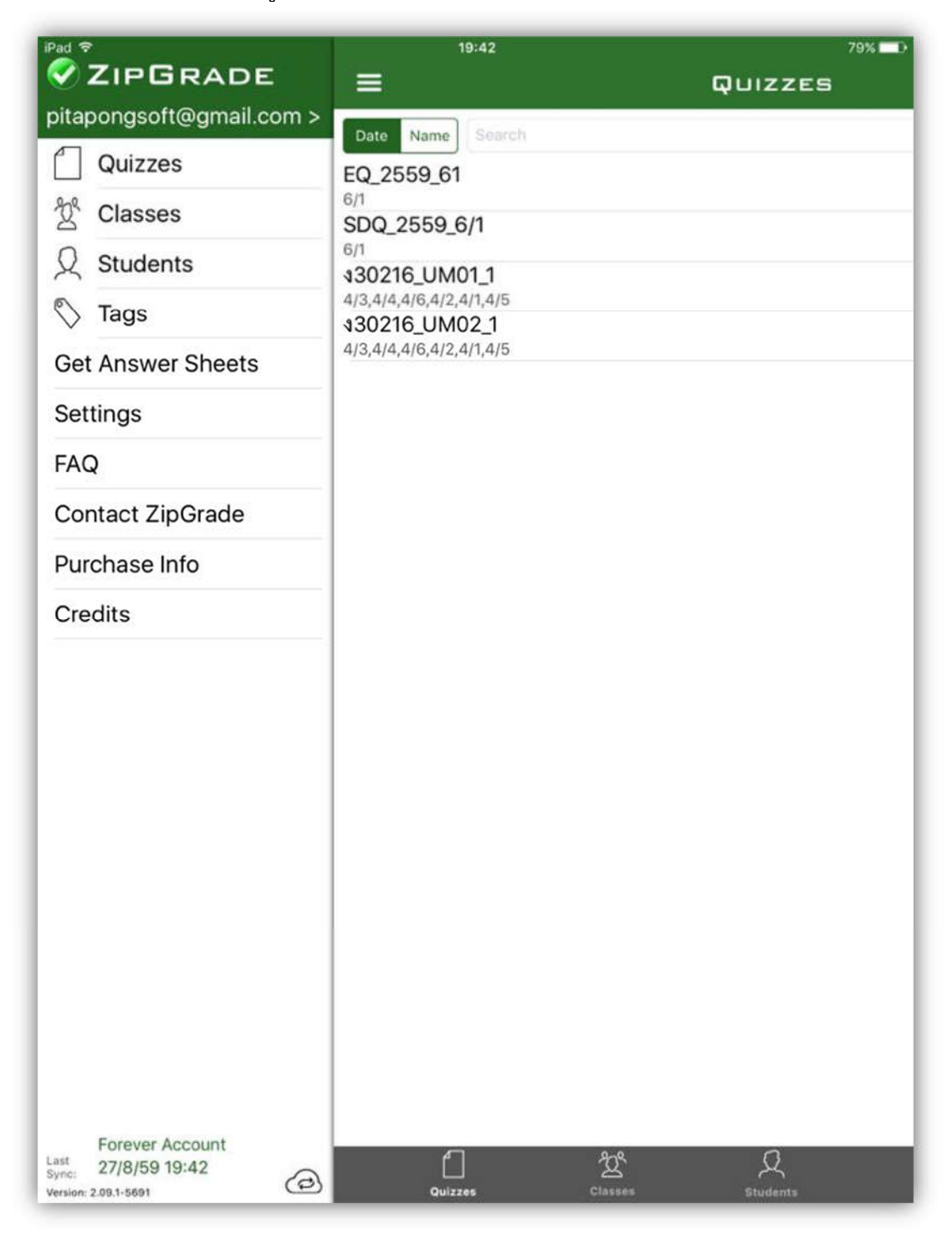

กด New เพื่อสร้างชุดข้อสอบ (มุมบนขวา)

| iPad 🗢                                          |                      | 19:43         |     | 78% 🔲 🗎                  |
|-------------------------------------------------|----------------------|---------------|-----|--------------------------|
| =                                               |                      | QUIZZES       |     | New                      |
| Date Name Search                                |                      |               |     | )                        |
| EQ_2559_61                                      |                      |               |     | Papers: 37<br>2559-08-11 |
| SDQ_2559_6/1                                    |                      |               |     | Papers: 27<br>2559-08-11 |
| <b>\$30216_UM01_1</b>                           |                      |               |     | Papers: 6<br>2559-08-06  |
| <b>330216_UM02_1</b><br>4/3,4/4,4/6,4/2,4/1,4/5 |                      |               |     | Papers: 0<br>2559-08-04  |
|                                                 |                      |               |     |                          |
|                                                 |                      |               |     |                          |
|                                                 |                      |               |     |                          |
|                                                 |                      |               |     |                          |
|                                                 |                      |               |     |                          |
|                                                 |                      |               |     |                          |
|                                                 |                      |               |     |                          |
|                                                 |                      |               |     |                          |
|                                                 |                      |               |     |                          |
|                                                 |                      |               |     |                          |
|                                                 |                      |               |     |                          |
|                                                 |                      |               |     |                          |
|                                                 | <u>ک</u><br>دامه دمه | Д<br>Studente | No. |                          |

กำหนดชื่อแบบประเมิน Name : EQ\_2559\_6/1 ตัวอย่าง EQ ปี 2559 ห้อง 6/1 กำหนด Answer Sheet Form: 100 Question Form (แนะนำเลือก 100 Question) กำหนด Classes : เลือกห้อง 6/1

กดปุ่ม Done (มุมล่างซ้าย) เพื่อสร้างชุดแบบประเมิน

| Pad 🕏              | 19:47                 | 78% |
|--------------------|-----------------------|-----|
|                    | NEW QUIZ              |     |
| Name:              |                       |     |
| EQ_2559_61         |                       |     |
| Answer Sheet Form: |                       |     |
| 20 Question        | 50 Question 100 Quest | ion |
| Date:              |                       |     |
| 11 a.m. 2009       |                       |     |
| Classes:           |                       |     |
| 4/1                |                       |     |
| 4/2                |                       |     |
| 4/3                |                       |     |
| 4/4                |                       |     |
| 4/5                |                       |     |
| 4/6                |                       |     |
| 6/1                |                       | ~   |
| Quiz Tagging:      |                       | (   |
|                    |                       |     |
|                    |                       |     |
|                    |                       |     |
|                    | Copy Quiz             |     |
|                    |                       |     |
|                    |                       |     |
|                    |                       |     |
|                    |                       |     |
|                    |                       |     |
|                    |                       | 0   |
| elete Quiz         |                       | Dor |

### สร้างเฉลยข้อสอบ กดปุ่ม Edit Key

โดยการ Scan For Key เป็นการ Scan จาก กระดาษเฉลยคำตอบ หรือ การกดเลือก E (กรณี EQ ไม่มีเฉลย แนะนำให้เลือก ตัวเลือก E ทั้ง 52 ข้อ)

| iPad 🗢 |             |            |            | 19:47        | 1                    | 78% 🗖 🕨         |            |
|--------|-------------|------------|------------|--------------|----------------------|-----------------|------------|
| <      |             |            |            | Quiz M       | IENU                 | Ø               |            |
|        | Name: EQ 2  | 559 61     |            |              |                      |                 |            |
|        | Classes     | 6/1        |            |              | 6/1                  | 38 of 41 papers |            |
|        | Form:       | 100 Ques   | stion Form |              | นันทนิต กล้วยสูงเนิน | 0/52            |            |
|        | Date:       | 11 ส.ค. 25 | 559        |              | ฉัตรชัย ดำกนอ        | 0/52            |            |
|        | Papers      | 38         | Questions: | 52           |                      | 0/52            |            |
|        |             |            |            |              | เพชรลดา คำไส         | 0               |            |
|        |             | Score      | Percent    | iPad 🗢       |                      | 19:48           | 78% 🗖 🗗    |
|        | Min. Score: | 0.0        | 0.0        | 5            | L                    | DIT KEY         |            |
|        | Max. Score: | 0.0        | 0.0        | Name: EQ_2   | 559_61               |                 |            |
|        | Median:     | 0.0        | 0.0        |              | A:Primary Key        | Add Key.        |            |
|        | Std. Dev.:  | 0.0        | 0.0        | Scan For K   | еу                   |                 |            |
|        |             |            |            | 46: A        | B C D E 1=           |                 | (i)        |
|        |             |            |            | 47: A        | B C D E 1pt          |                 | (j)        |
|        |             |            |            | 48: A        | B C D E 1pt          |                 | (i)        |
|        |             |            |            | 49: A        | B C D E 1pt          |                 | (j)        |
|        |             |            |            | 50: A        | B C D E 1pt          |                 | (j)        |
|        |             |            |            | 51: A        | B C D E 1pt          |                 | (j)        |
|        |             |            | _          | 52: <b>A</b> | B C D E 1st          |                 | (j)        |
|        |             | ⊃ Edit Ke  | әу         | 53: A        |                      |                 | ()         |
|        | 0           | ) Scan F   | Papers     | 54: <b>A</b> |                      |                 | ()         |
|        |             | Review     | v Papers   | 55: <b>A</b> |                      |                 | 1          |
|        |             | l Itom A   | palveie    | 56: 🔺 🤇      |                      |                 | 0          |
|        |             | I nem A    | inalysis   | 57: A        |                      |                 | (j)        |
| _      |             |            | -          | 58: A        |                      |                 | (j)        |
|        |             |            |            | 59: A        |                      |                 | (j)        |
|        |             |            |            | 60: A        |                      |                 | <u>(</u> ) |
|        |             |            |            | $\sim$       |                      |                 | <u></u>    |

#### ประเมิน EQ ( Scan Papers )

เป็นการ Scan จาก **กระดาษคำตอบ** ของนักเรียนแต่ละคน จนครบ โดยการวางตำแหน่งกระดาษคำตอบ โดยให้กรอบสี่เหลี่ยม ตรงกับ ตำแหน่ง จุดสี่เหลี่ยม ทั้งสี่มุม โปรแกรมจะตรวจจับความชัด เมื่อได้แล้วจะแสดงผล ให้ทราบและเปลี่ยนกระดาษคำตอบ ของนักเรียนลำดับต่อไปจนครบ

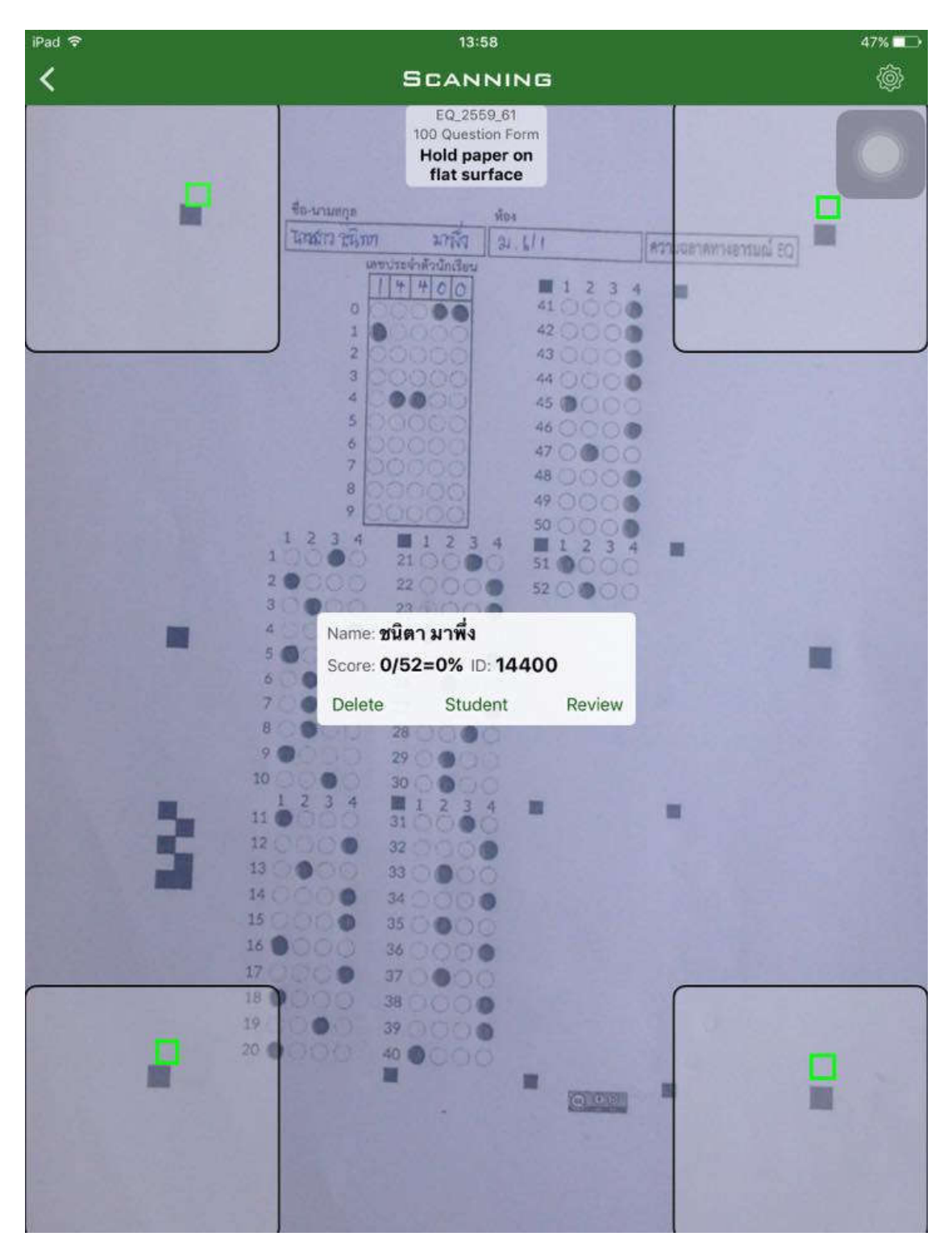

### ตรวจเช็คผลการตรวจประเมิน Review Papers

เป็นการตรวจผลการตรวจ **กระดาษคำตอบ** ของนักเรียนแต่ละคน

|                        | 19:48                                    | 78% <b>D</b>                            |                 |
|------------------------|------------------------------------------|-----------------------------------------|-----------------|
| GRAD                   | DED PAPERS                               | ů                                       |                 |
| First ID Ext ID Search |                                          |                                         |                 |
|                        |                                          | 38 of 41 papers                         |                 |
| นันทนิด กล้วยสูงเนิน   | 0/52                                     | 0                                       |                 |
| จัตรชัย คำกมล          | 0/52                                     | 0                                       |                 |
| เพชรลดา คำใส           | 0/52                                     | 0                                       |                 |
| รัตนากร จันทร์โสภา     | 0/52                                     | 0                                       |                 |
| พรวิมล จันเปรม         | 7                                        | 19:48                                   |                 |
| สุภาภรณ์ จำปานิล       |                                          | 0/52 - 0%                               |                 |
| พงศ์กิตต์ จินต์กสิกรรม |                                          | ดำรงค์ ชัยสุวรรณ                        |                 |
| ดำรงค์ ชัยสุวรรณ       | 101 11510 July                           | 7181 W 1/1                              |                 |
| ทิพวรรณ ชูชัย          | wentssind                                | 10 6 1 2 3                              | 3 4 🔳           |
| ทิฆัมพร ต่อสกุล        | 0                                        | €0 ×1000<br>×2000                       | 00              |
| นวพร ทองหล่อ           | 2 000                                    | 00 <b>x</b> 3 000                       | 00              |
| อรวี นาคน้อย           | 4 00                                     | 00 ×5 000                               | So and a second |
| วาสิตา บดีรัฐ          | 5 000<br>6 000                           | ×6 0 0 0<br>×6 0 0 0<br>×17 0 0         |                 |
| จุติพร บุญลาย          | 8000                                     | 00 Xa 000                               | 00              |
| เครือมาส ผิวเณร        | 9 000                                    | 00 × 300                                | 00              |
| สุณัฐชา ผ่องฉวี        |                                          | 000000000000000000000000000000000000000 |                 |
| สุภารัตน์ พยัคศิริ     | (3 0 0/23                                | 00000                                   |                 |
| อภิสิทธิ พลายแก้ว      | (so) (x4)                                |                                         |                 |
| ชไมพร พิมเลขา          | (6 0 CX26<br>(7 0 CX27                   |                                         |                 |
| ชลธิชา ก่แก้ว          | (a OX28                                  |                                         |                 |
|                        | to • 000                                 | 600 <b>0</b>                            |                 |
|                        | e: • · · · · · · · · · · · · · · · · · · | 66 <b>0</b> 00                          |                 |
|                        | 0.2 <b>0</b> X02<br>0.3 <b>0</b> X03     |                                         |                 |
|                        |                                          |                                         |                 |
|                        | 0.6 0 0 0 X35                            | 00000                                   |                 |
|                        | C7 0 (X)7<br>C5 0 X38                    |                                         |                 |
|                        |                                          | 0000                                    |                 |
|                        | Image                                    |                                         | Questions       |

### การประเมิน EQ ด้วยโทรศัพท์มือถือ หรือ แท็บเล็ต (Andriod )

### ระบบปฏิบัติการ Andriod

1. เปิดแอปพลิเคชั่น Zipgrade

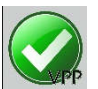

โปรแกรมแสดงเมนู เลือก Quizzes

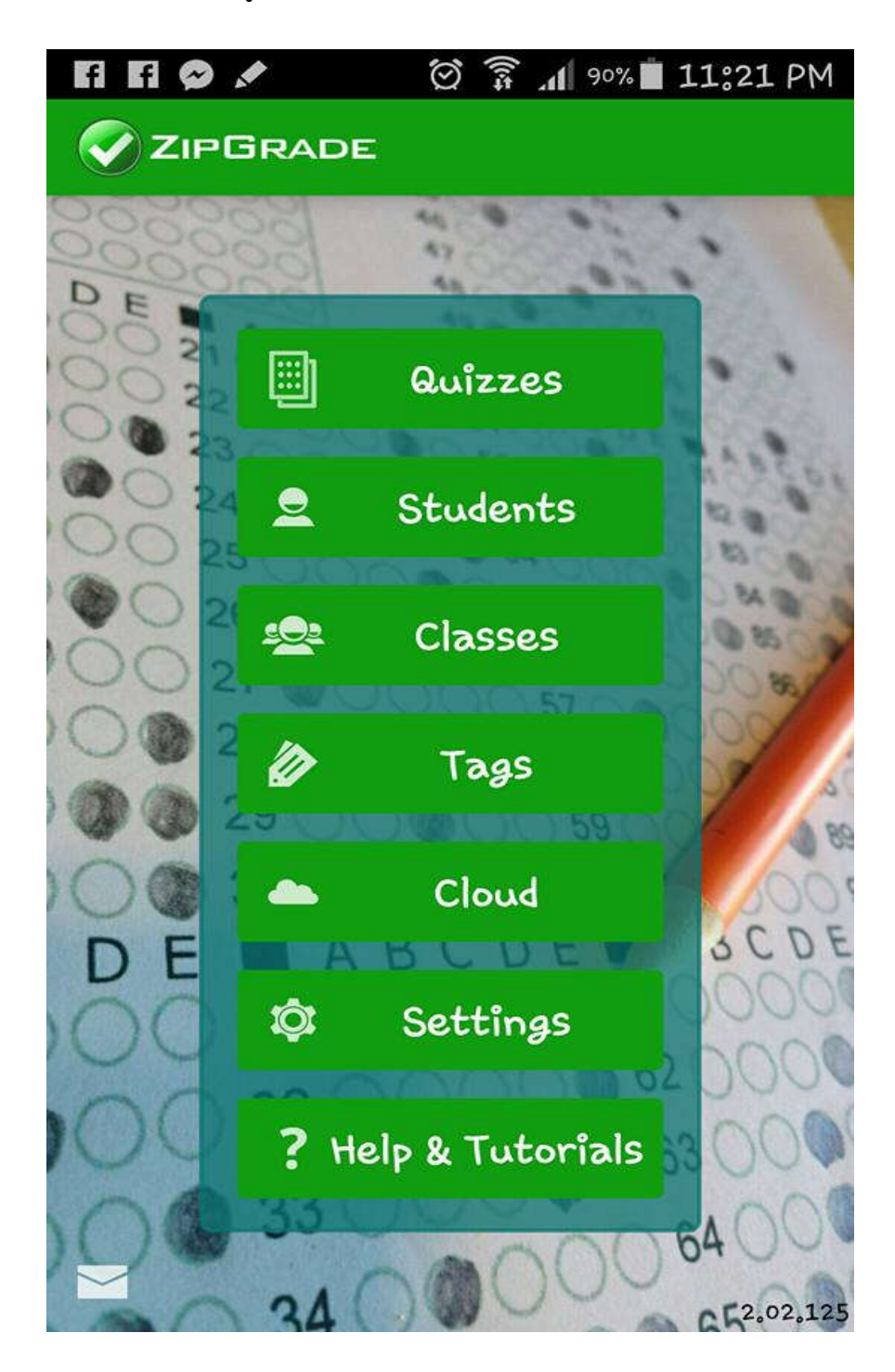

กด New Quiz เพื่อสร้างชุดข้อสอบ (มุมบนขวา)

|                                                | 2 | <u> R</u> |                          |
|------------------------------------------------|---|-----------|--------------------------|
| 🗐 Quizzes                                      |   |           | New<br>4 Quiz            |
| EQ_2559_4<br>4/1_4/2_4/3_4/4_4/5_4/6           |   |           | Papers: 1<br>08/23/2016  |
| <b>EQ_2559_61</b>                              |   |           | Papers: 37<br>08/11/2016 |
| SDQ_2559_6/1                                   |   |           | Papers: 27<br>08/11/2016 |
| <b>30216_UM01_1</b><br>4/6,4/4,4/3,4/1,4/5,4/2 |   |           | Papers: 6<br>08/06/2016  |
| <b>30216_UM02_1</b><br>4/5,4/6,4/3,4/2,4/4,4/1 |   |           | Papers: 0<br>08/04/2016  |

กำหนดชื่อข้อสอบ Name : EQ\_2559\_6/1 ตัวอย่าง EQ ปี 2559 ห้อง 6/1 กำหนด Answer Sheet Form: 100 Question Form (แนะนำเลือก 100 Question) กำหนด Classes : เลือกห้อง 6/1 กดปุม OK เพื่อสร้างชุดข้อสอบ

| < 🔗 ZIF          | GRADE                  |                        |                         |
|------------------|------------------------|------------------------|-------------------------|
| Quiz<br>Name:    | EQ_2559_               | _61                    | (                       |
| Answer<br>Sheet: | 20<br>Question<br>Form | 50<br>Question<br>Form | 100<br>Question<br>Form |
| Date:            | Aug 11 20              | 016                    |                         |
| Classes:         |                        |                        | New<br>HClass           |
| └ 4/4            |                        |                        |                         |
| □ 4/5            |                        |                        |                         |
| □ 4/6            |                        |                        |                         |
| ✓ 6/1            |                        |                        |                         |
| Tags:            |                        |                        | ℓ New<br>Tag            |
| 03021            | -6                     |                        |                         |
|                  |                        |                        |                         |
|                  |                        |                        |                         |
| cance            | el                     |                        | ОК                      |

### สร้างเฉลยข้อสอบ กดปุ่ม Edit Key

โดยการ Scan For Key เป็นการ Scan จาก กระดาษเฉลยคำตอบ หรือ การกดเลือก E (กรณี EQ ไม่มีเฉลย แนะนำให้เลือก ตัวเลือก E ทั้ง 52 ข้อ)

| 🗒 EQ_2559_61         |                       |         |
|----------------------|-----------------------|---------|
| Class: 6/1           |                       |         |
| Created: 2016/08/11  |                       |         |
| Form: 100 Question   |                       |         |
| Papers Graded: 38    | Quiz EQ_2559_61       | Scan    |
| Num Questions: 100   | Name:                 | For Key |
| Avg: 0.0 StdDev: 0.0 | Key: A: Primary Key   |         |
| Min: 0,0 Max: 0,0    | 47: (A) (B) (C) (D) E | 1pt >   |
|                      | 48: A B C D E         | 1pt 💙   |
|                      | 49: A B C D E         | 1pt 💙   |
|                      | 50: A B C D E         | 1pt 💙   |
| 🔍 Edit Key           | 51: A B C D E         | 1pt 💙   |
| E Beview Papers      | 52: A B C D E         | 1pt >   |
|                      | 53: A B C D E         | opt >   |
|                      | 54: A B C D E         | opt     |
|                      | 55: A B C D E         | opt >   |

#### ประเมิน EQ ( Scan Papers )

เป็นการ Scan จาก **กระดาษคำตอบ** ของนักเรียนแต่ละคน จนครบ โดยการวางตำแหน่งกระดาษคำตอบ โดยให้กรอบสี่เหลี่ยม ตรงกับ ตำแหน่ง จุดสี่เหลี่ยม ทั้งสี่มุม โปรแกรมจะตรวจจับความชัด เมื่อได้แล้วจะแสดงผล ให้ทราบและเปลี่ยนกระดาษคำตอบ ของนักเรียนลำดับต่อไปจนครบ

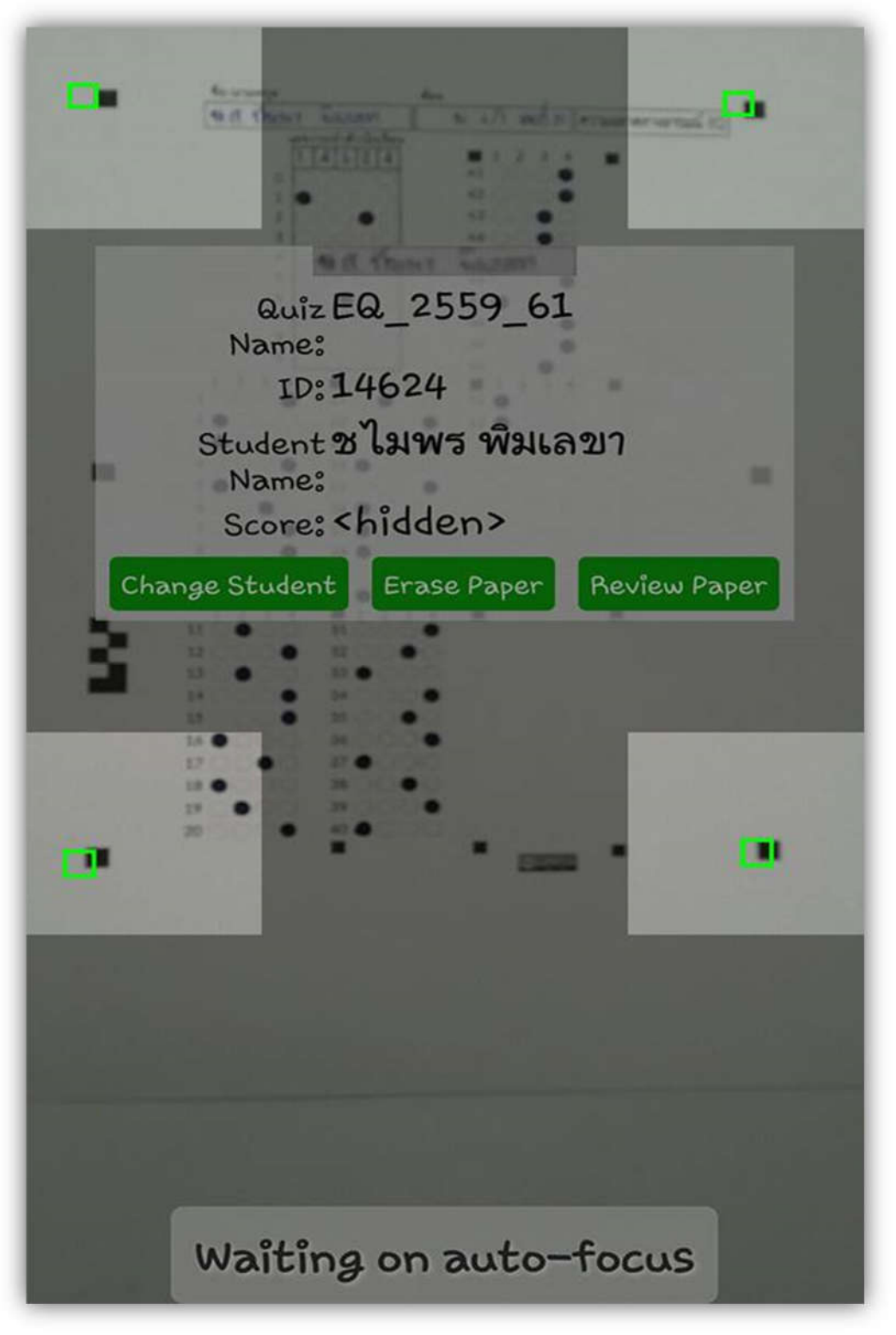

# เป็นการตรวจผลการตรวจ **กระดาษคำตอบ** ของนักเรียนแต่ละคน V ZIPGRADE Quiz EQ 2559 61 Name: Graded Papers: 38 Subject: All Papers 0/52 นันทนิด กล้วยสูงเนิน 0 ฉัตรชัย คำกมล V ZIPGRADE Student: รัตนากร จันทร์โสภา เพชรลดา คำใส $0 / 52 = 0_0$ รัตนากร จันทร์โส ความออาตทางอารมณ์ EQ 3.011 wandmon suntan 6014 พรวิมล จันเปรม สุภาภรณ์ จำปานิล พงศ์กิตต์ จินต์กสิเ ดำรงค์ ชัยสุวรรณ ทิพวรรณ ชูชัย

ตรวจเช็คผลการตรวจประเมิน Review Papers

Image

WeSchool Team Project

Questions

| การส่งออก ผลการประเมิน จาก Cloud Server Zipgrade                                                                                                    |                                                                                                    |
|----------------------------------------------------------------------------------------------------|----------------------------------------------------------------------------------------------------|
| 4. เปิด เว็บไซต์ <u>www.zipgrade.com</u><br>กดปุ่ม Login<br>กรอก Email หรือ Zipgrade User<br>กรอก Password<br>กดปุ่ม Login                                                                                                    |                                                                                                    |
| Image: Second Second Secon                                                                                                    | 2<br>3                                                                                                    |
| DOWNLOAD ZIPGRADE FREE<br>App Store<br>Conside play<br>SUBSCRIBE TO NEWSLETTER<br>Fruit Address<br>Fruit Address<br>Fr | COMPANY INFO:<br>Enait info@ingradic.com<br>2001made LLC<br>mo Baie 729<br>New Lemou, IL: 60451<br>Privary Ppilicy<br>Terrina of Service |

### 5. เลือกเมนู Quizzes

จากนั้นเลือก Quiz Name ชุดที่ต้องการส่งออก เช่น SDQ\_2559\_1 หรือ EQ\_2559\_1 == SDQ\_2559\_1

|   | Class                        | Quiz Name     | Created    | Number of Questions |
|---|------------------------------|---------------|------------|---------------------|
|   | 4/1, 4/2, 4/3, 4/4, 4/5, 4/6 | EQ_2559_4     | 2016-08-22 | 52                  |
|   | 6/1                          | EQ_2559_61    | 2016-08-10 | 52                  |
| ~ | 6/1                          | SDQ_2559_6/1  | 2016-08-10 | 75                  |
|   | 4/1, 4/2, 4/3, 4/4, 4/5, 4/6 | 430216_UM01_1 | 2016-08-05 | 30                  |
| ] | 4/1, 4/2, 4/3, 4/4, 4/5, 4/6 | 430216_UM02_1 | 2016-08-03 | 30                  |

### == EQ\_2559\_1

|   | Class                        | Quiz Name     | Created    | Number of Questions |
|---|------------------------------|---------------|------------|---------------------|
|   | 4/1, 4/2, 4/3, 4/4, 4/5, 4/6 | EQ_2559_4     | 2016-08-22 | 52                  |
| ~ | 6/1                          | EQ_2559_61    | 2016-08-10 | 52                  |
|   | 6/1                          | SDQ_2559_6/1  | 2016-08-10 | 75                  |
|   | 4/1, 4/2, 4/3, 4/4, 4/5, 4/6 | «30216_UM01_1 | 2016-08-05 | 30                  |
|   | 4/1, 4/2, 4/3, 4/4, 4/5, 4/6 | 430216_UM02_1 | 2016-08-03 | 30                  |

กดปุ่ม Export as CSV Full Format (With Student responses) == SDQ\_2559\_1

| ZIPC           | RADE             |                                | Current User: <b>pitapongsoft@gma</b>               |
|----------------|------------------|--------------------------------|-----------------------------------------------------|
| Quizzes C      | lasses Student   | s Tags Answer Sheets           | More ~                                              |
|                |                  |                                |                                                     |
| Quiz: SDC      | 2_2559_6/        | 1                              |                                                     |
| Class: 6/1     |                  |                                |                                                     |
| OUIZ DETAILS   | AND STATISTICS   | SCORE                          | ISTRIBUTION                                         |
|                |                  |                                |                                                     |
| Class:         | 5/1              |                                |                                                     |
| Number of Pag  | pers: 30         | 4                              | 35 chart by amCharts                                |
| Number of Qu   | estions: 75      |                                |                                                     |
| Possible Point | 81 75            | 3                              |                                                     |
| So             | ore Percent      | 2 5                            |                                                     |
| Minimum 0      | 0.0              | La L                           |                                                     |
| Maximum 0      | 0.0              |                                |                                                     |
| Median 0       | 0.0              |                                |                                                     |
|                |                  |                                |                                                     |
| Export as PD   | DF - Export as C | sv ~ 1                         | NOT SHAFT SHAFT SHAFT SHAFT SHAFT SHAFT SHAFT SHAFT |
|                | Full Format      | (with student responses)       | Score : Percent                                     |
| Archive Quiz   | Standard F       | ormat                          |                                                     |
|                | Eull Format      | (provinue Apr. 2015 Ecomoti    |                                                     |
|                | FullForma        | (previous Apr. 2010 Fornidi)   |                                                     |
| ITEM ANALYSI   | s Item Analys    | is (previous Apr. 2015 Format) | GRADED PAPERS                                       |
|                |                  |                                |                                                     |
|                |                  |                                |                                                     |
|                | # % Dis          | crim.<br>tor Alt Answers       | ID Name Score % Correct Key                         |
| I E            | 0.0 0.0 %        | C:70% B:20% A:7%               | 14405 เกิดของนิน นินหนึ่ง 0 0.0 % A                 |
| ~ ~            |                  | D:3%                           | 14417 (11/2, 1997240) 0 0.0.% A                     |
| 2 E            | 0.0 %            | A:50% B:37% C:13%              | 14418 Burlinn, Burns 0 0.0% A                       |

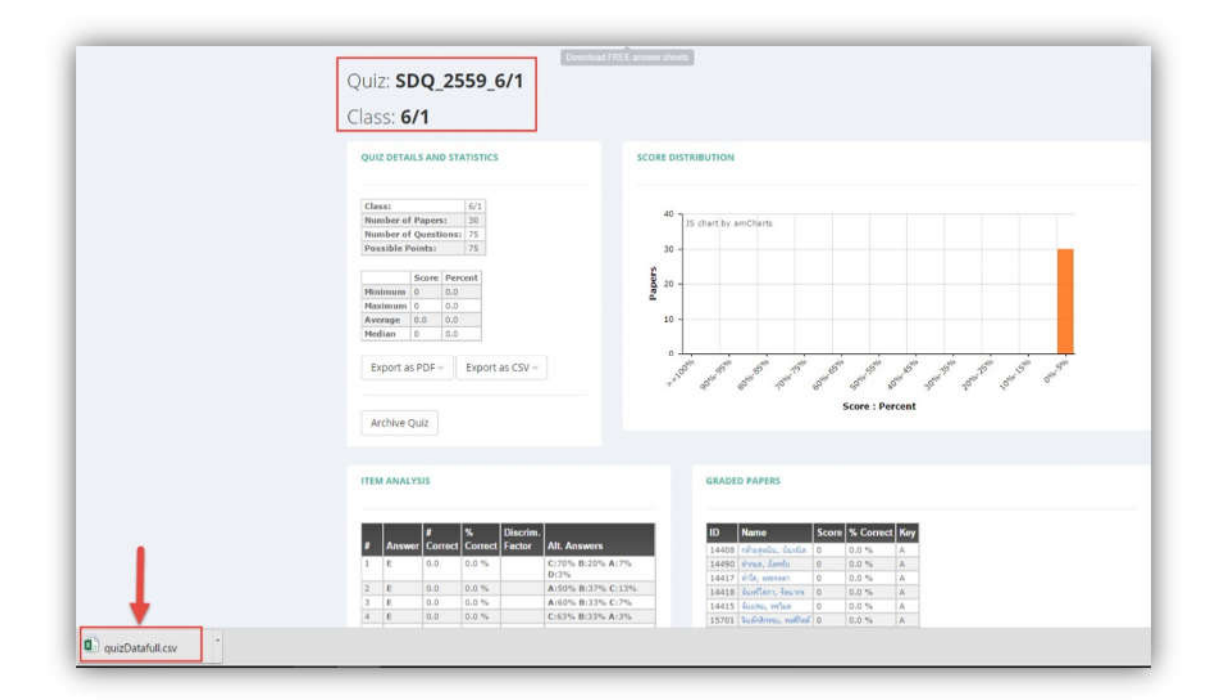

#### == EQ\_2559\_1

|       | ZIP      | GR       |           |              |                |           |        |          |       |                     |         |           |         |                                          | Curre  | ent Use | er: pitapo |
|-------|----------|----------|-----------|--------------|----------------|-----------|--------|----------|-------|---------------------|---------|-----------|---------|------------------------------------------|--------|---------|------------|
| Quia  | zes      | Classe   | rs Stu    | dents        | Tags Ai        | nswer She | ets    | More ~   | 2     |                     |         |           |         |                                          |        |         |            |
|       |          |          | FO 6      |              |                |           |        |          |       |                     |         |           |         |                                          |        |         |            |
| u     | Z: EQ    | 2_25     | 59_6      |              |                |           |        |          |       |                     |         |           |         |                                          |        |         |            |
| las   | S' 6/    | /1       |           |              |                |           |        |          |       |                     |         |           |         |                                          |        |         |            |
| ici s |          |          |           |              |                |           |        |          |       |                     |         |           |         |                                          |        |         |            |
| oui   | Z DETAIL | SAND     | STATISTIC | s            |                | sc        | OREDI  | STRIBUTH | DN .  |                     |         |           |         |                                          |        |         |            |
| 401   |          |          |           |              |                |           | one on |          |       |                     |         |           |         |                                          |        |         |            |
|       |          |          |           |              |                |           |        |          |       |                     |         |           |         |                                          |        |         |            |
| Cla   | 55:      |          | 6/1       |              |                |           | 40 -   |          |       |                     |         |           |         |                                          |        |         |            |
| Nu    | mber of  | Papers:  | 38        |              |                |           |        | JS chart | by am | Charts              |         |           |         |                                          |        |         |            |
| Nu    | mber of  | Question | ns: 52    |              |                |           | 20     |          |       |                     |         |           |         |                                          |        |         |            |
| e os  | STOREFO  | 1115.37  | 1-0246    |              |                |           | 30     |          |       |                     |         |           |         |                                          |        |         |            |
|       |          | Score P  | ercent    |              |                |           | E a    |          |       |                     |         |           |         |                                          |        |         |            |
| Mir   | imum     | 0 0      | 1.0       |              |                |           | ded 10 |          |       |                     |         |           |         |                                          |        |         |            |
| Ma    | dmum     | 0 0      | .0        |              |                |           |        |          |       |                     |         |           |         |                                          |        |         |            |
| Ave   | brage I  | 0.0 0    | 0.0       |              |                |           | 10 -   |          |       |                     |         |           |         |                                          |        |         |            |
| Me    | dian     | 0 0      | r, 10     |              |                |           |        |          |       |                     |         |           |         |                                          |        |         |            |
| -     | most as  | 005      | Europ     | ar COV       |                |           | 0 -    | 20       | مني   | 100 10              |         | a sile    |         | , etc                                    |        | ho      | 30 0       |
| 5     | xport as | PDFY     | Expor     | Las CSV ~    |                |           | -      | So of    | 2     | 1957 BIS 152        | colo 62 | Color S?  | colo NO | 00/0 353                                 | 10/075 | - oldi  | S Calo     |
|       |          |          | Eug E.    | armat (with  | student resp   | onenes C  | 2      | 90       | 0     | 10                  | 6       | 550       | 20      | 3                                        | 30     | 10      |            |
|       |          |          | CONTENT   | Annar (with  | i student resp | onses)    |        |          |       |                     |         | Score : f | Percent |                                          |        |         |            |
| A     | rchive Q | uiz      | Stand     | ard Forma    | t              |           |        |          |       |                     |         |           |         |                                          |        |         |            |
|       |          |          | Full F    | umat (nre    | vious Apr. 201 | 5 Format) |        |          |       |                     |         |           |         |                                          |        |         |            |
|       |          |          | 1.0111    | summer (pre- | nous repr. 201 | io romany |        |          |       |                     |         |           |         |                                          |        |         |            |
| ITEN  | ANALY    | SIS      | Item A    | nalysis (pr  | evious Apr. 2  | 015 Forma | t)     | GR/      | DED   | PAPERS              |         |           |         |                                          |        |         |            |
|       |          |          |           |              |                |           |        |          |       |                     |         |           |         |                                          |        |         |            |
|       |          |          |           |              |                |           |        |          |       |                     |         |           |         |                                          |        |         |            |
|       |          | #        | %         | Discrim      |                |           |        | ID       |       | lame                | Score   | % Corre   | ct Key  | 1. I.I.I.I.I.I.I.I.I.I.I.I.I.I.I.I.I.I.I |        |         |            |
|       | Answe    | r Corre  | ct Correc | t Factor     | Alt. Answers   |           |        | 144      | 108 1 | ด้ายสุดนิน, นั่นหนึ | 0       | 0.0 %     | A       |                                          |        |         |            |
| 1     | E        | 0.0      | 0.0 %     |              | D:58% C:345    | 6 B:8%    |        | 14       | 190 1 | ากแล, มีพาชื่อ      | 0       | 0.0 %     | A       |                                          |        |         |            |
| 2     | E        | 0.0      | 0.0 %     |              | A:55% B:295    | 5 C:15%   |        | 144      | 117   | ila, weisaan        | 0       | 0.0 %     | A       |                                          |        |         |            |
| 3     | E        | 0.0      | 0.0 %     |              | B:45% A:455    | 5 C:11%   |        | 144      | 418 4 | แหร้โลกา, รัตนาค    | 0       | 0.0 %     | A       |                                          |        |         |            |
| 4     | 5        | 0.0      | 0.0 %     |              | D:42% C:399    | 6 B:16%   |        | 144      | 415 i | under, weiten       | 0       | 0.0 %     | A       |                                          |        |         |            |
|       |          |          |           |              | 441.9 M        |           |        | 140      | 557   | WHER, ANYTHING      | 0       | 0.0 %     | A       |                                          |        |         |            |

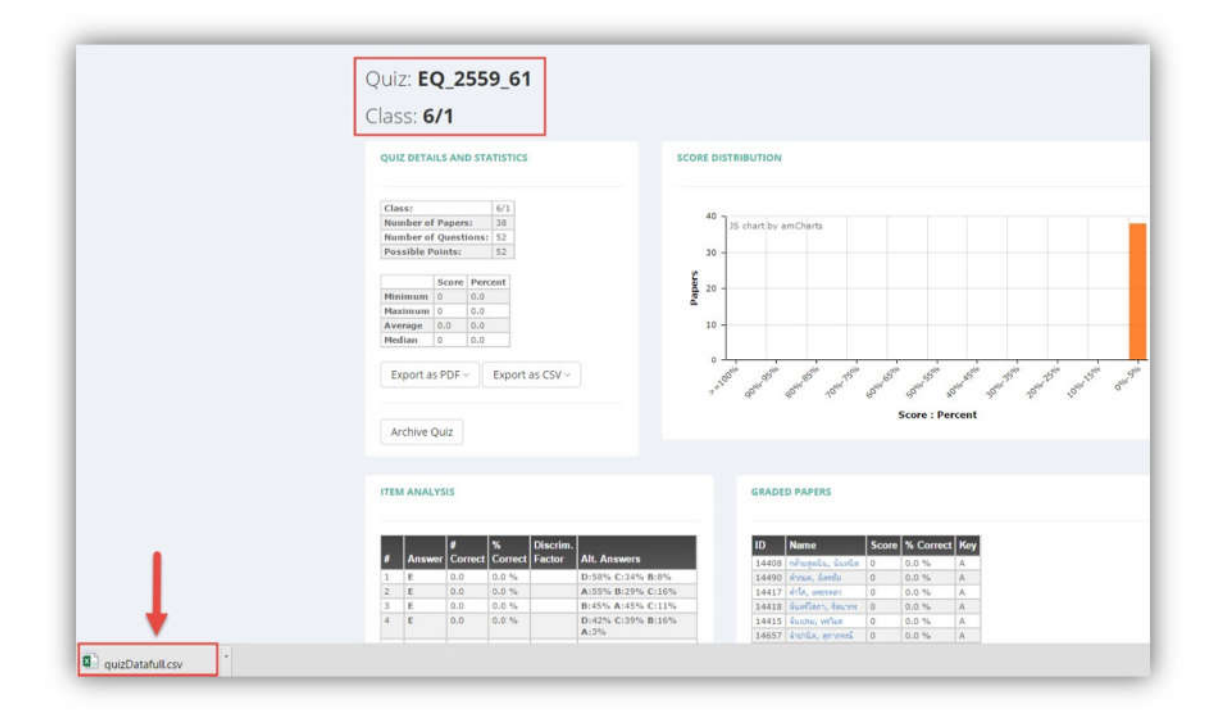

 นำไฟล์จากแบบประเมิน SDQ แปลงไฟล์ตามขึ้นตอนเพื่อเตรียมนำเข้า Bookmark2551 ระบบ Cloud Server ของ Zipgrade จะส่งข้อมูลไฟล์ CSV จะได้ไฟล์ quizDataFull.csv (ชื่อไฟล์เป็นชื่อนี้ทุกครั้งจึงต้องเปิดไฟล์แล้วบันทึกเปลี่ยน ชื่อไฟล์ตามข้อมูล)

3.1 เปิดไฟล์ quizDataFull.cs∨ แล้ว บันทึก โดยเปลี่ยน ชื่อไฟล์ SDQ714 ตัวอย่าง ดังนี้ ชื่อไฟล์ SDQรหัสครู (714 ครูพิธพงศ์ ยิ้มเปรม)

**ไฟล์ SDQ** ชื่อไฟล์ SDQ714.CSV 3.2 เปิดไฟล์ SDQ714.CSV แล้ว บันทึกเป็น โดยเปลี่ยนนามสกุล ชื่อไฟล์ SDQ714.xlsx 3.3 เปิดไฟล์ SDQ714.xlsx ไปที่เซลล์ **OV2** แล้วใส่สูตรเลือกตัวเลือกคำตอบ SDQ =CONCATENATE(E2,L2,P2,T2,X2,AB2,AF2,AJ2,AN2,AR2,AV2,AZ2,BD2,BH2,BL2, BP2,BT2,BX2,CB2,CF2,CJ2,CN2,CR2,CV2,CZ2,DD2,DH2,DL2,DP2,DT2,DX2,EB2, EF2,EJ2,EN2,ER2,EV2,EZ2,FD2,FH2,FL2,FP2,FT2,FX2,GB2,GF2,GJ2,GN2,GR2,GV2, GZ2,HD2,HH2,HL2,HP2,HT2,HX2,IB2,IF2,IJ2,IN2,IR2,IV2,IZ2,JD2,JH2,JL2,JP2,JT2, JX2,KB2,KF2,KJ2,KN2,KR2,KV2)

| 146 H                                       | c*- & - +<br>him wim | ເຫັງໂຄຣາຫນັງ                                     | ระคาม สุด           | dayn           | 171 Juli         | ADD-IN          | i novaPDi                    |                          |                             | SDQ714adsx                   | Excel                    |                    |                                 |         |         |             |               |                                 |                          | ?                                                                                                    | 图 — 5<br>art |
|---------------------------------------------|----------------------|--------------------------------------------------|---------------------|----------------|------------------|-----------------|------------------------------|--------------------------|-----------------------------|------------------------------|--------------------------|--------------------|---------------------------------|---------|---------|-------------|---------------|---------------------------------|--------------------------|----------------------------------------------------------------------------------------------------|--------------|
| The X de                                    | Tal                  | homa -                                           | 11 · A              | × ==           | - es             | 📴 slætlawr      | w.                           | งปิน                     |                             |                              |                          | ปกติ               | A                               | 14      |         | *           |               | ∑ หองานอัลโหลได้<br>(▲) เสียง - | · Α <sub>T</sub>         | 44                                                                                                    |              |
| 74<br>• • • • • • • • • • • • • • • • • • • | anngdaun B           | 1 🛛 - 🗌                                          | - <u>0</u> -4       |                | 22 42 42         | 100 HATTORNEY   | จัดวิ่งกลาง +                | 97 - %                   | 1 12 2                      | การจัดรูปแบบ<br>ตามเรือบใช - | จัดรูปอุณ<br>เป็นตาราง - | ป่านกลาง           | цú                              |         | NMTRI   | Wi          | Jepanni       | e alta -                        | เรื่องกำลับ<br>และก่างจะ | สัมหาและ<br>เลือก -                                                                                                    |              |
| absorb                                      | - 14                 | elipse                                           | d                   | 4              | 010              | family (        | tk.                          | 44                       | 141                         |                              |                          | dist               |                                 |         |         | send.       |               |                                 | n la                     |                                                                                                    |              |
| 1.470                                       | and the second       | · 8                                              | and a little        | mina a min den |                  |                 |                              | + mm + + + m             | 4 12 12 12 12 12 12         | 1.15 (01 3 (0.0))            | a mintra manut           | 1000 000 000       | CA12 (202 (2))                  | can pp  |         | 14 m m.m.m. | and includes  | mun men men ma                  | in many min.             | the state of the state of the s | 1000 B 1010  |
| V2<br>OR<br>Stu100                          | OS<br>PriKey100      | √ fx<br>OT<br>Points100                          | OU<br>OU<br>Mark100 | OV             | 2,L2,P2,T2<br>OW | X2,AB2,AF       | 2,AJ2,AN2,<br>OY             | AR2,AV2,<br>OZ           | AZ2,BD2,E<br>PA             | H2,BL2,BP<br>PB              | 2,BT2,BX2<br>PC          | ,CB2,CF2,CJ2<br>PD | CN2,CR2,CV2<br>PE               | ,CZ2,DD | 2,DH2,I | G           | P2,DT2,<br>PH | DX2,EB2,EF2,EJ<br>PI            | PJ                       | 2,EV2,EZ<br>PK                                                                                                    | PL           |
| OR<br>Stu100                                | OS<br>PriKey100      | √ fx<br>OT<br>Points100<br>0                     | OU<br>OU<br>Mark100 | OV<br>14408CBB | OW<br>CAABBCAC   | X2,AB2,AF<br>OX | 2,AJ2,AN2,<br>OY             | AR2,AV2,<br>OZ           | AZ2,BD2,E<br>PA<br>CACAAABA | H2,BL2,BP<br>PB              | 2,8T2,8X3<br>PC          | PD<br>BBCACAAABA   | CN2,CR2,CV2<br>PE<br>BAACBAAAC  | ,CZ2,DD | 2,DH2,I | G           | P2,DT2,<br>PH | DX2,EB2,EF2,EJ<br>PI            | PJ                       | 2,EV2,EZ                                                                                                    | PL           |
| OR<br>Stu100                                | OS<br>PriKey100      | √ fx<br>OT<br>Points100<br>0                     | OU<br>OU<br>Mark100 | OV<br>14408CBB | OW<br>CAABBCAC   | X2,AB2,AF<br>OX | 2,AJ2,AN2,<br>OY<br>CBAAACCE | AR2,AV2<br>OZ<br>IBCAABB | AZ2,BD2,E<br>PA<br>CACAAABA | H2,BL2,BP<br>PB<br>BAACBAAA  | CCBBCA4                  | PD<br>BBCACAAABA   | CN2,CR2,CV3<br>PE<br>BAACBAAAC  | ,CZ2,DD | 2,DH2,I | G           | 92,DT2,<br>9H | DX2,EB2,EF2,EJ<br>PI            | PJ                       | 2,EV2,EZ:<br>PK                                                                                                    | PL           |
| OV2<br>OR<br>Stu100<br>2                    | OS<br>PriKey100      | ✓ fx<br>OT<br>Points100<br>0<br>0<br>0           | OU<br>OU<br>Mark100 | 0V<br>14408CBB | OW<br>CAABBCAC   | X2,AB2,AF<br>OX | 2,AJ2,AN2,<br>OY             | OZ                       | AZ2,BD2,E<br>PA<br>CACAAABA | H2,BL2,BP<br>PB              | 2,872,8X3<br>PC          | PD<br>BBCACAAABA   | ,CN2,CR2,CV3<br>PE<br>BAACBAAAC | ,CZ2,DD | 2,DH2,I | G           | 92,DT2,<br>PH | DX2,EB2,EF2,EJ<br>PI            | PJ                       | 2,EV2,EZ                                                                                                    | PL           |
| OV2<br>OR<br>1 Stu100<br>2 3<br>4 5<br>5 5  | OS<br>PriKey100      | ✓ fx<br>OT<br>Points100<br>0<br>0<br>0<br>0<br>0 | OU<br>OU<br>Mark100 | OV<br>14408CBB | OW               | X2,AB2,AF<br>OX | 2,AJ2,AN2,<br>OY             | AR2,AV2,<br>OZ           | AZ2,BD2,E<br>PA<br>CACAAABA | H2,BL2,BP<br>PB              | PC                       | PD<br>BBCACAAABA   | ,CN2,CR2,CV<br>PE<br>BAACBAAAC  | ,CZ2,DD | 2,DH2,I | G           | Р2,DT2,<br>РН | DX2,EB2,EF2,EJ<br>PI            | P3                       | 2,EV2,EZ                                                                                                    | PL           |

Copy สูตร วางในคอลัมภ์ OV ลงมาจนครบนักเรียนทุกคน

| ova | 2      | •     ×   | $\checkmark f_x$ | =CONC   | ATENATE(E | 2,L2,P2,T2 | 2,X2,AB2,A | F2,AJ2,AN | 2,AR2,AV2,A | Z2,BD2,BH | 2,BL2,BP2,8 | ST2, BX2, CB | 2,CF2,CJ2,0 | CN2,CR2,CV2 |
|-----|--------|-----------|------------------|---------|-----------|------------|------------|-----------|-------------|-----------|-------------|--------------|-------------|-------------|
| -24 | OR     | OS        | OT               | OU      | OV        | OW         | OX         | OY        | OZ          | PA        | PB          | PC           | PD          | PE          |
| 1   | Stu100 | PriKey100 | Points100        | Mark100 |           |            |            |           |             |           |             |              |             |             |
| 2   |        |           | 0                |         | 14408CBB  | CAABBCAG   | CAAABABA   | ACBAAACO  | CBBCAABBC   | ACAAABAB  | AACBAAAC    | BBCAABB      | CACAAABAB   | BAACBAAAC   |
| 3   |        |           | 0                |         | 14490CBA  | BABCBCBC   | CABCCCCB   | ABCACAB   | CBABABCBC   | BCABCCCC  | BABCACAB    | BABABCB      | BCABCCCC    | BABCACAB    |
| 4   |        |           | 0                |         | 14417CAA  | CABCACA    | BAABABAA   | ACCABACO  | CAACABCAC   | ABAABABC  | AACCABACO   | CAACABCAG    | CABAABABO   | CAACCABAC   |
| 5   |        |           | 0                |         | 14418BAA  | BAACABA    | BABBAABA   | ABBABAC   | BAABAACAB   | ABABBAAB  | AABBABAC    | BAABAACA     | BABABBAAB   | BAABBABAC   |
| 6   |        |           | 0                |         | 14415CCA  | BAABABB    | CAABBBCA   | ABCABACO  | CCABAABAB   | BCAABBBC  | AABCABACO   | CABAABA      | BCAABBBC    | CAABCABAC   |
| 7   |        |           | 0                |         | 15701CBA  | CAABBBAO   | CABBABBA   | ABBABACO  | CBACAABBB   | ACABBABB  | AABBABACO   | BACAABB      | BACABBABB   | BAABBCBAC   |
| 8   |        |           | 0                |         | 14406BAA  | CAABABAB   | BAAAAABA   | ABBABACE  | BAACAABAB   | ABAAAAAB  | AABBABAC    | BAACAABA     | BABAAAAAB   | BAABBBBBAC  |
| 9   |        |           | 0                |         | 14630CBA  | CAABBBAG   | CABBABBA   | ABBABACO  | CBACAABBB   | ACABBABB  | AABBABACO   | BACAABB      | BACABBABB   | BAABBABAC   |
| 10  |        |           | 0                |         | 15969CCB  | BCBCCCB    | CABBCBCA   | ABBACCBO  | CBCCCCCC    | CCAABCBC  | AABBACBC    | CABBBCCB     | CACAABCBC   | CAABBABBB   |
| 11  |        |           | 0                |         | 14459BAA  | BAABBBBB   | CAABABCA   | ACCCBAB   | BAABAABBB   | BCAABABC  | AACCCBAB    | BAABAABB     | BECAABABO   | CAACCCBAB   |
| 12  |        |           | 0                |         | 15963ABB  | CCACBBA    | BAABAABA   | ACCABBC   | AABCBBBCC   | ACAABAAB  | AACCABBC/   | ABBCBACC     | CABAABACA   | AAACCABBC   |
| 13  |        |           | 0                |         | 14477BCA  | CCBBCCA    | AABAACBA   | ACBACBC   | BCACCBAAA   | BCBCCCBA  | CBABBCBB    | CBBCBCBC/    | ABBBBBACBC  | CABBABBBC   |
| 14  |        |           | 0                |         | 14432CAA  | BAACABA    | CAABAABA   | ABCABACO  | CAABAACAB   | ACAABAAB  | AABCABAC    | CAABAACA     | BACAABAAB   | BAABCABAC   |
| 15  |        |           | 0                |         | 14660BBA  | BAABBBBB   | CAABBBBBA  | ABBABAB   | BBABAABBB   | BCAABBBB  | AABBABAB    | BABAABB      | BCAABBBB    | BAABBABAB   |
| 16  |        |           | 0                |         | 14624CAA  | CAACABA    | CAABAABA   | ABBABACO  | CAACAACAB   | ACAABAAB  | AABBABACO   | CAACAACA     | BACAABAAB   | BAABBABAC   |
| 17  |        |           | 0                |         | 14482CAB  | CBBBABAG   | CABAAACA   | ABCACACO  | CABCBBBAB   | ACABAAAC  | AABCACAC    | CABCBBBA     | BACABAAAC   | CAABCACAC   |
| 18  |        |           | 0                |         | 15264CBA  | CAACACAG   | CAACBACA   | ACCABCCO  | CBACAACAC   | ACAACBAC  | AACCABCC    | BACAACA      | CACAACBAC   | CAACCABCC   |
| 19  |        |           | 0                |         | 14475CAC  | CABBCBA    | BABAABBA   | ABCABBB   | CACCABBCB   | ABABAABB  | AABCABBB    | ACCABBCI     | SABABAABE   | SAABCABBB   |
| 20  |        |           | 0                |         | 14437CAB  | CAACACAC   | CABBABCA   | ACCAABCO  | CACCAACAC   | ACABBABC  | AACCAABCO   | ABCAACA      | ACABBABO    | AACCAABC    |
| 21  |        |           | 0                |         | 14409CAB  | BBBCCBB    | CABBBBBAA  | ABBAABBO  | CABBBBBCCB  | BCABBBBBA | AABBAABB    | ABBBBBCCI    | BCABBBBA    | AABBAABB    |
| 22  |        |           | 0                |         | 14469BCB  | BAABCBB    | CAABCCBA   | ACAABBC   | ABCBBBBCCB  | BCBABBAB  | CBBCCBCBI   | SCBBAABB     | BCCAABCCE   | BAACBAAAB   |
| 23  |        | _         | 0                |         | 14439CCB  | LAACACBO   | LAACBACA   | ACCABACO  | CBBAACAC    | BCAACCAB  | ABCBAAAB    | CBBAACA      | BCAACCAE    | SAACBAAAC   |
| 24  |        |           | 0                |         | 14549CBB  | LAACBCA    | LABCBBCA   | ACCBBCA   | ACBCACABC   | BBCAACCB  | BUCCBBCA    | BBCAACB      | ACABCBBC    | AACCBBCA    |
| 25  |        |           | 0                |         | 144/UABA  | ABBBCAB    | AAAAABBA   | AABAABBA  | ABAABBBBBC  | ABAAAABB  | AAABAABB/   | ABAABBBBB    | ABAAAABE    | SAAABAABB   |
| 26  |        |           | 0                |         | 14421CAB  | LAABBCA    | CAACAACA   | ABBAABCO  | CABCAABBC   | ACAACAAC  | AABBAABC    | ABCAABB      | ACAACAAC    | AABBAABC    |
| 27  |        |           | 0                |         | 15979CAB  | CBBBBBBBB  | CABAAACA   | ABCACAC   | CABCBBBAB   | ACABAAAC  | AABCACAC    | CABCBBBBA    | BACABAAAA   | CAABCACAC   |

#### SDQ714.TXT - Notepad

File Edit Format View Help

14408CBBCAABBCACAABABAACBAAACCBBCAABBCACAABBABAACBAAACCBBCAABBCACAAABABAACBAAAC 14490CBABABCBCBCABCCCCBABCACABCBABABCBCBCABCCCCBABCACABCBABABCBCBCABCCCCBABCACAB 14660BBABAABBBBCAABBBBAABBABABBBBABAABBBBCAABBBBAABBABABBBAAABBBBCAABBBBAABBABAB 14482CABCBBBABACABAAACAABCACCACCABCBBBABACABAAACAABCACACCABCBBBABACABAAACAABCACAC 14475CACCABBCBABABAABBAABCABBBCACCABBCBABABAABBAABCABBBCACCABBCBABABBAABBAABCABBB 14437CABCAACACACABBABCAACCAABCCACCAACACACABBABCAACCAABCCABCAACACABBABCAACCAABC 14409CABBBBCCBBCABBBBAAABBAABBCABBBBCCBBCABBBBAAABBAABBCABBBBCCBBCABBBBAAABBAABB 14439CCBCAACACBCAACBACCACBAACCCBBAACACBCAACCABABCBAAABCCBBAACACBCAACCABAACBAAAC 14549CBBCAACBCACABCBBCAACCBBCAACBCACABCBBCAACCBBCCCBBCACBBCAACBCAACCBBCAACCBBCAACCBBCA 14470ABAABBBCABAAAAABBAAABAABBABABABBBBCABAAAABBAAABBAAABBABABBBBCABAAAABBAAABBAAABB 

เปลี่ยน ข้อมูล A เป็น 1 , B เป็น 2 , C เป็น 3 เลือก เมนู Edit เลือก Replace

| Undo       | Ctrl+Z |
|------------|--------|
| Cut        | Ctrl+X |
| Сору       | Ctrl+C |
| Paste      | Ctrl+V |
| Delete     | Del    |
| Find       | Ctrl+F |
| Find Next  | F3     |
| Replace    | Ctrl+H |
| Go To      | Ctrl+G |
| Select All | Ctrl+A |
| Time/Date  | F5     |

X

| Find what A     | Find Next  |
|-----------------|------------|
| Replace with: 1 | Replace    |
|                 | Replace Al |
|                 | Cancel     |

กรอก Find What เปลี่ยน A กรอก 1 กดปุ่ม Replace All

กรอก Find What เปลี่ยน B กรอก 2 กดปุ่ม Replace All

| Replace         |             |
|-----------------|-------------|
| Find what B     | Find Next   |
| Replace with: 2 | Replace     |
|                 | Replace All |
| Motoh appo      | Cancel      |

กรอก Find What เปลี่ยน C กรอก 3 กดปุ่ม Replace All

| Replace         |             |
|-----------------|-------------|
| Find what C     | Find Next   |
| Replace with: 3 | Replace     |
|                 | Replace All |
| Motob appo      | Cancel      |

# บันทึกข้อมูล จากนั้น <mark>สำเนา</mark> ไฟล์ SDQ714.TXT ไปวางในโฟลเดอร์ ครู ( T714 )

| Name                          | Date modified    | Туре               | Size     |
|-------------------------------|------------------|--------------------|----------|
| Amporn.txt                    | 28/08/2559 19:26 | Text Document      | 1 KB     |
| BookMark.Txt                  | 28/08/2559 19:26 | Text Document      | 1 KB     |
| EQ714.txt                     | 12/08/2559 16:53 | Text Document      | 3 KB     |
| SchoolLicense.txt             | 28/08/2559 19:26 | Text Document      | 1 KB     |
| SDQ714.txt                    | 12/08/2559 11:18 | Text Document      | 3 KB     |
| 🚯 ง30215#442557#1#714.accdb   | 28/08/2559 19:29 | Microsoft Access   | 3,080 KB |
| 🕼 🕯 30215#442557#1#714.laccdb | 28/08/2559 19:29 | Microsoft Access R | 1 KB     |
| 📄 นายพิธพงศ์ ยิ้มเปรม.Txt     | 28/08/2559 19:26 | Text Document      | 1 KB     |

 หำไฟล์จากแบบประเมิน EQ แปลงไฟล์ตามขึ้นตอนเพื่อเตรียมนำเข้า Bookmark2551 ระบบ Cloud Server ของ Zipgrade จะส่งข้อมูลไฟล์ CSV จะได้ไฟล์ quizDataFull.csv (ชื่อไฟล์เป็นชื่อนี้ทุกครั้งจึงต้องเปิดไฟล์แล้วบันทึกเปลี่ยน ชื่อไฟล์ตามข้อมูล)

4.1 เปิดไฟล์ quizDataFull.csv แล้ว บันทึก โดยเปลี่ยน ชื่อไฟล์ EQ714 ตัวอย่าง ดังนี้ ชื่อไฟล์ EQรหัสครู (714 ครูพิธพงศ์ ยิ้มเปรม)

 ไฟล์ EQ
 ชื่อไฟล์
 EQ714.CSV

 4.2 เปิดไฟล์ EQ714.CSV แล้ว บันทึกเป็น โดยเปลี่ยนนามสกุล ชื่อไฟล์ EQ714.xlsx

 4.3 เปิดไฟล์ EQ714.xlsx ไปที่เซลล์ OV2 แล้วใส่สูตรเลือกตัวเลือกคำตอบ SDQ

 =CONCATENATE(E2,L2,P2,T2,X2,AB2,AF2,AJ2,AN2,AR2,AV2,AZ2,BD2,BH2,BL2,

 BP2,BT2,BX2,CB2,CF2,CJ2,CN2,CR2,CV2,CZ2,DD2,DH2,DL2,DP2,DT2,DX2,EB2,

 EF2,EJ2,EN2,ER2,EV2,EZ2,FD2,FH2,FL2,FP2,FT2,FX2,GB2,GF2,GJ2,GN2,GR2,GV2,

 GZ2,HD2,HH2)

| 14  | ы <b>5</b> -          | с» - & -  | ະ<br>ເອົາໂອາລານ | א עראמוני | คา ชังนุค      | Pro apare   | H ADD-8    | N novaPD    | E:        |          | EQ714.alss - | Excel                |               |            |          |         |        |        |                                                                                                    |                          | 7                   | 191 – 191<br>Arti |
|-----|-----------------------|-----------|-----------------|-----------|----------------|-------------|------------|-------------|-----------|----------|--------------|----------------------|---------------|------------|----------|---------|--------|--------|----------------------------------------------------------------------------------------------------|--------------------------|---------------------|-------------------|
| -   | X da                  | T         | ahoma           | - 11 - A  | × ==           | - 1         | () distant |             | ส่วไป     |          |              |                      | ปกติ          | ő          |          | £1.00   | *      |        | ∑ และระเบอิชโนได้                                                                                                    | Ϋ́                       | 44                  |                   |
| 774 | - un suaan<br>S dadaa | inalani B | 1 1 -           | ·         | <u>A</u> · = = | 10 42 42    | -          | distances - | 12 - 16 1 | 12.2     | การจัดรูปเอก | Capitaine<br>Duarroa | stanuclu      | 11.0       | i i      | inten   | au     | Jopera | 🕐 d'u -                                                                                                    | เรือดกำลับ<br>เมษาการเ - | ศัมหารสะ<br>เสือก - |                   |
|     | shards                | 15        | . We            | nut .     |                | 676         | Seats1     |             | date      | 1        | 0507000576   |                      | det           |            |          |         | ies.   |        | and the second second s | นกัด                     | s weeks             |                   |
| OV2 | 2 -                   | 1 X       | V fi            | =CONC     | ATENATE(E      | E2,12,P2,T2 | ,X2,AB2,AF | 2,AJ2,AN2,  | AR2,AV2,A | Z2,802,8 | H2,BL2,BP    | 2,BT2,BX2            | ,CB2,CF2,CJ2, | CN2,CR2,CV | 2,CZ2,DD | 2,DH2,I | DL2,DF | 2,DT2  | DX2,EB2,EF2,EJ                                                                                                    | 2,EN2,ER                 | 2,EV2,EZ2           | ,FD2,FH2,F        |
|     | 00                    | OP        | 00              | OR        | OS             | OT          | OU         | OV          | OW        | OX       | OY           | 0                    | PA PA         | PB         | PC       | p       | 0      | PE     | PF                                                                                                    | PG                       | PH                  | PI                |
| 1   | PriKey99              | Points99  | Mark99          | Stu100    | PriKey100      | Points100   | Mark100    |             |           |          |              |                      |               |            |          |         |        |        |                                                                                                    |                          |                     |                   |
| 2   |                       |           | 0               |           |                | (           | 1          | 14408CA     | BDABBBBAC | ADBODAD  | ACACDDA      | DBDCBBC              | DBDBDBDDAD    | DODADBDD   | DAB      |         |        |        |                                                                                                    |                          |                     |                   |
| 3   |                       |           | 0               |           |                | 0           | É.         |             | C ICHIL - |          |              |                      |               |            |          |         |        |        |                                                                                                    |                          |                     |                   |

Copy สูตร วางในคอลัมภ์ OV ลงมาจนครบนักเรียนทุกคน

| 1ws                                        | >• • &• ÷<br หน้าแรก แทรก เส้าโครงหน่ | ากระตาษ สู    | เพร ซ้อมูล รื    | юшци ст   | ADD-I      | N novaPD       | F          |                 | EQ714.xtsx -                 | Excel                    |                |                                         |           |         |       |
|--------------------------------------------|---------------------------------------|---------------|------------------|-----------|------------|----------------|------------|-----------------|------------------------------|--------------------------|----------------|-----------------------------------------|-----------|---------|-------|
| A.                                         | Tahoma                                | - 11 - 1      | x ∧ ==           | æ.        | 🔐 ตัดข้อดา | ערי            | หำใบ       |                 |                              |                          | ปกติ           | ñ                                       |           |         | *     |
| 1714 · · · · · · · · · · · · · · · · · · · | ตสอก -<br>กศ์ลาวเรปแบบ B I ⊻ -        | 🗄 • \vert 💩 • | <u>A</u> · = = = | 42.42     | 🔃 ылтыша   | ะจัดที่งกลาง • | 🖙 - % ,    | 10 .00<br>20 .0 | การจัดรูปแบบ<br>ตามผื่อนใช • | จัดรูปแบบ<br>เป็นสาราง - | ปานกลาง        | แย่                                     | ÷         | 451773  | mu    |
| ສທີ່ເວັນ                                   | อร์ดี เริ่ง                           | nual          | 5                | 1111      | 84343      | 15             | ตั้วเคย    | 9               |                              |                          | Rad            |                                         |           |         | новиї |
| OV2                                        | -   × √ fs                            | =CON          | CATENATE(E2,     | L2,P2,T2, | X2,AB2,AF  | 2,AJ2,AN2      | AR2,AV2,AZ | 2,8D2,8         | H2,BL2,BP2                   | 2,BT2,BX2                | 2,CB2,CF2,CJ2, | ,CN2,CR2,C                              | V2,CZ2,DD | 2,DH2,D | L2,DP |
| A 0                                        | O OP OQ                               | OR            | OS               | OT        | OU         | OV             | OW         | OX              | OY                           | 0                        | Z PA           | PB                                      | PC        | PE      | )     |
| 1 PriKey                                   | 99 Points99 Mark99                    | Stu100        | PriKey100 P      | oints100  | Mark100    | -              |            |                 |                              |                          |                |                                         |           |         |       |
| 2                                          | 0                                     |               |                  | 0         |            | 14408CA        | BDABBBACA  | DBDDAD          | ACACDDA                      | DBDCBBC                  | DBDBDBDDAD     | DDDDADBD                                | DDAB      |         |       |
| 3                                          | 0                                     |               |                  | 0         |            | 14490DA        | BDADDCACE  | DDDDA           | DDDCCDCB                     | CDDDDD                   | CCCDCCCCBC     | DDCDCDDD                                | DDCC      |         |       |
| 4                                          | 0                                     |               |                  | 0         |            | 14417DB        | BCBCCAACB  | CADDAC          | AACBCCAE                     | BBCBBC                   | BBCBBBCCBBC    | BCACBCBE                                | AB        |         |       |
| 5                                          | 0                                     |               |                  | 0         |            | 14418DB        | BCBBDBACB  | DADDAG          | BCCBDCB                      | DBAABBD                  | CBDACBCCBD     | DCBABBDC                                | CBB       |         |       |
| 6                                          | 0                                     |               |                  | 0         |            | 14415CB        | BCABCBACB  | CBCDBC          | ABCBCCBB                     | CBCBBDI                  | DBCBBBBBCBCC   | DDBCADCE                                | BAA       |         |       |
| 7                                          | 0                                     |               |                  | 0         |            | 14657DC        | ACABCABCB  | BBDDBC          | ACCEDCAE                     | BBBCCBB                  | CBCCBBCCBCC    | CCACBCCC                                | BA        |         |       |
| 8                                          | 0                                     |               |                  | 0         |            | 15701CC        | ADACDBABB  | CACDAC          | CDCBDCB                      | DCBCAD                   | DBCDCACCBC     | DCDACDDC                                | CBC       |         |       |
| 9                                          | 0                                     |               |                  | 0         |            | 14406CA        | BDABBBACA  | DBDDAD          | ACACDDA                      | DBDCBBC                  | DBDBDBDDAD     | DDDDADBD                                | DDAB      |         |       |
| 0                                          | 0                                     |               |                  | 0         |            | 14630CC        | ADACDBABB  | CACDAC          | CDCBDCBC                     | CDCBCAD                  | DBCDCACCBC     | DCDACDDC                                | CBC       |         |       |
| 1                                          | 0                                     |               |                  | 0         |            | 15969CB        | BDCBDBADC  | DBDDA           | BADBDCDA                     | CBCCCCC                  | BCBBCCBBBB     | DDCBDCCD                                | DDC       |         |       |
| 2                                          | 0                                     |               |                  | 0         |            | 14459BB        | CABBDBBDD  | BBDCBC          | BCBBDBB                      | CBBCDBC                  | BBCBCBBCCCC    | DBDBCBDC                                | CBB       |         |       |
| 3                                          | 0                                     |               |                  | 0         |            | 14436DA        | ACABCABDB  | CADDBO          | BCBBCCBB                     | BBBABBC                  | BBCBCBCCBDD    | DCDADADD                                | DAB       |         |       |
| 14                                         | 0                                     |               |                  | 0         |            | 14424DA        | CBABCAABA  | BBDDAE          | BBBCDCAE                     | BABBBBB                  | DBCCBABACCI    | DBDBDADD                                | DBB       |         |       |
| 15                                         | 0                                     |               |                  | 0         |            | 15963CB        | BDADDABCB  | DADCB           | DADCDDCB                     | CDBCBBC                  | ABOBDABDAD     | DBDADAD                                 | DDAB      |         |       |
| 16                                         | 0                                     |               |                  | 0         |            | 14445CA        | ABAADBADB  | DBDCAD          | ABCCDDB                      | BCADBAD                  | CBDCDBCCCD     | DDDCCACE                                | DAC       |         |       |
| 7                                          | 0                                     |               |                  | 0         |            | 14477DA        | ADDCDAADC  | DBCDB           | DADDDDDE                     | DACDDA                   | AADDCDDDDC     | BCCBADDD                                | DDDD      |         |       |
| 18                                         | 0                                     |               |                  | 0         |            | 14432DA        | ACADCBADB  | DBDDB           | DBCDCDCB                     | CBBDBAD                  | CCDBDBDDAD     | DDDDBCAD                                | DDCC      |         |       |
| 19                                         | 0                                     |               |                  | 0         |            | 14660DC        | BCBBCABDB  | CBDDBC          | BDCBCBBB                     | BECCEBD                  | DBCBCBBDBD     | DCCBDBDD                                | CBC       |         |       |
| 03                                         | 0                                     |               |                  | 0         |            | 14401BA        | ACACBBABA  | CADDAC          | BBDBDCAL                     | DBBADBC                  | CBAADADBBD     | DCDADADD                                | DAC       |         |       |
| 21                                         | 0                                     |               |                  | 0         |            | 14482DA        | BDACDAADC  | CADDAG          | ACDBDCA                      | CBCCBBC                  | BCDBBBCDBD     | DEDADCDC                                | CAB       |         |       |
| 2                                          | 0                                     |               |                  | 0         |            | 14400CA        | BDABBBACA  | DBDDAD          | ACACDDA                      | DBDCBBC                  | DBDBDBDDAD     | DDDDDDDDDDDDDDDDDDDDDDDDDDDDDDDDDDDDDDD | DDAB      |         |       |
| 23                                         | 0                                     |               |                  | 0         |            | 15264DA        | BDABDBDDB  | SCBDDA          | DAACBDCA                     | BAADBBD                  | DBDBBBADDBD    | DODDADAD                                | DCBB      |         |       |
| 24                                         | 0                                     |               |                  | 0         |            | 14475DB        | BCABCAADB  | CADDAD          | BACBDDB                      | CBBCCAB                  | ABCBCBCCBDI    | DBBBCBCB                                | BBB       |         |       |
| 25                                         | 0                                     |               |                  | 0         |            | 14437DA        | BDACDBADA  | DADDAI          | DACCBDDA                     | DBBDDA                   | CDBDBDADDB     | DDCDADAD                                | DDAA      |         |       |
| 26                                         | 0                                     |               |                  | 0         |            | 14409CC        | CEBCCCCCC  | cccccc          | ccccccc                      | CCCCCCC                  |                | ccccccc                                 | CC        |         |       |
| 27                                         | 0                                     |               |                  | 0         |            | 14430DA        | BCACDBADC  | DBDDAG          | ACCEDCA                      | CACCBBD                  | CACACBCCBC     | DCDADBCC                                | AAB       |         |       |
| 28                                         | 0                                     |               |                  | 0         |            | 14647DA        | ACADDAADA  | DDDDA           | CCADADCA                     | BAAACAC                  | BBCBCBCCBD     | DCDADADE                                | DAB       |         |       |
| 29                                         | 0                                     |               |                  | 0         |            | 14439DA        | ACADCBADB  | DBDDB           | DBCDCDCB                     | CBBDBAD                  | CCDBDBDDAD     | DDDDBCAD                                | DDCC      |         |       |
| 30                                         | 0                                     |               |                  | 0         |            | 14549DB        | ACACDAABC  | DADDB           | ABBCCBB                      | CBBCBAC                  | DCCCCBCCCB     | DCDADBDC                                | CAC       |         |       |
| 11                                         | 0                                     |               |                  | 0         |            | 14484DA        | ADABDAABA  | DADDAG          | CABCBDDA                     | DADDAD                   | DADADABDAD     | DDDDDADAC                               | DDAA      |         |       |
| 2                                          | 0                                     |               |                  | 0         |            | 14412CA        | A 3CCABC   | BBDDBB          | BABBCCAC                     | BBBDCC                   | DCBBBBBBBCCD   | BDBCCDC                                 | CBB       |         |       |

จากนั้น copy ข้อมูล ในคอลัมภ์ OV ไปวาง ในโปรแกรม Text Docment (Notpad,EditPlus) แล้ว <mark>บันทึกเป็น</mark> ไฟล์ ชื่อไฟล์ EQ714.TXT

| EQ714.txt - Notepad                                         | - | $\times$ |
|-------------------------------------------------------------|---|----------|
| File Edit Format View Help                                  |   |          |
| 14630CCADACDBABBCACDACCDCBDCBCDCBCADDBCDCACCBCDCDACDDCCBC   |   | ^        |
| 15969CBBDCBDBADCDBDDABADBDCDACBCCCCBCBBCCBBBBDDCBDCCDDDC    |   |          |
| 14459BBCABBDBBDDBBDCBCBCBBDBBCBBCDBCBBCBCBCBBCCCDBDBCBDCCBB |   |          |
| 14436DAACABCABDBCADDBCBCBBBCCBBBBABBCBBCBCBCCBDDCDADADDDAB  |   |          |
| 14424DACBABCAABABBDDABBBBCDCABABBBBBDBCCBABACCDBDBDADDDBB   |   |          |
| 15963CBBDADDABCBDADCBDADCDDCBCDBCBBDABDBDABD                |   |          |
| 14445CAABAADBADBDBDCADABCCDDBBCADBADCBDCDBCCCDDDDCCACDDAC   |   |          |
| 14477DAADDCDAADCDBCDBDADDDDDBDACDDAAADDCDDDDCBCCBADDDDDDD   |   |          |
| 14432DAACADCBADBDBDDBDBCDCDCBCBBDBADCCDBDBDDADDDDBCADDDCC   |   |          |
| 14660DCBCBBCABDBCBDDBCBDCBCBBBBCCBBDDBCBCBBDBDDCCBDBDDCBC   |   |          |
| 14401BAACACBBABACADDACBBDBDCADBBADBCCBAADADBBDDCDADADDDAC   |   |          |
| 14482DABDACDAADCCADDACACDBDCACBCCBBCBCDBBBCDBDDBDADCDCCAB   |   |          |
| 14400CABDABBBACADBDDADACACDDADBDCBBCDBDBDDDADDDDADBDDDAB    |   |          |
| 15264DABDABDBDDBCBDDADAACBDCABAADBBDDBDBBADDBDDDDADADDCBB   |   |          |
| 14475DBBCABCAADBCADDADBACBDDBCBBCCABABCBCBCBDDBBBCBCBBBB    |   |          |
| 14437DABDACDBADADADADACCBDDADBBDDACDBDBDADDBDDCDADADDDAA    |   |          |
| 14409CCCCBCCCCCCCCCCCCCCCCCCCCCCCCCCCCCCC                   |   |          |
| 14430DABCACDBADCDBDDACACCBDCACACCBBDCACACBCCBCDCDADBCCAAB   |   |          |
| 14647DAACADDAADADDDDACCADADCABAAACACBBCBCBCCBDDCDADADDDAB   |   |          |
| 14439DAACADCBADBDBDDBDBCDCDCBCBBDBADCCDBDBDDADDDDBCADDDCC   |   |          |
| 14549DBACACDAABCDADDBDABBCCBBCBBCBACDCCCCBCCCB              |   |          |
| 14484DAADABDAABADADDACABCBDDADADDADDDADADADDDDDDDADACDDAA   |   |          |
| 14412CAABBBCCABCBBDDBBBABBCCACBBBDCCDCBBBBBBBCCDBDBCCDCCBB  |   |          |
| 14470CBBBAADDBCBBBDDBCACCBDCABBBCCABCBCCBBCCB               |   |          |
| 14510BAACABBABDBBADDBCBCBBBCCBBBBABBCBBCBCBCCBDDCDADADBDAB  |   |          |
| 14421DCBBBBBBBBBBCACCABABCCDCBBBABBABDBCBBADCBDDDDADADDDBC  |   |          |
| 15979DBCBABCAABABBDDABBBBCDCABABBBBBDBCCBABACCDBDBDADDDBB   |   |          |
| 14438DBADACCBBCADADDADBADCDDACABDCBCDBDBCBCDBCDDDBDADDDCB   |   |          |
| 14426CAADACCAACACADDABABCCCCABBCCDCDCBCCBACCBCCDDADACCCAC   |   |          |
|                                                             |   | *        |

### เปลี่ยน ข้อมูล A เป็น 1 , B เป็น 2 , C เป็น 3 , D เป็น 4

เลือก เมนู Edit เลือก Replace

| Undo       | Ctrl+Z |
|------------|--------|
| Cut        | Ctrl+X |
| Сору       | Ctrl+C |
| Paste      | Ctrl+V |
| Delete     | Del    |
| Find       | Ctrl+F |
| Find Next  | F3     |
| Replace    | Ctrl+H |
| Go To      | Ctrl+G |
| Select All | Ctrl+A |
| Time/Date  | F5     |
| Replace     |      |            |
|-------------|------|------------|
| Find what   | A    | Find Next  |
| Replace wit | h: 1 | Replace    |
|             |      | Replace Al |
|             |      | Cancel     |

กรอก Find What เปลี่ยน B กรอก 2 กดปุ่ม Replace All

| Find what B     | Find Next   |
|-----------------|-------------|
| Replace with: 2 | Replace     |
|                 | Replace All |
|                 | Cancel      |

กรอก Find What เปลี่ยน C กรอก 3 กดปุ่ม Replace All

| Replace         | ×           |
|-----------------|-------------|
| Find what C     | Find Next   |
| Replace with: 3 | Replace     |
|                 | Replace All |
|                 | Cancel      |

กรอก Find What เปลี่ยน D กรอก 4 กดปุ่ม Replace All

| Replace         | >           |
|-----------------|-------------|
| Find what D     | Find Next   |
| Replace with: 4 | Replace     |
|                 | Replace All |
| Match case      | Cancel      |

# จากนั้น สำเนา ไฟล์ EQ714.TXT ไปวางในโฟลเดอร์ข้อมูล BookMark2551 ครู (T714)

| Name                      | Date modified    | Туре               | Size     |
|---------------------------|------------------|--------------------|----------|
| Amporn.txt                | 28/08/2559 19:26 | Text Document      | 1 KB     |
| BookMark.Txt              | 28/08/2559 19:26 | Text Document      | 1 KB     |
| EQ714.txt                 | 12/08/2559 16:53 | Text Document      | 3 KB     |
| SchoolLicense.txt         | 28/08/2559 19:26 | Text Document      | 1 KB     |
| SDQ714.txt                | 12/08/2559 11:18 | Text Document      | 3 KB     |
| 430215#442557#1#714.accdb | 28/08/2559 19:29 | Microsoft Access   | 3,080 KB |
| 🕼 🛿 🚳 🚳 🚳 🚳 🚳 🚳 🍕 🚳       | 28/08/2559 19:29 | Microsoft Access R | 1 KB     |
| 📃 นายพิธพงศ์ ยิ้มเปรม.Txt | 28/08/2559 19:26 | Text Document      | 1 KB     |

### การนำผลการประเมิน SDQ เข้าสู่โปรแกรม BookMark2551

2. เข้าสู่โปรแกรม BookMark2551

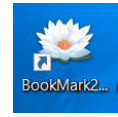

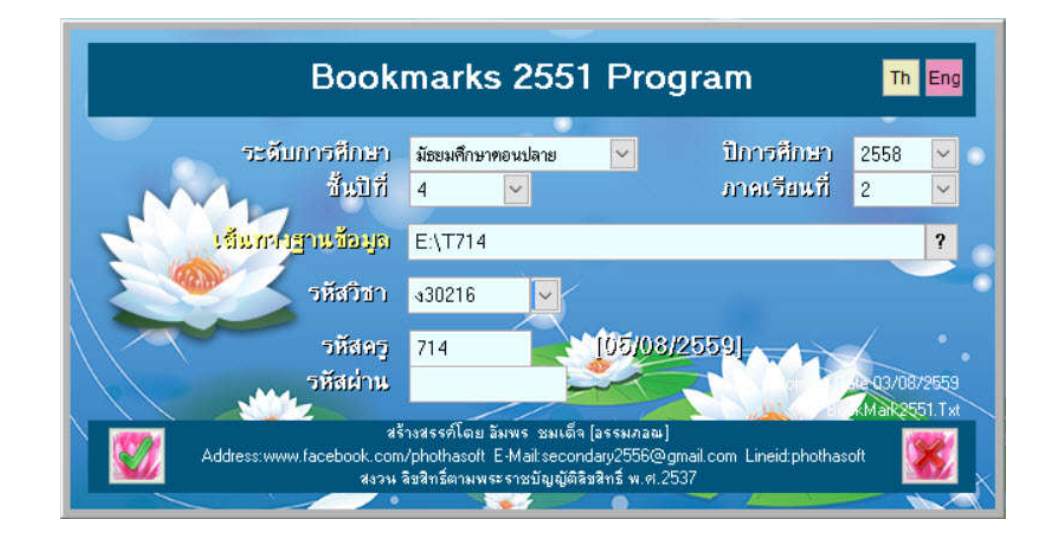

เอนก

็จะแสดงเมนู SDQ

3. เลือกเมนู อเนกประสงค์

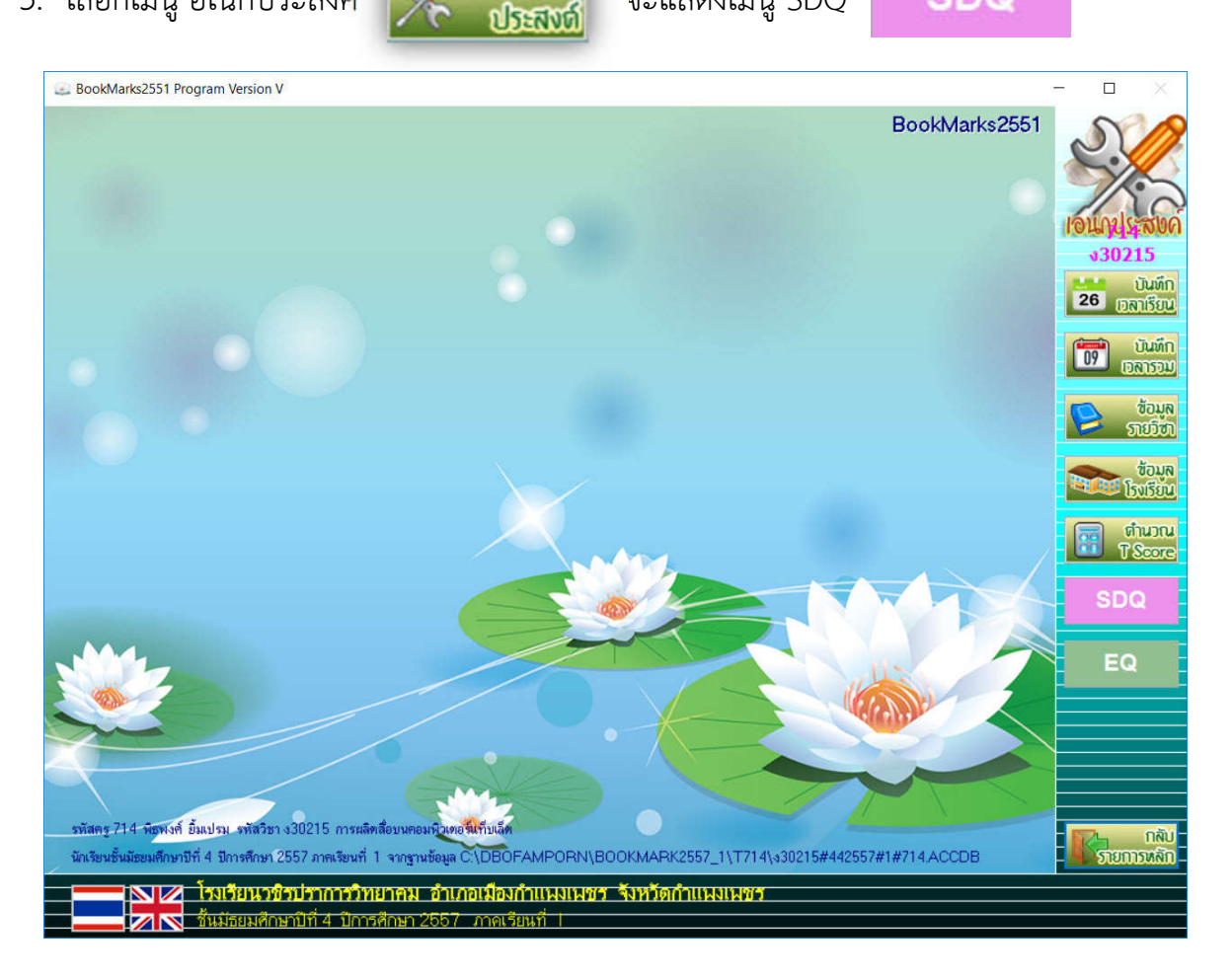

SDQ

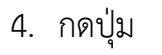

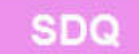

## โปรแกรมแสดง การประเมิน SDQ กดปุ่ม <mark>รวม 3 ฉบับ</mark>

| ประจำตัว 14397                                                                                                    | <ul> <li>ब्रि-संप्</li> </ul>                                                                                                    | นางสาวขนิษฐา เง่                                                                                                    | ์กิ 1-1                                                                                                    | ครั้งที่ 1                       |        | 7              |
|----------------------------------------------------------------------------------------------------|----------------------------------------------------------------------------------------------------|----------------------------------------------------------------------------------------------------|----------------------------------------------------------------------------------------------------|----------------------------------|--------|----------------|
| นั∩เรียน1                                                                                                    | นักเรียน2                                                                                                    | ผู้ปกครอง1                                                                                                    | ผู้ปกครอง2                                                                                                    | ନଟ୍ତୀ                            | ครู2   | 1011115<br>302 |
| <ul> <li>01. ห่วงใยความรู้สี</li> <li>02. อยู่ไม่นิ่ง นั่งนิ่ง</li> <li>03. มักจะบ่นว่า ปวง</li> <li>04. เต็มใจแบ่งปันส็</li> <li>05. มักจะอาละวาด</li> <li>06. ค่อนข้างแยกตัว</li> <li>07. เชื่อฟัง มักจะทั</li> <li>08. กังวลใจหลายเรื</li> <li>09. เป็นที่พึ่งได้เวล</li> <li>10. อยู่ไม่สุข วุ่นวาย</li> <li>11. มีเพื่อนสนิท</li> <li>12. มักจะมีเรื่องทะ</li> <li>13. ดูไม่มีความสุข</li> <li>14. เป็นที่ชื่นขอบข</li> <li>15. วอกแวกง่าย สม</li> </ul> | กคนอื่น<br>ๆ ไม่ได้<br>ดศรีษะ ปวดท้อง<br>หรือโมโหร้าย<br>ง ชอบเล่นคนเดียว<br>าดามที่ผู้ไหญ่ต้องการ<br>ร่อง ดูกังวลเสมอ<br>าคนอื่นเสียใจ<br>มอย่างมาก<br>แลาะวิวาท รังแกเด็กอื่น<br>ท้อแท้<br>องเพื่อน<br>มาชิสัน | 0 16.0<br>0 17.1<br>0 18.1<br>0 19.0<br>0 20.7<br>0 21.4<br>0 22.1<br>0 22.1<br>0 24.4<br>0 25.1<br>0 24.4<br>0 25.1 | ครียด ขาดความมั่นใจในดัวเอง<br>จดีกับเด็กทีเล็กกว่า<br>เอบโกหกหรือขี้โกง<br>เอบอาสาข่วยเหลือผู้อื่น<br>เอบอาสาข่วยเหลือผู้อื่น<br>เอบอาสาข่วยเหลือผู้อื่น<br>อบอาสาข่วยเหลือผู้อื่น<br>อบอาสาข่วยเหลือผู้อื่น<br>จับกับผู้ใหญ่ได้ดีกว่าเด็กวัยเดียว<br>ก่างานได้จนเสร็จ<br>จะแนนด้านที่ 1 อารมณ์<br>จะแนนด้านที่ 2 สงกฮสิน<br>จะแนนด้านที่ 5 สงคม | ňи<br>0<br>0<br>0<br>0<br>0<br>0 |        |                |
| <u>Inner</u> (รวม 3 ฉบั                                                                                                    | 1=ไม่สริง 2=ค่อนชื่<br>บ ฉบับนักเรียน ฉบับผู้ปกค                                                                                                    | າ.ເຈຮິນ 3≈ຈຮີນ<br>ໝາ ຊນັນຄຽ                                                                                          | <u>แบบประเมิน</u> ®ศ้านหน้า 〇                                                                                                    | 🧼 🍋<br>หน้า+หลัง Excel           | Export | ]              |

โปรแกรม ตรวจสอบไฟล์ SDQXXX.TXT พร้อมแสดงหน้าต่าง

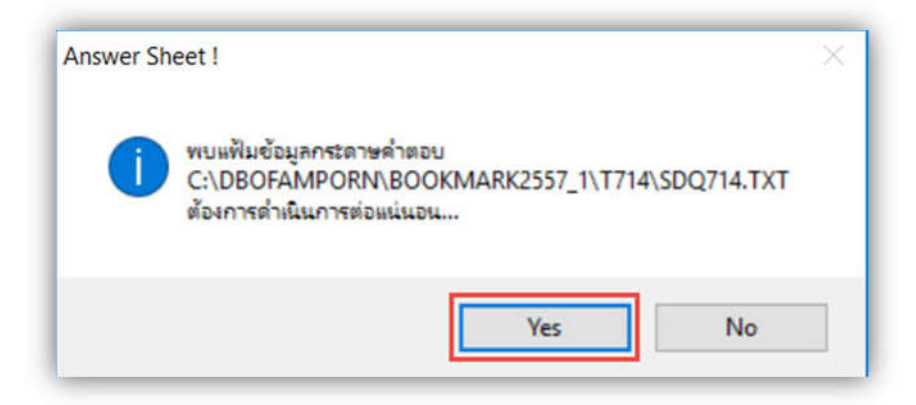

โปรแกรมจะนำเข้าข้อมูลพร้อม วิเคราะห์ สรุปรายงานต่าง ๆ โดยอัตโนมัติ

WeSchool Team Project

| ประจำตัว 14426                        | 🗸 ┥ 🕨 ชื่อ-สกุล       | นางสาวส | กาวเดือน แพ        | รจิตร์                                               | 1-13     | ครั้งที่ 1              | - >  |     |
|---------------------------------------|-----------------------|---------|--------------------|------------------------------------------------------|----------|-------------------------|------|-----|
| นักเรียน1                             | นักเรียน2             | ผู้ปกคร | อง1                | ผู้ปกครอง2                                           |          | ครูไ                    | ę    | 152 |
| 01. ห่วงใยความรู้สึกค                 | นอื่น                 | 3       | 16. เครีย          | ด ขาดความมั่นใจในตัว                                 | เอง      |                         | 2    |     |
| 02. อยู่ไม่นึ่ง นึ่งนึ่ง ๆ            | ไม่ได้                | 1       | 17. ใจดีกั         | บเด็กที่เล็กกว่า                                     |          |                         | 3    |     |
| 03. มักจะบ่นว่า ปวดศ                  | รีษะ ปวดท้อง          | 3       | 18. ชอบโ           | กหกหรือขี้โกง                                        |          |                         | 1    |     |
| 04. เต็มใจแบ่งปันสิ่งข                | องให้เพื่อน           | 3       | 19. ถูกเดี         | กอื่นล้อเลียนหรือรังแก                               |          |                         | 1    |     |
| 05. มักจะอาละวาดหรื                   | อโมโหร้าย             | 1       | 20. ชอบอ           | าสาช่วยเหลือผู้อื่น                                  |          |                         | 2    |     |
| 06. ค่อนข้างแยกดัว ช                  | อบเล่นคนเดียว         | 1       | 21. คิดก่อ         | นทำ                                                  |          |                         | 1    |     |
| 07. เชื่อฟัง มักจะทำต                 | ามที่ผู้ใหญ่ต้องการ   | 2       | 22. ขโมย           | ของที่บ้าน โรงเรียน อื่น                             | 4 9      |                         | 1    |     |
| 08. กังวลใจหลายเรื่อง                 | ดูกังวลเสมอ           | 2       | 23.เข้ากับ         | บผู้ใหญ่ได้ดีกว่าเด็กวัย                             | เดียวกัน |                         | 2    |     |
| 09. เป็นที่พึ่งได้เวลาค               | นอื่นเสียใจ           | 3       | 24. ขี้กลัว        | รู้สึกหวาดกลัวได้ง่าย                                |          |                         | 1    |     |
| 10. อยู่ไม่สุข วุ่นวายอย่             | ทั้งมาก               | 1       | 25. ทำงา           | นได้จนเสร็จ                                          |          |                         | 3    |     |
| 11 มีเพื่อนสนิท                       |                       | 0       | คะแา               | เนด้านที่ 1 อารมณ์                                   | 5        | ป∩ดิ                    |      |     |
| <ol> <li>มักจะมีเรื่องทะเล</li> </ol> | าะวิวาท รังแกเด็กอื่น | 1       | คะแบ               | เนด้านที่ 2 ความประพ                                 | ฤดิ 1    | ปกติ                    |      |     |
| 13. ดไม่มีความสข ทัส                  | แท้                   | 2       | คะแบ               | เนด้านที่ 3 สมาธิสิ้น                                | 2        | ปกติ                    |      |     |
| 14. เป็นที่ชื่นชอบของเ                | พื่อน                 | 2       | คะแบ               | เนด้านที่ 4 ความสัมพัน                               | ซ์ 2     | ปกติ                    |      |     |
| 15. วอกแวกง่าย สมาร์                  | สั้น                  | 1       | <b>รวม</b><br>คะแบ | <mark>คะแนนทั้งสีด้าน</mark><br>มนด้านที่ 5 สังคม _▲ | 10       | <b>ปกดิ</b><br>อปั้นจอเ | เข็ง |     |
|                                       |                       |         | 112447             |                                                      | 1 2      | 3                       |      | _   |

## กดปุ่มเครื่องพิมพ์ 3 <mark>เครื่อง</mark> เพื่อพิมพ์รายงานตามต้องการ

| _                           |              |                            |       | 120                  | เรียนา | ชิรปร       | าการ   | วิทยา    | IPOL 1   | กำแพ     | 1148    | 1        |                          |          |          |          |         |           |         |      |
|-----------------------------|--------------|----------------------------|-------|----------------------|--------|-------------|--------|----------|----------|----------|---------|----------|--------------------------|----------|----------|----------|---------|-----------|---------|------|
|                             |              | สรุปการให้คะแนนและการแ     | ปลผลา | นักเรีย              | นจากเ  | เบบป        | ដោះ    | พฤติกา   | รรมเด็   | n (SD    | Q) 🖞    | นมีฮยเ   | มศึกษ                    | าปีที่ 4 | /1 1     | hrung    | men 2   | 557       |         |      |
| เลกมี เลกประกำหัก สืดสีดสดด |              |                            |       | นักเรียนประเมินหนเอง |        |             |        | 1        | กรูประเ  | มินนักเร | รียน    |          | ผู้ปกครองประเมินนักเรียน |          |          |          |         |           |         |      |
| <br>                        | MILEO JEU IM | a an-nowile                | การณ์ | ประกฎสี              | ina    | ðuð ha      | 712    | Rom      | รามณ์    | הפורכדל  | -       | it. ná   | 7712                     | ðira:    | emai     | Jaz weiß | stand.  | รับที่เล่ | עמד     | Au   |
| 1                           | 14397        | นางสาวขณิษฐา เฟฟ           | 4     | 0                    | ٥      | 0           | 0      | 0        | 0        | 0        | 0       | \$       | ۵                        | ۵        | 0        | 6        | ٥       | •         | ٠       | 4    |
| 2                           | 14400        | บางสาวชนิดา บาที่ง         | 5     | ٠                    | ٥      | •           | ٥      | •        | •        | ٥        |         |          |                          | •        | ٠        | 5        |         | •         | •       |      |
| 3                           | 14401        | บานกวนอยา กุ่มกัว          | •     |                      | •      |             | 0      | ٥        |          |          | •       |          |                          |          |          | ٠        |         |           |         | 3    |
| 4                           | 14406        | บายสำระค์ ขับถูวรรณ        | sunt  | sunt                 | sunt   | 5.đu        | aunt   | e-Diges  | ourt     | suit     | suit    | Stirle . | see                      | e-Augu   | See.     | stick    | seed    | sur?      | sert    | e-£  |
| 5                           | 14408        | บางสาวบันทบิด กล้วยสูงเป็น | sunt  | sunt                 | sunt   | suit        | aunt   | a-D. qa. | surt     | sunt     | sunt    | and      | aud.                     | n Augu   | seef     | such     | 3412    | 2410      | seed    | 2.6  |
| 6                           | 14409        | นางการนำเงัน รงษ์มี        | e.đu  | sunt                 | sunt   | aud         | 12404  | a di qui | e-Stigen | sunt     | suit    | 3412     | La-und                   | s-duqu   | a-80g/v1 | sunt     | aud     | sunt      | isoni   | 2.42 |
| 7                           | 14412        | บายปริญญา อินตาโตที        | •     | •                    | •      |             | •      | ٥        | •        | ٥        | ۵       |          |                          |          |          |          |         |           |         | 3    |
| 8                           | 14415        | บางกาวพรามล จับเปรม        | sunt  | sure                 | aure   | aut         | -      | r.Digni  | suit     | surf     | suit    | 2012     | aud                      | r-Buqu   | sed      | seed     | aud     | aud       | sed     | r-4  |
| 9                           | 14417        | นางสาวอเซากก คำไส          | sort  | Gunt.                | our!   | -           | suit   | I-Duga   | sort     | Gurl     | ount    | -        | seek                     | 10-dug   | seef     | acet     | seef    | 4.cel     | sunt    | 104  |
| 10                          | 14418        | นางสาววัตนากร จับทร์โดกา   | sunt  | QUIE                 | sure   | suit        | suit   | 5-Dugas  | suit     | ount     | sunt    | sid      | See.                     | S-Eugen  | seeft    | aure!    | seed    | sed       | sed     | 5.6  |
| 11                          | 14621        | นางสาวลูกตาล เพชงมิ้ง      | sunt  | sunt                 | sunt   | <b>GURE</b> | Sunt   | D.D.ges  | suit     | sure     | sunt    | Guith    | suel.                    | a duque  | such     | SAIR     | sect    | Grant     | sort    | 2.6  |
| 12                          | 14424        | นางสาววาลิตา บดีรัฐ        | 4     | 4                    | 6      | ٥           | 4      | ۵        | 4        | 4        | 4       | 4        | 4                        | 4        | 4        | 4        | 4       | 4         | 4       | 1    |
| 13                          | 14426        | นางสาวสการเดียน แพรจิตร์   | SUNE  | sunt.                | aust   | 2018        | sourd. | D-Duga   | s.ttgan  | sort     | sunt    | 2612     | sue?                     | 0.6x10.  | and      | such     | and     | such      | seed    | 10   |
| 14                          | 14490        | นางสาวสูงชัดา ศรีม่าง      | 4     | 0                    | 6      | ٥           | 4      | ٥        | 6        | ۵        | 4       | 4        | 4                        | 4        | 4        | 4        | 4       | 4         | 4       | 1    |
| 15                          | 14432        | นางสาวสุภาวัตน์ หยัดศรี    | DUNE  | GURE                 | Guet   | Sunt        | SUR    | 1.Diges  | Gurt     | Gurl     | ount    | aunt     | seed.                    | 6.62.92. | Good     | Quirt.   | God     | auch      | stick   | 1.6  |
| 16                          | 14436        | นางสาวอาวี นาศน้อย         | 6     | 6                    | ۵      | 6           | 4      | 0        | ۵.       | 6        | 4       | 4        | 4                        | 4        | 4        | 4        | 4       | 4         | 4       |      |
| 17                          | 14437        | นางสาวองสา ตาสรุน          | 44.02 | GURE                 | Guet   | suit        | SUNE   | st-dup   | 6due     | ount     | SUNE    | sort     | seet                     | 10-0-0   | 5-0000   | Surt.    | Solet   | surt      | 44rd    | 10-4 |
| 18                          | 14438        | นางสาวอาทิตยา แถดงกิจ      | 6     | 6                    | 6      | 0           | 4      | 6        | 4        | 0        | 4       | 4        | 4                        | 4        | 4        | 4        | *       | 4         | 4       | 1    |
| 19                          | 14439        | นางหาวอารญาณี สิทธิกรรณ์   | 24048 | GUNE                 | 44.00  | suel        | SUR    | sadage   | sunt     | Gurt     | 6.000   | Our?     | Telet                    | L.C.qu   | seet     | Gert.    | 7.00001 | Seet      | seith   | 1.6  |
| 20                          | 14445        | นางสาวเครียมาส มิวเณร      | 4     | 4                    | 4      | 4           | ۵.     | 0        | 4        | 4        | 4       | 4        | 4                        | 4        | 4        | 4        | *       | 4         | 4       | - 14 |
| 21                          | 14459        | นางสาวาภพร ทองหล่อ         | Sort  | 348                  | 2018   | 2018        | SUR    | - Angen  | Sunt     | surf     | SURE    | 2012     | <b>PiceR</b>             | · Cuque  | seet     | Seet     | seet    | See       | seet    | 1.4  |
| 22                          | 14469        | นวงสาวเพ็ญนกา วุฒิธักษา    | 6.due | surt                 | 1.40mm | aut         | seed.  | 6-0100s  | -        | sunt     | s.ttown | seet     | (sent                    | 6-6100a  | E-DOENT  | 6-00cm   | 4000    | wet       | ast the | 10   |

| Print | Prev | iew |   |   |     |   |    | × |
|-------|------|-----|---|---|-----|---|----|---|
| I     | •    | 心   | • | н | 75% | < | ₽• | 8 |

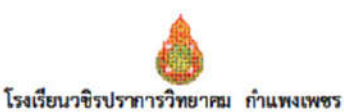

สรุปการให้คะแนนและการแปลผลนักเรียนจากแบบประเมินพฤสิกรรมเด็ก (SDQ) ขั้นมัธยมศึกษาบิที่ 4/1 ปีการศึกษา 2557 กลุ่มเลียง/มีปัญหา สมพันธ 1 277808774 -ปัญหา ส่านยืน ส่งเป็น เห็นส่งเ ด้านพระกาพ : ร่างกาย ซิตใจ-พฤสิกรรม สำนครอบคริว สำหาร ขประจำตัว ชื่อ-ชื่อหกุล auf Rober -----สังคมอื่น ความ ประพฤสิ อยู่ไม่ชื่ม พิบธ์โบ ประพฤสิ លានមន្ត្រាំ១ ស្តីមការ លោក ស្ត្រីមការ ហាន สามารถ ទានណ៍ สียน ร่างกาย ซุตมชัง fint นางสาวเครื่อมาส มิวเณร 20 14445 ปกติ เป็นจุดแขึง 21 14459 นางสาวนอพร พองหต่อ ปกลี ปกลี ปกลิ ปกติ 22 14469 นางสาวเพ็ญนกา วุฒิรักษา มีปัญหา เป็นจุดแข็ง มีปัญหา มีปัญหา ปกติ มีปัญหา ไม่มีจุดแจ๊ง นาธมนครี เสียววัน 73 14470 UnA ปกติ 1 na มีปัญหา 24 14475 บางสาววิสาชินี รัสบครัวโรจป์ มีปัญหา เป็นจุดแข็ง ជីថិលូមក UnB Unit ยีปัญหา มีปัญหา ไม่มีจุดแข็ง 14477 นางสาวสุณัฐชา ผ่องอวี มีปัญหา มีปัญหา 25 มีปัญหา มีปัญหา บกสิ มีปัญหา นางสาวอมรรัสน์ มาปั้น มีปัญหา เป็นจุดแป้ง 14482 UnA ปกลิ 26 นางสาวอรอนงศ์ สุนารี 27 14494 นายฉัตรขับ คำกมล เสียง เป็นจุดแขึ่ง ปกลิ 28 14490 เพียง ปกติ Una 29 14510 นายสุภทิตติ์ เป็งกันกา นางสาวนั้นทวรรณ สุนทร มีปัญหา เป็นจุดแชีง มีปัญหา มีปัญหา มีปัญหา 30 14549 บางสาวขัมพร พิมเลขา ปกติ เป็นจุดเปลี่ย Una Una 31 14634 Unit ปกติ ปกลิ เป็นจุดบริง 32 14630 บางสาวที่หวรรณ ชูชัย Sing. NnR. Link una นารธศาเต สิตร์สร้อย 33 14647 54 14657 นางสาวสุภาภรณ์ จำปานิส ปกลี เป็นจุดแป้ง 14660 นายอภิสิทธิ พลายแก้ว UNA UNR ปกลี ปกลี 35 36 15264 นางสาวกาญหนา รอกไทร ปกติ เป็นจุดแจ็ง Unit. UNB Unit ปกติ ปกลี เป็นอุดแจ้ง 15701 นายพงศ์กิตต์ จินต์กลิกรรม \$7 ปกลี ปกลิ 1/10 ปกลี 38 15963 นางสาวจุมีพร บุญลาย มีปัญหา เป็นจุดแข็ง ជីបីពួហា ปกลิ ปกลิ ปกลิ

BookMarks2551 Program Version V

| Print Pre | view |                         |        | E | ۲. |
|-----------|------|-------------------------|--------|---|----|
| 14 4      | 6    | $  \models   \models  $ | 100% 🗸 |   | 6  |

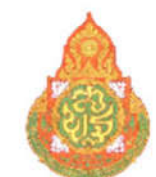

การประเมินพฤติกรรมเด็ก (SDQ)

จังหวัด กำแพงเพชร

ภาคเรียนที่ <u>1</u> ปีการศึกษ<u>า 2557</u>

| โรงเรียน     | วชิรปราการวิ      | ภิทยาคม  |
|--------------|-------------------|----------|
| อำเภอ/เขต    | เมืองกำแพ         | งเพชร    |
| ชั้นมัธยมศึก | ษ <u>าปีที่ 4</u> | ห้อง (1) |

ครูที่ปรึกษา

#### สรุปจำนวนกลุ่มนักเรียนในแต่ละด้าน

| รายการประเมิน                                         | ปกติ | เสียง | มีปัญหา |
|-------------------------------------------------------|------|-------|---------|
| 1. ด้านอารมณ์                                         | 17   | 1     | 9       |
| 2. ด้านความประพฤติ/เกเร                               | 24   | 0     | 3       |
| <ol> <li>ด้านพฤติกรรมไม่อยู่นึ่ง/สมาธิสั้น</li> </ol> | 22   | 0     | 5       |
| 4. ด้านความสัมพันธ์กับเพื่อน                          | 18   | 3     | 6       |
| รวมพฤติกรรม 4 ด้าน                                    | 11   | 3     | 13      |
| 5.ด้านสัมพันธภาพทางสังคม (เป็นจุดแข็ง/ไม่มีจุดแข็ง)   | 25   | 2     | 0       |

WeSchool Team Project

## การนำผลการประเมิน EQ เข้าสู่โปรแกรม BookMark2551

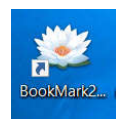

1. เข้าสู่โปรแกรม BookMark2551

| ระดับการศึกษา<br>ชั้นปีที่ | มัธยมศึกษาทอนปลาย 🔽<br>4 🔽 | ปีการสึกษา 2<br>ภาคเรียนที่ 2 | 2558 🔽 🕬   |
|----------------------------|----------------------------|-------------------------------|------------|
| เสียกหมายข้อมูล            | E:\T714                    |                               | ?          |
| 🧆 🧹 รหัสบิชา               | v30216                     |                               |            |
| รทัสครู<br>รทัสผ่าน        | 714                        | 8/2559                        | 03/08/2559 |

เอนก

จะแสดงเมนู EQ

2. เลือกเมนู อเนกประสงค์

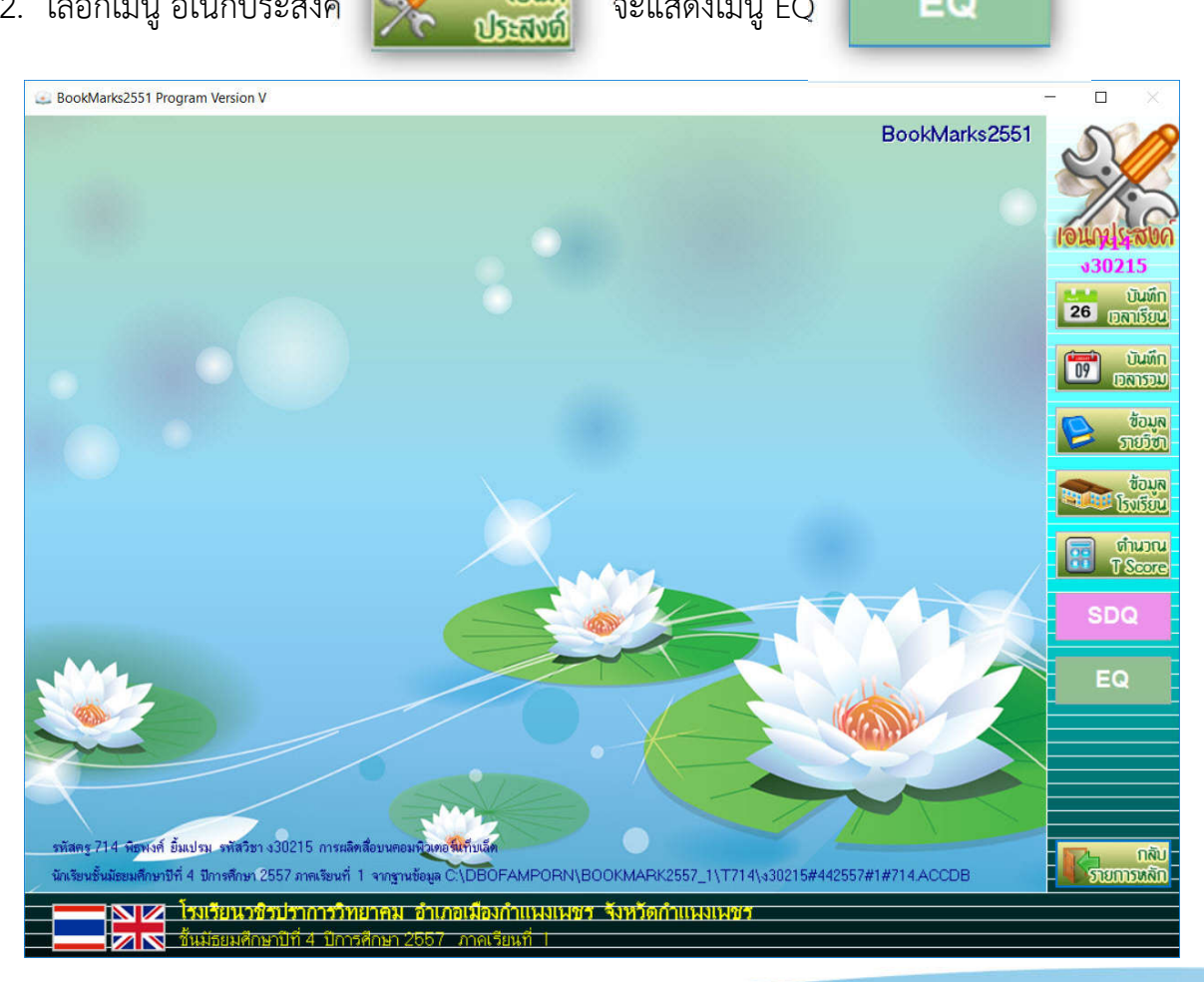

### WeSchool Team Project

EQ

3. กดปุ่ม

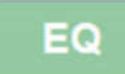

โปรแกรมแสดง การประเมิน EQ กดปุ่ม

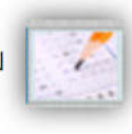

| 🛃 BookMarks2551 Program Ve                                                                                                    | ersion V                                                                                                    |                                                                                                    |                |                                                      |             | - 🗆 🗡                                                                           |
|----------------------------------------------------------------------------------------------------|----------------------------------------------------------------------------------------------------|----------------------------------------------------------------------------------------------------|----------------|------------------------------------------------------|-------------|---------------------------------------------------------------------------------|
| เลขประจำดัว 14397                                                                                                    | แบบประเมินควา<br>♥ ◀ ▶ ชื่อ-สกุล                                                                                                    | <b>มฉลาดทางอารมณ์</b><br>แงสาวขนิษฐา เด้ทิ                                                                                        | [EQ]<br>1-1 m  | สถานะ <mark>1</mark><br>รประเมิน <mark>ก่อน</mark> ⊻ |             |                                                                                 |
| แบบสอบถาม 1-15                                                                                                    | แบบสอบถาม 16-30                                                                                                    | แบบสอบถาม 31-45                                                                                                    | แบบสอบถาม 46-1 | 52 ความฉลา                                           | าดทางอารมณ์ | 714<br>√30215                                                                   |
| 01. เวลาโกรธหรื<br>02. ฉันบอกไม่ได้<br>03. เมื่อถูกชัดใจ<br>04. ฉันสามารถค<br>05. ฉันมักมีปฏิกี<br>06. เมื่อถูกบังคับ<br>07. ฉันสังเกตได้<br>08. ฉันไม่สนใจกั<br>09. ฉันไม่ยอมรับ<br>10. ฉันยอมรับได้ | อไม่สบาย ฉันรับรู้ได้ว่าเกิดอะ'<br>ว่าอะไรทำให้ฉันรู้สึกโกรธ<br>ฉันมักรู้สึกหงุดหงิดจนควบคุม<br>อยเพื่อให้บรรลุเป้าหมายที่พอ<br>ริยา โด้ตอบรุนแรงต่อปัญหาเห็<br>ให้ทำในสิ่งที่ไม่ชอบ ฉันจะอธิบ<br>เมื่อคนใกล้ชิดมีอารมณ์เปลี่ยา<br>บความทุกช์ของคนอื่นที่ฉันไม่<br>ในสิ่งที่ผู้อื่นทำต่างจากที่ฉันคิเ<br>ว่าผู้อื่นก็อาจมีเหตุผลที่จะไม่ห | ไรขึ้นกับฉัน<br>เอารมณ์ไม่ได้<br>โจ<br>เยงเล็กน้อย<br>บายเหตุผลจนผู้อื่นยอมรับได้<br>แเปลง<br>รู้จัก<br>ด<br>เอโจในการกระทำของฉัน |                |                                                      |             | 26 Dunin<br>Dunin<br>Dunin<br>Dunin<br>Dunin<br>Dunin<br>State<br>Source<br>SDQ |
| 11. ฉันรู้สึกว่าผู้อื่า<br>12. แม้จะมีการะ1<br>13. เป็นเรื่องธรรม                                                                                                    | นเรียกร้องความสนใจมากเกิน<br>ที่ต้องทำฉันก็ยินดีรับฟังความห<br>มดาที่จะเอาเปรียบผู้อื่นเมื่อมีไ                                                                                                    | ไป<br>วุกข์ของคนอื่นที่ต้องการความช<br>อกาส                                                                                       | ไวยเหลือ       |                                                      |             | EQ                                                                              |
| 14. ฉันเห็นคุณค่า                                                                                                    | าไนน้ำไจที่ผู้อื่นมีต่อฉัน<br>สามารถกล่าวดำ ขอโทษ ผู้อื่น                                                                                                    | 18                                                                                                    |                | 00                                                   |             |                                                                                 |
|                                                                                                    | สามารถแสารศา ของกษาสู่อน<br>1=ไม่จริง 2=จริงบางครั้ง                                                                                                    | เพ<br>3=ค่อนข้างจรึง 4=จริงมา∩                                                                                                    |                |                                                      |             |                                                                                 |
|                                                                                                    | <mark>ยนวชวับราการวิทยาคม</mark><br>ขมศึกษาบิที่ 4: ปีการศึกษา 25                                                                                                    | อำเภอเมืองกำแพงเพชร จึง<br>557 ภาคเรียนที่ 1                                                                                      | หวัดกำแนงเนชร  |                                                      |             |                                                                                 |

โปรแกรม ตรวจสอบไฟล์ EQXXX.TXT พร้อมแสดงหน้าต่าง

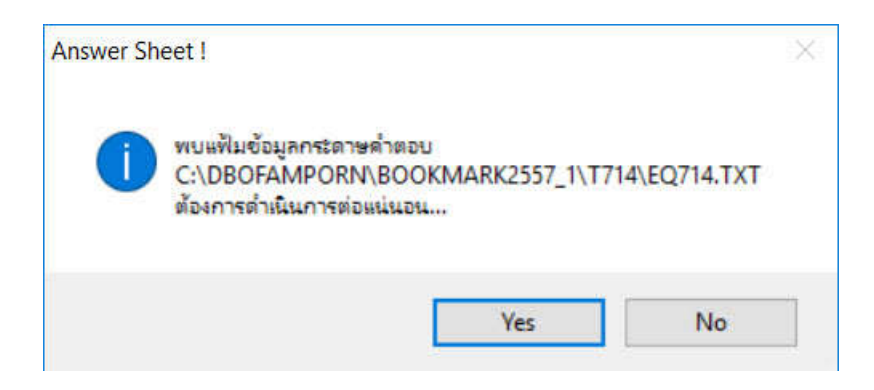

โปรแกรมจะนำเข้าข้อมูลพร้อม วิเคราะห์ สรุปรายงานต่าง ๆ โดยอัตโนมัติ

## กดปุ่มเครื่องพิมพ์ <mark>2 เครื่อง</mark> เพื่อพิมพ์รายงานตามต้องการ

| BookMarks2551 Program Ve                                                                                                    | ersion V                                                                                                    |                                                                                                    |                             |                     |                |      | - 🗆                                                                                                    | ×                                                                                          |
|----------------------------------------------------------------------------------------------------|----------------------------------------------------------------------------------------------------|----------------------------------------------------------------------------------------------------|-----------------------------|---------------------|----------------|------|----------------------------------------------------------------------------------------------------|--------------------------------------------------------------------------------------------|
| เลขประจำตัว 14397                                                                                                    | แบบประเมินควา<br>ชื่อ-สกุล                                                                                                    | <mark>มฉลาดทางอารมณ์</mark><br>นางสาวขนิษฐา เด๋กิ                                                                                     | [EQ]<br>1-1                 | สถานะ<br>∩ารประเมิน | 1<br>nau 🗹     |      | Le contraction de la contraction de la contracti | 37                                                                                         |
| แบบสอบถาม 1-15                                                                                                    | แบบสอบถาม 16-30                                                                                                    | แบบสอบถาม 31-45                                                                                                    | แบบสอบถาม                   | 46-52               | ความฉลาดทางอาร | รมณ์ | 714<br>v3021                                                                                                    | 15                                                                                         |
| 01. เวลาโกรธหรื<br>02. ฉันบอกไม่ได้<br>03. เมื่อถูกขัดใจ<br>04. ฉันสามารถค<br>05. ฉันมักมีปฏิกั<br>06. เมื่อถูกบังคับ<br>07. ฉันสังเกดได้<br>08. ฉันไม่สนใจกั<br>09. ฉันไม่ยอมรับได้ | อไม่สบาย ฉันรับรู้ได้ว่าเกิดอะ<br>เว่าอะไรทำให้ฉันรู้สึกโกรธ<br>ฉันมักรู้สึกหงุดหงิดจนควบดุง<br>อยเพื่อให้บรรลุเป้าหมายที่พอ<br>ริยา โด้ดอบรุนแรงต่อปัญหาเง่<br>ให้ทำในสิ่งที่ไม่ชอบ ฉันจะอธิ<br>เมื่อคนใกล้ชิดมีอารมณ์ปลี่ย<br>บความทุกข์ของคนอื่นที่ฉันไง<br>เป็นสิ่งที่ผู้อื่นกำด่างจากที่ฉันคิ<br>เว่าผู้อื่นก็อาจมีเหตุผลที่จะไม่ห | ไรขึ้นกับฉัน<br>เอารมณ์ไม่ได้<br>ไจ<br>เียงเล็กน้อย<br>บายเหตุผลจนผู้อื่นยอมรับได้<br>นแปลง<br>ผู้รู้จัก<br>ด<br>เอไจในการกระทำของฉัน |                             |                     |                |      |                                                                                                    | ไมต์ก<br>าเรียน<br>วันต์ก<br>ารรวม<br>ข้อมูล<br>เยวิชา<br>ช้อมูล<br>งเรียน<br>นวณ<br>Score |
| 11. ฉันรู้สึกว่าผู้อื่<br>12. แม้จะมีการะ<br>13. เป็นเรื่องธรรม<br>14. ฉันเห็นคุณค่า<br>15. เมื่อทำผิดฉัน                                                                            | นเรียกร้องความสนใจมากเกิเ<br>ที่ต้องทำฉันก็ยินดีรับฟังความ<br>มดาที่จะเอาเปรียบผู้อื่นเมื่อมี<br>เในน้ำใจที่ผู้อื่นมีต่อฉัน<br>เสามารถกล่าวคำ ขอโทษ ผู้อื่น                                                                                                    | .ไป<br>ทุกข์ของคนอื่นที่ต้องการความ<br>โอกาส<br>ได้                                                                                   | ช่วยเหลือ                   | 2                   | 3              |      | EQ                                                                                                    |                                                                                            |
|                                                                                                    | 1=ไม่จริง 2=จริงบางครั้ง                                                                                                    | 3=ค่อนข้างจริง 4=จริงมาก                                                                                                    |                             | 2                   | ×              |      | Room                                                                                                    | กลับ<br>รหลัก                                                                              |
|                                                                                                    | <mark>ยนวชิรปราการวิทยาคม</mark><br>ยมศึกษาปีที่ 4. ปีการศึกษา 2                                                                                                    | <mark>อำเภอเมืองกำแนงเนชร จั</mark><br>557 ภาคเรียนที่ I                                                                              | มหวัดกำแนงเน <sub>ื</sub> อ | 5                   |                |      |                                                                                                    |                                                                                            |

| rint | Prev | iew |   |     |   |    | × |
|------|------|-----|---|-----|---|----|---|
| Ĥ.   | 4    | 6   | H | 75% | ~ | ₽. | 8 |

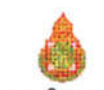

4/1

โรงเรียนวชิรปราการวิทยาคม กำแพงเพชร

ผลการประเมินความฉลาดทางอารมณ์ นักเรียนชั้นมัรยมศึกษาปีที่ 4 ปีการศึกษา 2557 ครั้งที่ 1

| in the second | in an Inch do | to the second              |     |     | ñ   |      |         |    |     | uria |     |          | l   |     | ដុម |      |         | -   | un losus  |
|---------------|---------------|----------------------------|-----|-----|-----|------|---------|----|-----|------|-----|----------|-----|-----|-----|------|---------|-----|-----------|
| HUN           | THAD SEALING  | 46-90 HUM                  | 1.1 | 1.2 | 1.3 | 5211 | ul esta | 21 | 2.2 | 23   | 87H | usi sees | 3.1 | 3.2 | 3.3 | 5331 | แปดผล   | 430 | WURStel   |
| 1             | 14397         | บางการชนิษฐา เฟฟิ          | 0   | 0   | 0   | 0    | 164     | 0  | Ő   | 0    | 0   |          | 0   | 0   | 0   | 0    |         | 0   | -         |
| 2             | 14400         | บาลกระบิทา บาที่ง          | 20  | 20  | 23  | 63   | สูงหว่า | 17 | 17  | 23   | 55  | ปกลั     | 15  | 24  | 22  | 61   | anim!   | 179 | สูงกว่าปก |
| 3             | 14401         | บางสาวขอธิชา ภู่แก้ว       | 20  | 18  | 22  | 60   | a annin | 21 | 15  | 22   | 54  | ปกลิ     | 15  | 25  | 22  | 58   | e amin. | 172 | สูงกว่าปก |
| 4             | 14406         | นายสำรงค์ ชั้นสุวรรณ       | 20  | 20  | 23  | 63   | ganin   | 17 | 17  | 23   | 55  | ปกลี     | 15  | 24  | 22  | 61   | estrin. | 179 | สูงกว่าปก |
| S             | 14408         | นางสาวบันทบิด กลัวธรุงเบิน | 20  | 20  | 23  | 63   | สูงหว่า | 17 | 17  | 25   | 55  | ปกลิ     | 15  | 24  | 22  | 61   | e amin. | 179 | สูงกว่าปก |
| 6             | 14409         | นางสาวนาฝน วงษ์มี          | 16  | 15  | 15  | 46   | สำการ   | 15 | 14  | 15   | 45  | ปกติ     | 10  | 17  | 15  | 42   | ปกลิ    | 133 | ต่ำกว่าปก |
| 7             | 14412         | บายปริญญา อินตาโหลี        | 18  | 15  | 19  | 52   | ปกลิ    | 19 | 14  | 19   | 49  | ปกลี     | 9   | 19  | 18  | 46   | ปกลิ    | 147 | ปกลี      |
| 8             | 14415         | บางสาวพรวมล จับเปรม        | 18  | 19  | 20  | 57   | ปกลิ    | 18 | 16  | 20   | 53  | ปกลิ     | 11  | 20  | 21  | 52   | ปกล     | 162 | ปกติ      |
| 9             | 14417         | นางสาวสมุรรดก ค่าไส        | 19  | 20  | 23  | 62   | สุงกว่า | 20 | 17  | 23   | 55  | ปกติ     | 12  | 17  | 17  | 46   | ปกติ    | 161 | ปกติ      |
| 10            | 14418         | นางสาวรัดนากร จับทร์โดกา   | 18  | 21  | 22  | 61   | สูงกว่า | 18 | 18  | 22   | 57  | minu     | 12  | 19  | 19  | 50   | ปกลิ    | 168 | ปกติ      |
| 11            | 14421         | นางสาวสูกหาล เพชรมีง       | 16  | 17  | 20  | 55   | ปกลิ    | 18 | 18  | 20   | 53  | ปกลิ     | 14  | 24  | 21  | 59   | mint.   | 165 | ปกติ      |
| 12            | 14424         | นางหาววาลิตา บดีรัฐ        | 18  | 19  | 20  | 57   | ปกลิ    | 18 | 17  | 20   | 51  | ปกติ     | P   | 20  | 22  | 51   | ปกติ    | 159 | ปกติ      |
| 13            | 14426         | นางสาวสการเดียน แพรจิตร์   | 22  | 21  | 22  | 65   | ສຸສາກຳ  | 18 | 13  | 22   | 48  | ปกลิ     | 15  | 22  | 19  | 54   | ปกติ    | 167 | ปกศิ      |
| 14            | 14430         | นางสาวสุทธิศา ศรีม่วง      | 21  | 21  | 22  | 64   | สูงกว่า | 19 | 18  | 22   | 58  | minu     | 12  | 22  | 17  | 51   | ปกติ    | 173 | กษณะเหล   |
| 15            | 14432         | นางสาวสุภาวัลน์ หยัดศรี    | 23  | 21  | 21  | 65   | ולות א  | 18 | 20  | 21   | 58  | anind    | 15  | 22  | 20  | 57   | anin.   | 180 | สูงกว่าปก |
| 16            | 14436         | นางสาวอรวี นาคนัยช         | 21  | 20  | 21  | 62   | สูงกว่า | 16 | 15  | 21   | 48  | ปกติ     | 12  | 23  | 23  | 58   | anin.   | 168 | ปกติ      |
| 17            | 14457         | นางสาวอรุสา ดาตรุน         | 22  | 23  | 24  | 69   | 8 arii) | 20 | 19  | 24   | 60  | anin)    | 15  | 23  | 24  | 62   | a trint | 191 | สะกว่าปก  |
| 18            | 14438         | นางสาวอาหิดขา แถดงกิจ      | 22  | 20  | 23  | 65   | สูงหว่า | 22 | 19  | 23   | 61  | minu     | 13  | 22  | 21  | 56   | a-min.  | 182 | สะกว่าปก  |
| 19            | 14439         | นางสาวอารญาณี สิทธิกรรณ์   | 23  | 21  | 21  | 65   | ולות א  | 18 | 20  | 21   | 58  | mind     | 15  | 22  | 20  | 57   | amin.   | 180 | สะกว่าปก  |
| 20            | 14445         | นางสาวเครียมาส มิวเณร      | 18  | 22  | 22  | 62   | สูงกว่า | 19 | 19  | 22   | 58  | anin     | 11  | 21  | 21  | 55   | ปกติ    | 173 | สูงกว่าปก |
| 21            | 14459         | นางสาวนอพร ทองหล่อ         | 13  | 17  | 19  | 49   | ปกติ    | 16 | 16  | 19   | 49  | ปกติ     | 10  | 19  | 19  | 48   | ปกติ    | 146 | ปกติ      |
| 22            | 14469         | นางสาวเพ็ญนกา วุฒิธักษา    | 0   | 0   | 0   | 0    | 14      | 0  | 0   | 0    | 0   | 1        | 0   | 0   | 0   | 0    | -       | 0   | 12        |

BookMarks2551 Program Version V

| t Preview<br>◀ │ ঊ │ ► ► ► │ <mark>75% ↓</mark>                  |                   |               |                                                      |            |             |
|------------------------------------------------------------------|-------------------|---------------|------------------------------------------------------|------------|-------------|
|                                                                  | การประเมินความ    | ฉลาดทางอ      | ารมณ์ (EQ                                            | )          |             |
| โรงเรียน วชิรปราการร                                             | ทยาคม             |               | n Torre, Frankrik (d. 1997) - Martin Arris (d. 1998) | N I        |             |
| อำเภอ/เขต เมืองกำแพ                                              | 4 <b>1MII</b> I   | อังหวัด       | กำแพงเพชร                                            |            |             |
| ขั้นมัธยมศึกษาปีที่ 4                                            | พ้อง (1)          | ภาคเรียน      | พี่ 1                                                | ปีการศึกษา | 2557        |
| ครูที่ปรึกษา                                                     |                   |               |                                                      |            |             |
|                                                                  | สรุปจำนวนนักเรียง | ม การวัดครั้ง | ที่ 1 (ก่อน)                                         |            |             |
| องค์ประกอ                                                        | DU EQ             |               | ต่ำกว่าปกติ                                          | หาณฑ์ปกติ  | สูงกว่าปกติ |
| 1. องค์ประกอบดี                                                  |                   |               | 1                                                    | 10         | 26          |
| 1.1 ควบคุมอารมณ์                                                 |                   |               | 0                                                    | 7          | 30          |
| 1.2 เห็นใจผู้อื่น                                                |                   |               | 2                                                    | 21         | 14          |
| 1.3 รับผิดชอบ                                                    |                   |               | 1                                                    | 25         | 11          |
| 2. องก์ประกอบเก่ง                                                |                   |               | 0                                                    | 27         | 10          |
| 2.1 บีแรงรูงใจ                                                   |                   |               | 0                                                    | 31         | 6           |
| 2.2 พัศสินใจและแก้ปัญ                                            | เหา               |               | 1                                                    | 33         | 3           |
| 2.3 สัมพันธภาพกับผู้อื่                                          | u                 |               | 1                                                    | 29         | 7           |
| 3. องที่ประกอบสุข                                                |                   |               | 0                                                    | 22         | 15          |
|                                                                  |                   |               | 0                                                    | 27         | 10          |
| 3.1 ภูมิโจในคนะอง                                                |                   |               |                                                      |            |             |
| <ol> <li>3.1 ภูมิโจในคนอง</li> <li>3.2 พึงทอโจในชีวิต</li> </ol> |                   |               | 0                                                    | 26         | 11          |

## ถ้ามีปัญหาหรือข้อสงสัยการใช้งานโปรแกรม Secondary'56 ติดต่อได้ที่

นายวิศิษฐศักดิ์ แสงพรหมศรี Tel : 089-009-3515 e-mail : Gpa2544@gmail.com Line ID : Skr14d

นายพิธพงศ์ ยิ้มเปรม Tel : 0968428155 e-mail : pitapongsoft@gmail.com Line ID : pitapong.yim

นายยวน ช้างใหญ่ Tel : 0929352954 e-mail : changyaisoft@gmail.com Line ID : changyaisoft

หรือสอบถามเพิ่มเติมได้ที่ phothasoft@gmail.com line id : phothasoft